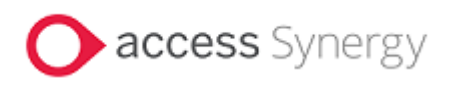

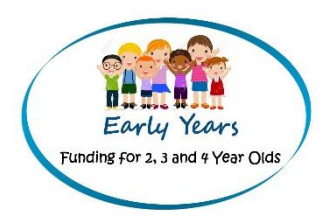

# Access Synergy FIS Provider Portal Online Funding Guidance

Updated August 2024

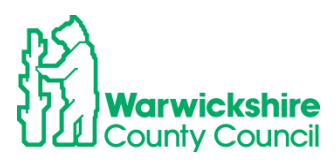

## Contents

| 1.    | How to Log in                                                                                                    | 4                                                                    |
|-------|----------------------------------------------------------------------------------------------------|----------------------------------------------------------------------|
| 2.    | HOME TAB:                                                                                                    | .11                                                                  |
| 3.    | FUNDING TAB:                                                                                                    | .12                                                                  |
|       | 3.1 Eligibility Checker tab                                                                                                    | .12                                                                  |
|       | 3.2 Estimates Tab                                                                                                    | .16                                                                  |
|       | 3.3 Actuals tab – Headcount claim                                                                                                    | .21                                                                  |
|       | 3.4 How to Add a New Child                                                                                                    | .23                                                                  |
|       | 3.5 How to Update and Edit the Actuals list                                                                                                    | .37                                                                  |
|       | 3.6 How to Delete a Child                                                                                                    | .39                                                                  |
|       | 3.7 Send Claim:                                                                                                    | .40                                                                  |
|       | 3.8 Unsubmitted Claims                                                                                                    | .41                                                                  |
|       | 3.9 Check Claim                                                                                                    | .42                                                                  |
|       | 3.10 Summary Tab - child details                                                                                                    | .45                                                                  |
|       | 3.11 Eligibility Codes in their Grace period:                                                                                                    | .47                                                                  |
| 4.    | 2 YEAR FUNDING CLAIMS:                                                                                                    | .48                                                                  |
|       | 4.1 How to Enter a 2Help Funding Claim                                                                                                    | .49                                                                  |
|       | 4.2 How to enter a claim for an Out of County Child for 2 Year Funding for the Disadvantage                                                                                                    | d                                                                    |
|       | Entitlement ( 2Help):                                                                                                    | .53                                                                  |
|       | 4.3 How to enter a claim for 2 Year Funding for the Working Parent Entitlement                                                                                                    | .54                                                                  |
| 4.4 H | low to enter a claim for 9 months - 2 Years Working Parent Entitlement                                                                                                    | .57                                                                  |
| 5.    | SUMMARY TAB:                                                                                                    | .59                                                                  |
|       |                                                                                                    |                                                                      |
| 6.    | ADJUSTMENTS TAB:                                                                                                    | .60                                                                  |
| 6.    | ADJUSTMENTS TAB:                                                                                                    | . <b>60</b>                                                          |
| 6.    | ADJUSTMENTS TAB:<br>6.1 Online Adjustments tab details:<br>6.2 How to add an Adjustment:                                                                                                    | <b>60</b><br>60<br>62                                                |
| 6.    | ADJUSTMENTS TAB:<br>6.1 Online Adjustments tab details:<br>6.2 How to add an Adjustment:<br>Adding a NEW child to Adjustments:                                                                                                    | 60<br>60<br>62                                                       |
| 6.    | ADJUSTMENTS TAB:<br>6.1 Online Adjustments tab details:<br>6.2 How to add an Adjustment:<br>Adding a NEW child to Adjustments:<br>6.3 How to Change an Existing Claim                                                                                                    | 60<br>62<br>63<br>68                                                 |
| 6.    | ADJUSTMENTS TAB:<br>6.1 Online Adjustments tab details:<br>6.2 How to add an Adjustment:<br>Adding a NEW child to Adjustments:<br>6.3 How to Change an Existing Claim<br>Reducing Hours for an Overclaim                                                                                                    | 60<br>62<br>63<br>68<br>71                                           |
| 6.    | ADJUSTMENTS TAB:                                                                                                    | 60<br>62<br>63<br>68<br>71<br>74                                     |
| 6.    | ADJUSTMENTS TAB:<br>6.1 Online Adjustments tab details:<br>6.2 How to add an Adjustment:<br>Adding a NEW child to Adjustments:<br>6.3 How to Change an Existing Claim<br>Reducing Hours for an Overclaim<br>6.4 Rejected Claims:<br>Paid Adjustments                                                                                                    | 60<br>62<br>63<br>68<br>71<br>74                                     |
| 6.    | ADJUSTMENTS TAB:<br>6.1 Online Adjustments tab details:<br>6.2 How to add an Adjustment:<br>Adding a NEW child to Adjustments:<br>6.3 How to Change an Existing Claim<br>Reducing Hours for an Overclaim<br>6.4 Rejected Claims:<br>Paid Adjustments<br>6.5 Updating Existing Funding records for DAF and EYPP                                                                                                    | 60<br>62<br>63<br>68<br>71<br>74<br>77                               |
| 6.    | ADJUSTMENTS TAB:<br>6.1 Online Adjustments tab details:<br>6.2 How to add an Adjustment:<br>Adding a NEW child to Adjustments:<br>6.3 How to Change an Existing Claim<br>6.4 Rejected Claims:<br>Paid Adjustments<br>6.5 Updating Existing Funding records for DAF and EYPP<br>DAF (Disability Access Fund)                                                                                                    | 60<br>62<br>63<br>63<br>71<br>74<br>77<br>78<br>78                   |
| 6.    | ADJUSTMENTS TAB:<br>6.1 Online Adjustments tab details:<br>6.2 How to add an Adjustment:<br>Adding a NEW child to Adjustments:<br>6.3 How to Change an Existing Claim<br>Reducing Hours for an Overclaim<br>6.4 Rejected Claims:<br>Paid Adjustments<br>6.5 Updating Existing Funding records for DAF and EYPP<br>DAF (Disability Access Fund)<br>EYPP:                                                                                                    | 60<br>62<br>63<br>71<br>74<br>77<br>78<br>78<br>80                   |
| 6.    | ADJUSTMENTS TAB:<br>6.1 Online Adjustments tab details:<br>6.2 How to add an Adjustment:<br>Adding a NEW child to Adjustments:<br>6.3 How to Change an Existing Claim<br>6.4 Rejected Claims:<br>Paid Adjustments<br>6.5 Updating Existing Funding records for DAF and EYPP<br>DAF (Disability Access Fund)<br>EYPP:<br>6.5 2 Year Funding Adjustments                                                                                                    | 60<br>62<br>63<br>71<br>74<br>77<br>78<br>80<br>82                   |
| 6.    | ADJUSTMENTS TAB:                                                                                                    | 60<br>62<br>63<br>71<br>74<br>78<br>80<br>82<br>82                   |
| 6.    | ADJUSTMENTS TAB:<br>6.1 Online Adjustments tab details:<br>6.2 How to add an Adjustment:<br>Adding a NEW child to Adjustments:<br>6.3 How to Change an Existing Claim<br>Reducing Hours for an Overclaim<br>6.4 Rejected Claims:<br>Paid Adjustments<br>6.5 Updating Existing Funding records for DAF and EYPP<br>DAF (Disability Access Fund)<br>EYPP:<br>6.5 2 Year Funding Adjustments.<br>To enter an Adjustment for 2 year funding:<br>6.6 9 months - 2 Years Funding Adjustments                                                                                                    | 60<br>62<br>63<br>71<br>74<br>77<br>78<br>80<br>82<br>82<br>83       |
| 6.    | ADJUSTMENTS TAB:                                                                                                    | 60<br>62<br>63<br>71<br>74<br>77<br>78<br>80<br>82<br>82<br>83<br>84 |
| 6.    | ADJUSTMENTS TAB:<br>6.1 Online Adjustments tab details:<br>6.2 How to add an Adjustment:<br>Adding a NEW child to Adjustments:<br>6.3 How to Change an Existing Claim<br>Reducing Hours for an Overclaim<br>6.4 Rejected Claims:<br>Paid Adjustments<br>6.5 Updating Existing Funding records for DAF and EYPP<br>DAF (Disability Access Fund)<br>EYPP:<br>6.5 2 Year Funding Adjustments.<br>To enter an Adjustment for 2 year funding:<br>6.6 9 months - 2 Years Funding Adjustments.<br>6.7 Unsubmitted Claims.<br>FORMS TAB:                                                              | 60<br>62<br>63<br>71<br>74<br>77<br>78<br>80<br>82<br>83<br>84<br>84 |
| 6.    | ADJUSTMENTS TAB:<br>6.1 Online Adjustments tab details:<br>6.2 How to add an Adjustment:<br>Adding a NEW child to Adjustments:<br>6.3 How to Change an Existing Claim<br>Reducing Hours for an Overclaim<br>6.4 Rejected Claims:<br>Paid Adjustments<br>6.5 Updating Existing Funding records for DAF and EYPP<br>DAF (Disability Access Fund)<br>EYPP:<br>6.5 2 Year Funding Adjustments.<br>To enter an Adjustment for 2 year funding:<br>6.6 9 months - 2 Years Funding Adjustments<br>6.7 Unsubmitted Claims<br>FORMS TAB:<br>7.1 How to enter the Early Years CENSUS using the Forms tab | 60<br>62<br>63<br>71<br>74<br>77<br>78<br>80<br>82<br>83<br>84<br>86 |

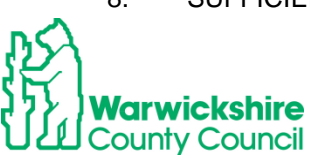

| 8.1 How to enter Sufficiency Inform | mation (except for Childmind | ers)91 |
|-------------------------------------|------------------------------|--------|
|                                     |                              | /      |

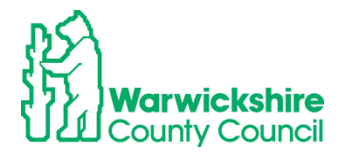

## 1. How to Log in

The Early Years Funding Team will set up registration for the Provider Portal and issue a setting with a username. This will be sent by email.

Note: Always use the username sent to you and not an email address initially as this could be different to the one registered in our records. You can create an account later.

The web address for the Synergy Portal is:

https://admissions.warwickshire.gov.uk/synergy/providers

The log in page will appear:

| 影  Warwickshire County Co | ouncil Modules 🕶                                                                       |  |
|---------------------------|----------------------------------------------------------------------------------------|--|
|                           |                                                                                        |  |
|                           | Sign In                                                                                |  |
| Sigr<br>Ent               | n in or create an account with us.<br>er your username/email<br>Next<br>Create Account |  |

Enter the username and click on the 'Next' bar

| Sign in                                            |
|----------------------------------------------------|
| eight in                                           |
| Enter your password                                |
|                                                    |
| Change User Forgot Password Create Account Sign In |
| Change Ster Assisted Creater Account               |

Select the **Forgot Password** option and a token will be sent to the contact email address given.

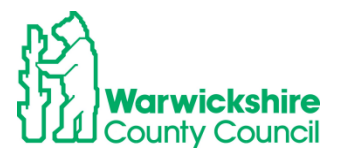

| Warwickshire County Council                                                                 |
|---------------------------------------------------------------------------------------------|
|                                                                                             |
|                                                                                             |
| Forgot Password                                                                             |
| T OIGOLE ASSWOLD                                                                            |
| Request a token to reset your password, which we will email to you to verify your identity. |
| Enter your username/email                                                                   |
| You must enter a username to request a token                                                |
| Start Again   I have a token   Help •   Request Token                                       |
|                                                                                             |
|                                                                                             |
|                                                                                             |
| Warwickshire County Council                                                                 |

| To reset your password, enter the token contained in the email that<br>we sent you.<br>Token |
|----------------------------------------------------------------------------------------------|
| Start Again     Help •       Reset Password                                                  |

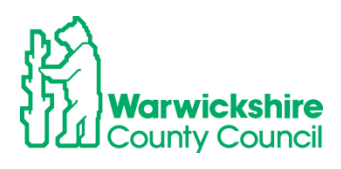

#### Create an Account:

This is used to update your details and your email address.

## Select the **Create Account** box:

| Warwickshire County Council                                        |  |
|--------------------------------------------------------------------|--|
|                                                                    |  |
|                                                                    |  |
|                                                                    |  |
| Sign In                                                            |  |
| Sign in or create an account with us.<br>Enter your username/email |  |
| Next                                                               |  |
| Create Account                                                     |  |

Complete all of the details requested as below:

| Warwickshire County Council  |                      |
|------------------------------|----------------------|
|                              |                      |
|                              | Create Account       |
|                              |                      |
| Personal Details             |                      |
| Title *                      | •                    |
| Forename *                   |                      |
| Middle Name                  |                      |
| wildle wante                 |                      |
| Surname *                    |                      |
|                              |                      |
| Contact Details              |                      |
| Email Address                |                      |
| Confirm Email *              | Bines coffer you and |
| Main number                  |                      |
|                              |                      |
| Evening Number               |                      |
| Mobile Number                |                      |
|                              |                      |
| Address                      |                      |
| No address to display.       |                      |
| Add Address                  |                      |
|                              |                      |
| Account Security             |                      |
| New Password                 |                      |
|                              |                      |
| Confirm Password *           |                      |
| Please confirm your password |                      |
| Start Again                  | Create               |
|                              |                      |

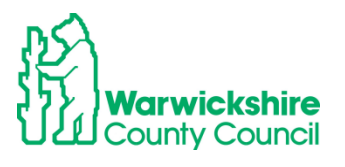

## An email with a link will be sent to the email address entered to verify the request.

#### **Password Problems:**

If you do not get a token by email, contact the <u>evfunding@warwickshire.gov.uk</u> for a temporary password. This will expire within three days so this will need changing as soon as possible.

• Click on the user identification on the bar, see example below and the following will appear:

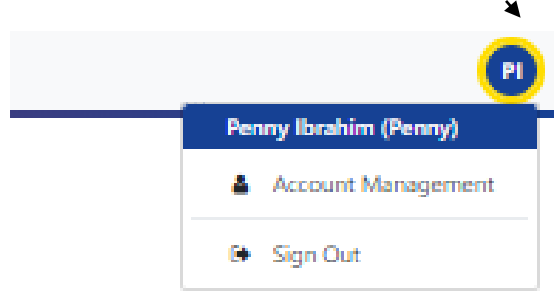

Select Account Management

| 🖌 Modules -      |                          |                 |
|------------------|--------------------------|-----------------|
| Account Security | Authentication Questions |                 |
| Security         |                          |                 |
| Password         | Last Updated: 02/08/2023 | Change Password |

- Select the 'Change Password' box
- Enter the temporary password sent by the Early Years Funding Team by email and click on 'Next'

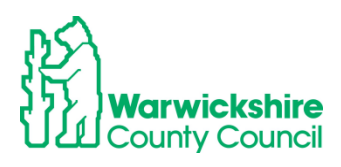

| Account Security      | Authentication Questions |   |
|-----------------------|--------------------------|---|
|                       | Change Password          |   |
| New Password *        |                          |   |
| •••••                 |                          | ✓ |
| Password meets requir | iments                   |   |
| Confirm Password      | *                        |   |
| •••••                 |                          | ✓ |
|                       |                          |   |

• Add a new password of choice. It is a good idea to keep a note of it in a safe place.

| Modules 🔻                                                                              |                          |  |
|----------------------------------------------------------------------------------------|--------------------------|--|
| Account Security                                                                       | Authentication Questions |  |
| Change Pas                                                                             | sword                    |  |
| Your password has now been reset and you will be prompted for it when you next sign in |                          |  |
|                                                                                        | Finish                   |  |
|                                                                                        |                          |  |

Click Finish once the new password has been verified

#### **Authentication Questions:**

When the Funding tab is selected, you will be asked to enter an answer to a security question. The early years funding department will email the initial responses to use. They are to be entered as the **Old Answer**.

You will then be requested to change the answers to all of the security questions Select the Authentication Questions tab:

#### They can also be changed by selecting Account Management as below

• Select Authentication Questions

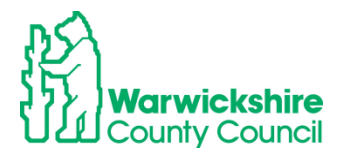

| 🖌 Modules 🗸                                              |                                                                                                    |   |     |  |
|----------------------------------------------------------|----------------------------------------------------------------------------------------------------|---|-----|--|
| Account Security                                         | Authentication Questions                                                                                                    |   |     |  |
| Please chang                                             | Please change your authentication questions below                                                                                 |   |     |  |
| If an asterisk is disp                                   | If an asterisk is displayed in front of an authentication question then the question has not yet been assigned a personal answer. |   |     |  |
| First pets name (<br>Mothers maiden<br>Town of birth (Pr | Provider)<br>name (Provider)<br>ovider)                                                                                           |   | Ŧ   |  |
| Old Answer:                                              |                                                                                                    |   |     |  |
| New Answer:                                              |                                                                                                    |   |     |  |
| Confirm New Answer:                                      |                                                                                                    |   |     |  |
|                                                          |                                                                                                    | s | ave |  |

• Select each question in turn:

First pets name (Provider) Mothers maiden name (Provider) Town of birth (Provider)

- Use the initial security answers sent by the Early Years Funding Team in the confirmation email as the 'Old Answer'
- When the answers have been changed the following will show:

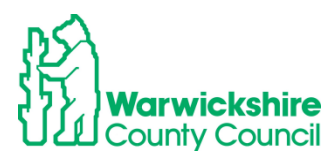

| Account Security Authenticati | on Questions |
|-------------------------------|--------------|
|-------------------------------|--------------|

| Please change your authentication questions below                                                                                 |      |
|----------------------------------------------------------------------------------------------------|------|
| If an asterisk is displayed in front of an authentication question then the question has not yet been assigned a personal answer. |      |
| First pets name (Provider)<br>Mothers maiden name (Provider)<br>Town of birth (Provider)                                          | *    |
| New answer successfully saved.                                                                                                    |      |
| Old Answer:                                                                                                    |      |
| New Answer:                                                                                                    |      |
| Confirm New Answer:                                                                                                    |      |
|                                                                                                    | Save |

• To return to the funding options select Modules :

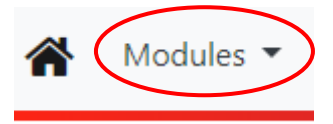

• Then select Childcare/Service Provider:

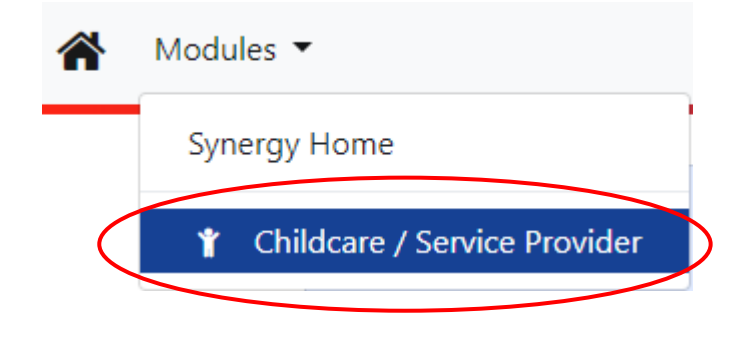

• You will be returned to the **Home** tab.

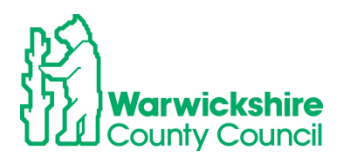

## 2. HOME TAB:

The Home tab will show the funding information for the current term, example:

|                    | Summer Term 2024                                                                                                    |
|--------------------|----------------------------------------------------------------------------------------------------|
|                    | Funding Information for Estimate, Headcount, Sufficiency and Adjustment Returns                                          |
| Term date          | es:                                                                                                    |
| 8th April          | 2024 - 19th July 2024                                                                                                    |
| Summer T           | <b>Ferm funding is for 13 weeks</b>                                                                                      |
| The termly         | dates and deadlines are found on the Termly Information Letter emailed on 5th March 2024 and on the Early Years website. |
| Child Elig         | ibility Dates:                                                                                                    |
| 2 Year Olds        | : Children born between 1st April 2021 and 31st March 2022                                                               |
| 3 & 4 year         | olds: Children born between 1st April 2019 and 31st March 2021                                                           |
| <b>Eligibility</b> | Code Dates for the working parent entitlements - 2 year expanded and 3 & 4 year olds extended entitlements               |
| Code <b>Start</b>  | Jate: on or before 31st March 2024                                                                                       |
| Code <b>End</b> d  | ate: on or after 8th Apil 2024                                                                                           |
| <b>Estimate</b>    | Hours Submission Dates:                                                                                                  |
| Childminde         | ers - 18th March 2024 - 5th April 2024                                                                                   |
| PVI and Sc         | hool settings - 18th March 2024 - 11th April 2024                                                                        |
| Headcou            | nt and Census Day - 16th May 2024                                                                                        |
| Headcou            | nt Submission dates:                                                                                                    |
| 18th Marc          | h 2024- 24th May 2024                                                                                                    |
| Sufficiend         | y Tab - open 18th March 2024 - 24th May 2024                                                                             |

The following tabs used for funding will also be displayed:

Home Forms Funding Sufficiency

- **FORMS** the **Forms** tab is used to enter your Family Information Service (FIS) details and the Early Years Census in the Spring term (see page 85).
- **FUNDING** –the Funding tab is used to enter the Estimate hours, Headcount claim and Adjustments and funding Summary the funding that has been paid to the setting.
- **SUFFICIENCY** This will not be visible to Childminders. This may used in the Summer term to enter the setting's place numbers and vacancies

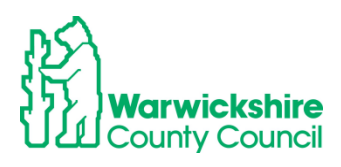

## 3. FUNDING TAB:

The Funding tab is selected to access the following tabs:

Estimates

Actuals – (Headcount claim)

Adjustments

**Eligibility Checker** 

Summary – a view of the funding that has been paid for the term

When the Funding Tab is selected, you are required to enter an answer to a Security Question. Please refer to **Authentication Questions** on page 7.

| Home Forms Funding Sufficiency Staff                                                                                        |
|----------------------------------------------------------------------------------------------------|
|                                                                                                    |
| Security question                                                                                                    |
| For increased security, you are being prompted to enter the answer to one of the Authentication Questions.  First pets name |

The Funding tab will open with the following options:

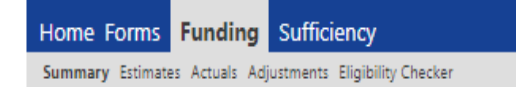

#### Termly Funding Claim:

The setting will be notified of the dates that the provider portal is 'open' to enter the Headcount submissions in the **Termly Information letter**. The opening date will usually be two weeks before the beginning of term.

This guidance is set out in the order that the funding process is usually followed. The information given is for a 3 & 4 year funding claim. A similar process is followed for the 2 year old and 9 months – 2 years funding entitlements, any differences are covered from page 48.

#### 3.1 Eligibility Checker tab

#### Used to Validate Eligibility codes and check validity dates

When the parent completes the Working Parent Entitlements information on the Parental Declaration Form, the eligibility code **MUST** be checked and validated using the **Eligibility Checker**.

The Eligibility Checker tab is always available and can be used when the forthcoming term is not open and when the current term has closed.

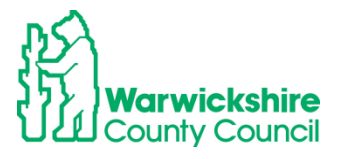

#### How to check Eligibility Codes using the Eligibility Checker:

- The Eligibility Checker tab is used to check that the Eligibility code given by the parent is valid and within the eligible dates for funding for the term
- The codes should be checked before the term starts to make sure that the code is eligible for funding for that term and before an offer of a funded place is made for the Extended hours
- Consent must be obtained to check the code using the Eligibility Checker, this should be obtained from the Eligibility code section of the Parental Declaration Form
- The 11 digit code issued to the parent by HMRC will start with either 50 or 11 for a temporary code. A code for a looked after child with working foster carers will start with 40
- Select Eligibility Checker:

| Home Forms Funding Sufficiency                            |  |
|-----------------------------------------------------------|--|
| Summary Estimates Actuals Adjustments Eligibility Checker |  |
|                                                           |  |

• The following page will be displayed:

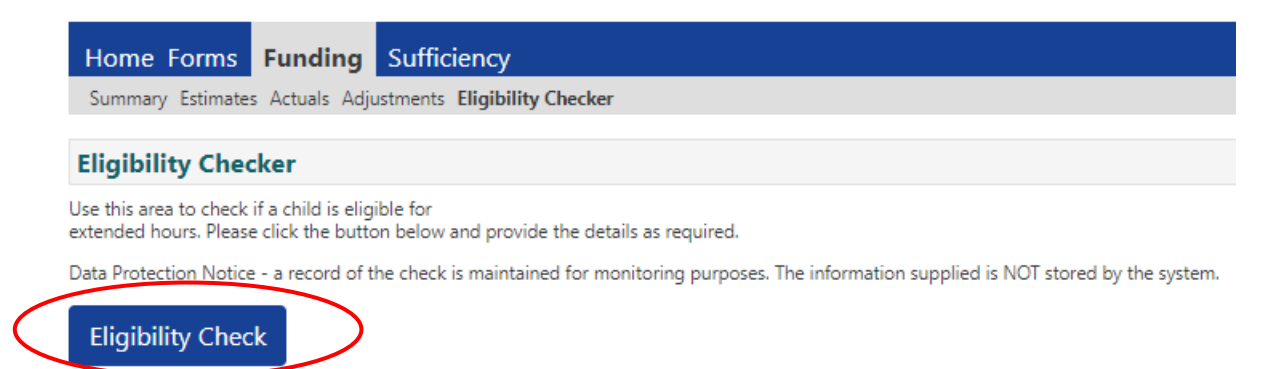

• Click on the Eligibility Check box. The following page will be displayed:

|                    | Eligibility Check                                                                                                    |                   |  |  |  |  |
|--------------------|----------------------------------------------------------------------------------------------------|-------------------|--|--|--|--|
|                    | P<br>Please enter a valid Eligibility Code and Child Date of Birth, together with Parent/Carer Details.<br>Partner Details are optional but if entered then all fields, except Forename, must be filled in. |                   |  |  |  |  |
|                    | Eligibility Code*                                                                                                    |                   |  |  |  |  |
| ome                | Child Date of Birth*                                                                                                    |                   |  |  |  |  |
|                    | Parent/Carer Forename                                                                                                    |                   |  |  |  |  |
|                    | Parent/Carer Surname                                                                                                    |                   |  |  |  |  |
| gibii              | Parent/Carer NI Number*                                                                                                    |                   |  |  |  |  |
| this are<br>nded h | Consent must be given for this                                                                                                    | Eligibility Check |  |  |  |  |
| Protec             | Partner Forename                                                                                                    |                   |  |  |  |  |
|                    | Partner Surname                                                                                                    |                   |  |  |  |  |
| ligibil            | Partner NI Number                                                                                                    |                   |  |  |  |  |
|                    | *denotes mandatory fields                                                                                                    |                   |  |  |  |  |
|                    | Submit Cancel                                                                                                    |                   |  |  |  |  |

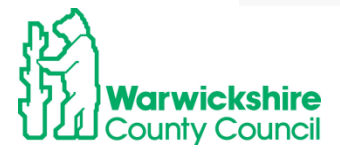

- Enter the mandatory details marked with \* only and click **Submit**. <u>Do not enter the</u> <u>parent's Forename and Surname details.</u>
- If there is a **Found** result, a green tick bar will be displayed this will show that there is a match for the code details with HMRC.
- A green tick does **NOT** guarantee that the code is eligible for funding in the selected term.
- The code dates <u>MUST</u> be checked to make sure they meet the date criteria for that term as detailed in the Termly Information sent for the term.

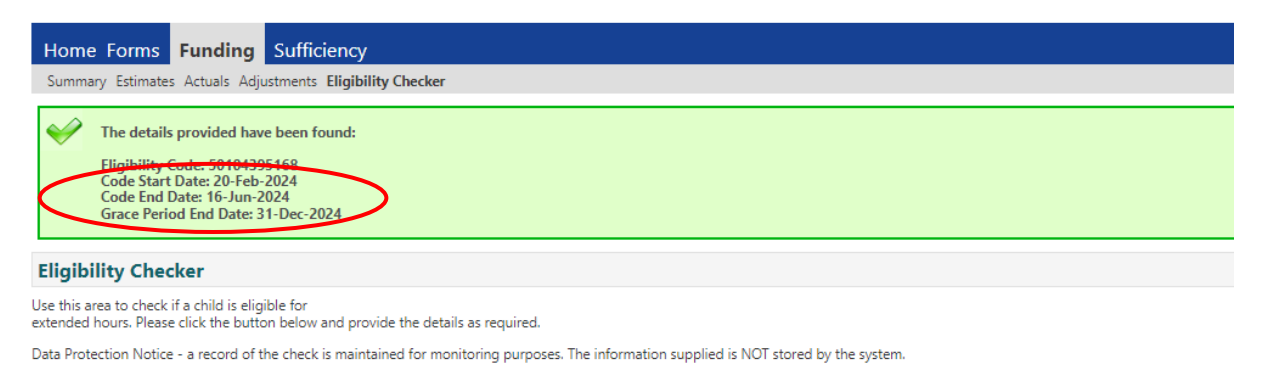

Eligibility Check

• If there is a **Not Found** result, the following message will be displayed:

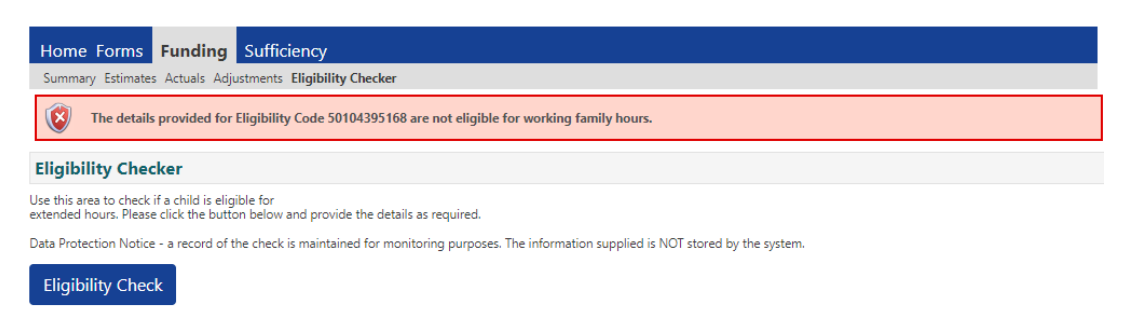

This indicates that the details entered do not match with the application made with HMRC or the code has expired. You will need to obtain further information from the parent to confirm:

- The child's date of birth
- Parent's NI number
- The Eligibility code number
- If there are still problems, the parent will need to contact HMRC on the Customer Interaction Centre number: 0300 123 4097.

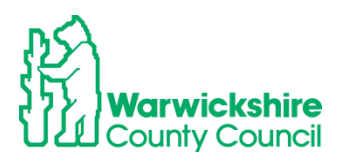

#### Validity Dates and the Grace Period

• Please make a note of the **Eligibility Code Start Date** and **Eligibility Code End Date** to keep track of when the code is valid from and when it expires.

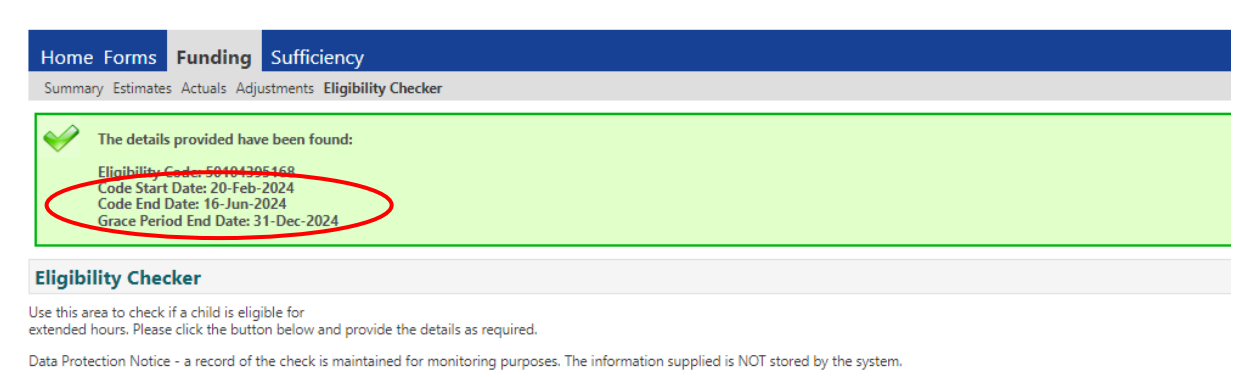

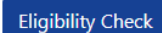

- <u>DO NOT</u> rely on the Green tick. The Eligibility code dates will determine if the code is eligible for funding for the term
- Settings are advised to remind parents when **the validity end date** expires and prompt them to re-confirm their code at least **every 3 months**.
- Settings need to know the Grace period end date, which is when the funding will cease if the parent is no longer eligible, or the code has not re-confirmed at the validity end date.

#### Eligibility Code eligibility dates

Refer to the Termly Information for details of the eligibility code dates that can be accepted for the term.

To be an eligible code for the term, the setting must make sure that a code has a **start** date before the end of the previous term and an **end** date after the start of the new term i.e.

- To be valid for the Autumn term a start date on or before 31<sup>st</sup> August and an end date on or after the start of the term date after 1st September
- To be valid for the Spring term, a start date on or before 31<sup>st</sup> December and an end date on or after the start of the term date after 1<sup>st</sup> January
- To be valid for the **Summer term**, a start date on or before 31<sup>st</sup> March and an end date on or after on or after the start of the term date 1st April

If a code has a start date dated on or after:

- 1<sup>st</sup> September it will not be eligible for funding until the Spring Term, starting in January.
- 1<sup>st</sup> January it will not be eligible for funding until the Summer Term, starting in April.
- 1<sup>st</sup> April it will not be eligible for funding until the Autumn Term, starting in September.

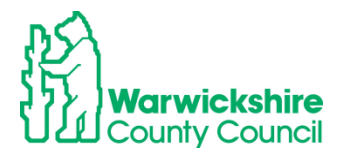

Warwickshire County Council does not have any discretionary funding and any request to fund a code dated outside of the DfE's criteria will be turned down, in all circumstances.

#### Exceptions to the standard criteria:

If a parent applied before the cut of date and the code's issue was delayed by HMRC, we can accept a temporary code starting with 11 dated up until 14<sup>th</sup> of September/April/January or a code starting with 50 with an issue after the deadline but with a start date by 14<sup>th</sup> of September/April/January.

#### Grace Period:

- If a code is in its Grace period, a child can **continue** receiving the working parent entitlement funding until the end of the Grace period with the setting that has made the Headcount claim.
- If the Grace period falls in the following term, the child can **only** continue to receive funding if it is with the same setting as the previous term.
- Funding can continue with a code in the grace period if the child is moving between different Headcount age groups e.g. from 2 year funding to 3 & 4 year funding with the same setting
- A child cannot start a new setting or a new claim for the working parent entitlement funding with an expired code. The Grace period is only counted for codes that are already funded.

#### 3.2 Estimates Tab

#### 1) Enter your Estimate hours:

The **Estimated hours** are used to calculate the **Interim payment**. To work out the Estimate hours to enter:

- Add up each child's weekly hours for each entitlement.
  - 2 year olds to include Disadvantaged (2Help) and the working parent entitlement (expanded hours)
  - 3 & 4 year olds to include universal hours and the working parent entitlement (extended hours)
  - 9 months 2 years working parent entitlement hours (expanded hours)

-

### How to calculate the weekly hours:

Examples:

If a setting is expecting to have 10 children attending for 15 hours per week, the calculation will be:

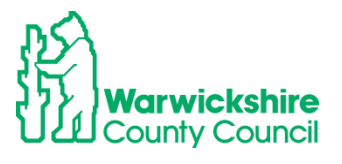

10 children x 15 hours = **150** hours to enter as the weekly hours

If a setting is expecting to have 10 children attending for 30 hours per week (15 universal and 15 extended), the calculation will be:

10 children x 30 hours = **300** hours to enter as the weekly hours

Or

If a setting is expecting to have 10 children attending of which there are **5 attending 15** hours, **3 at 10 hours** and **2 at 6 hours per week.** To calculate the number of hours to enter: **5 x 15 = 7**5

**3 x 10 =** 30 **2 x 6 =** 12 Total weekly hours to enter: 75 + 30 + 12 =**117** 

#### \*Maintained Nursery Class or School

Note: For schools with a Governor run (s27) setting with children that are not within the class numbers (PAN), the numbers for each setting ie the nursery class and the s27 setting, need to be calculated and added separately. Select the correct setting from the 'Select Organisation' drop down box, the Governor run (s27) setting will show as 'SFGR'

Enter the total weekly hours in the correct funding type for 9 months – 2 years, 2 year olds and 3 & 4 year olds

#### How to enter Estimate Hours:

- Select Funding>Select Year and Term
- Select the correct term
- Select the correct funding type, the hours need to be entered **separately** for each age range entitlement:
  - $\circ$  9 months 2 years old
  - o 2 Year Olds
  - o 3 & 4 Year Olds,

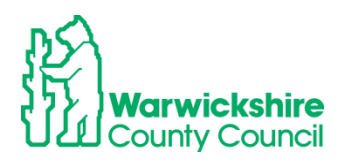

#### Select the Estimates tab

| Home Funding        |                   |                             |  |
|---------------------|-------------------|-----------------------------|--|
| Summary Constant Ac | tuais Adjustments | Eligibility Checker         |  |
| Summary Head Co     | ount Records      | for 2024/2025 - Autumn Term |  |
| 2024/2025           | *                 |                             |  |
| Autumn Term         |                   | Funding Type                |  |
| 2023/2024           |                   | 2 Year Olds                 |  |
| 2022/2023           |                   | 3 & 4 Year Olds 3           |  |
| 2021/2022           |                   |                             |  |
| 2020/2021           |                   | 9 Months - 2 Years Old      |  |
| 2019/2020           |                   |                             |  |
| 2017/2018           |                   |                             |  |
| 2016/2017           |                   |                             |  |
| 2015/2016           |                   |                             |  |
| 2014/2015 (2)       |                   |                             |  |
| 2014/2015 (1)       |                   |                             |  |
| 2014                | -                 |                             |  |
| 2013/2014           |                   |                             |  |

#### Select the Funding Type:

| Home Funding                                     |                 |               |                         |                 |           |  |
|--------------------------------------------------|-----------------|---------------|-------------------------|-----------------|-----------|--|
| Summary Estimates Ac                             | tuals Adiustmen | ts Eliaibilit | v Checker               |                 |           |  |
|                                                  |                 | 9             | ,                       |                 |           |  |
| Estimates Head Co                                | ount Record     | s for 20      | 24/2025 - Autumn Term   |                 |           |  |
|                                                  |                 |               |                         |                 |           |  |
| 2024/2025                                        | <u> </u>        |               |                         | Office use only |           |  |
| 🖪 Autumn Term                                    |                 |               | Funding Type            | Ready To        | Processed |  |
| Submission Period:<br>31-Jul-2024 to 06-Sep-2024 |                 |               | 2 Noral Olda            | TTOCESS         |           |  |
| 2023/2024                                        |                 |               | 2 Year Olds             |                 |           |  |
| 2022/2023                                        |                 | ø             | 3 & 4 Year Olds 3       |                 |           |  |
| 2021/2022                                        |                 |               | 9 Montins - 2 Tears Old |                 |           |  |
| 2020/2021                                        |                 |               |                         |                 |           |  |
| 2019/2020                                        |                 |               |                         |                 |           |  |
| 2018/2019                                        |                 |               |                         |                 |           |  |
| 2017/2018                                        |                 |               |                         |                 |           |  |
| 2016/2017                                        |                 |               |                         |                 |           |  |
| 2015/2016                                        |                 |               |                         |                 |           |  |
| 2014/2015 (2)                                    |                 |               |                         |                 |           |  |
| 2014/2015 (1)                                    | -               |               |                         |                 |           |  |

• The following page will be displayed:

| Home Funding                                                                                                    |
|----------------------------------------------------------------------------------------------------|
| Summary Estimates Actuals Adjustments Eligibility Checker                                                                      |
| Submit Estimate: 2024/2025 Autumn Term - 3 & 4 Year Olds 3 CHANGE                                                              |
| Number of Weeks for this Term 14.00                                                                                            |
| Estimate Number of Funded Hours Per Week for this Term 0.00<br>Please enter both numbers, click 'Calculate', then 'Send Claim' |
| Calculate Send Claim                                                                                                    |

- The number of weeks for the term is pre-populated **do not** change it.
- Enter the total number of **weekly** hours that the setting is expecting to claim for in the in the box circled:

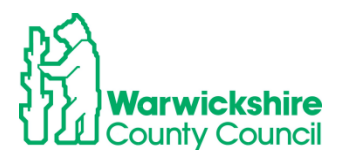

| Home Funding                                                      |  |  |  |  |
|-------------------------------------------------------------------|--|--|--|--|
| Summary Estimates Actuals Adjustments Eligibility Checker         |  |  |  |  |
| Submit Estimate: 2024/2025 Autumn Term - 3 & 4 Year Olds 3 CHANGE |  |  |  |  |
| Number of Weeks for this Term 14.00                               |  |  |  |  |
| Estimate Number of Funded Hours Per Week for this Tern 30         |  |  |  |  |
| Please enter both numbers, click 'Calculate', then 'Send Claim    |  |  |  |  |
| Calculate Send Claim                                              |  |  |  |  |

Note:

2 Year Old Disadvantaged hours and 2 year old Working Parent entitlement hours will need to be added together.

#### 3 & 4 year olds Universal hours and Extended hours will need to be added together.

The hours entered in the example below are for 30 weekly hours.

• Click on calculate:

The system will calculate the termly hours for the term this is for information only, **DO NOT** change the number of Estimate hours to this value.

• Click on Send Claim:

| Home Funding                                                                                                    |
|----------------------------------------------------------------------------------------------------|
| Summary Estimates Actuals Adjustments Eligibility Checker                                                                                                    |
|                                                                                                    |
| Submit Estimate: 2024/2025 Autumn Term - 3 & 4 Year Olds 3 CHANGE                                                                                                    |
| Number of Weeks for this Term 14.00<br>Estimate Number of Funded Hours Per Week for this Term 30 There are 420.00 Hours in this Term<br>Please enter both numbers click 'Calculate' then 'Sand Claim' |
| Calculate Send Claim                                                                                                    |

When the claim has been successfully sent, the green tick bar will appear showing Submission Successful:

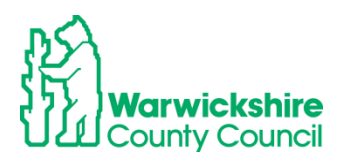

| Home Fu                                                                                                    | nding                                                  |  |  |  |
|----------------------------------------------------------------------------------------------------|--------------------------------------------------------|--|--|--|
| Summary Estin                                                                                                    | mates Actuals Adjustments Eligibility Checker          |  |  |  |
| 💞 Submi                                                                                                    | ission Successful                                      |  |  |  |
| Submit Esti                                                                                                    | mate: 2024/2025 Autumn Term - 3 & 4 Year Olds 3 CHANGE |  |  |  |
| Number of We                                                                                                    | eks for this Term 14.00                                |  |  |  |
| Estimate Number of Funded Hours Per Week for this Term 30 There are 420.00 Hours in this Term Please enter both numbers, click 'Calculate', then 'Send Claim' |                                                        |  |  |  |
| Calculate                                                                                                    | Send Claim                                             |  |  |  |

- This confirms that your estimate hours are being sent to the Funding Office's database. You may wish to take a screen shot as proof of submission in case of discrepancies.
- When the funding office have accepted your Estimate hours, the Summary tab will be updated to show the Estimate hours your interim payment will be based on and the amount that you will be paid.
- Check that the details are correct. They can be changed up until the estimate submission deadline date:

| Summary: 2024/2025 Autumn Term -   | 3 & 4 Year Olds 3 CHANG | 3E                                                          |            |
|------------------------------------|-------------------------|-------------------------------------------------------------|------------|
|                                    |                         | Rate x Hours may not equal Totals as rounding is applied pe | er child.  |
|                                    |                         | The totals shown are the sum of the funding amounts per c   | hild.      |
| Estimates                          |                         | Actuals                                                     |            |
| Ferm Length (Weeks)                | 14.00                   | Term Length (Weeks) Term Time                               | 14.0       |
| Provider Rate applied              | £5.25                   | <ul> <li>Provider Rate applied to child funding</li> </ul>  | £5.        |
| Estimate Funding                   |                         | Funding                                                     |            |
| Hours Per Week                     | 30.00                   | Pagded Hours for Term                                       | 0.0        |
| erm Funding Amount                 | £2205.00                | Funding Amount @ Provider Rate                              | £0.0       |
| nterim %                           | 70.00%                  |                                                             |            |
| nterim Amount Payable              | £1543.50                | Emding Amount                                               | £0.0       |
|                                    |                         | Extended Funding                                            |            |
| otal Internet subount Paid to Date | 20.00                   | Funded Hours for Term                                       | 0.         |
| before Adj                         |                         | Funding Amount @ Provider Rate                              | £0.0       |
| nterim Amount Payable Balance      | £1543.50                |                                                             | <i>co.</i> |
|                                    |                         | Extended Funding Amount                                     | £0.0       |
|                                    |                         | Totals                                                      |            |
|                                    |                         | Funded Hours for Term                                       | 0.0        |
|                                    |                         | Funding Amount @ Provider Rate                              | £0.0       |
|                                    |                         | Child Weightings                                            | £0.0       |
| Processed                          | No                      | Term Funding Amount                                         | f0.        |
| Processed Date                     |                         | Interim Amount Paid (before Adi)                            | £0.        |
|                                    |                         | menn Anoan raid before Adj                                  | 20.        |
|                                    |                         |                                                             | (0)        |
|                                    |                         | Term Funding Amount Balance                                 | LU.        |

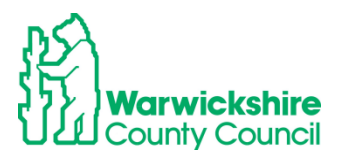

#### 3.3 Actuals tab – Headcount claim

Note: All Headcounts are based around the template for the 3 & 4 year funding claim, therefore the 3 & 4 year Headcount is being used to demonstrate all elements of the funding entitlements and will be referred to in the guidance for 2 Year Olds and 9 months- 2 years.

#### 1. How to enter the termly Headcount:

The Headcount represents the actual children in attendance and the hours they attend the setting during the Headcount week. The Headcount week dates are shown in the Termly Information. A Parental Declaration Form (PDF) <u>must</u> be fully completed for all children entered in the Headcount claim.

- Select Funding > Actuals tab.
- Changes can only be made to the details if a term is available, it will show a green arrow as below:

|           | Home                                                      |
|-----------|-----------------------------------------------------------|
|           | Summary Estimates Actuals Adjustments Eligibility Checker |
|           | Select Year and Term                                      |
|           | 2 <del>024/2</del> 025                                    |
| $\langle$ | Autumn Term                                               |
|           | 2023/2024                                                 |

• If the term is 'closed', the user will only have access to view their funding details and will not be able to make changes to the funding record. A closed term will have a no entry sign shown as below:

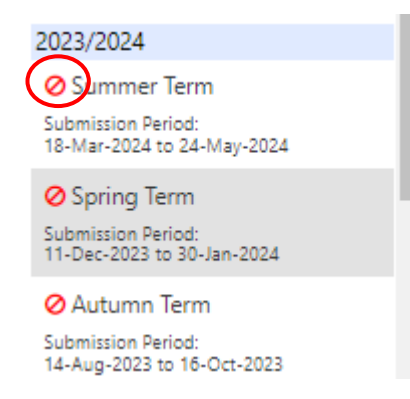

- Select the correct term and funding type from:
  - o 9 months 2 years
  - $\circ$  2 Year Olds
  - o 3 & 4 Year Olds

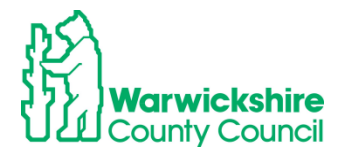

| Home Funding                      |            |                       |        |   |                   |           |
|-----------------------------------|------------|-----------------------|--------|---|-------------------|-----------|
| Summary Estimates Actuals         | Adjustment | s Eligibility Checker |        |   |                   |           |
|                                   |            |                       |        |   |                   |           |
| <b>Actuals Head Count F</b>       | Records f  | or 2024/2025 - Autumr | 1 Term |   |                   |           |
|                                   |            |                       |        |   |                   |           |
| 2024/2025                         | <u> </u>   |                       |        | 0 | ffice use only    |           |
| Autumn Term<br>Submission Period: |            | Funding Type          |        | R | eady To<br>rocess | Processed |
| 31-Jul-2024 to 11-Oct-2024        |            | 2 Year Olds           |        |   |                   |           |
| 2023/2024                         |            | A 3.8: 4 Year Olds 3  |        |   |                   |           |
| 2022/2023                         |            | gr 5 00 4 Teal Olds 5 |        |   |                   |           |
| 2021/2022                         |            | 9 Months - 2 Years Ol | d      |   |                   |           |
| 2020/2021                         |            |                       |        |   |                   |           |
| 2019/2020                         |            |                       |        |   |                   |           |
| 2018/2019                         |            |                       |        |   |                   |           |
| 2017/2018                         |            |                       |        |   |                   |           |
| 2016/2017                         |            |                       |        |   |                   |           |
| 2015/2016                         |            |                       |        |   |                   |           |
| 2014/2015 (2)                     |            |                       |        |   |                   |           |
| 2014/2015 (1)                     | -          |                       |        |   |                   |           |

• If it is the first time of entering a claim or children have not been carried forward from the previous term, the page will appear as shown in the example below:

| Home Fun       | ding                                                  |
|----------------|-------------------------------------------------------|
| Summary Estima | ates Actuals Adjustments Eligibility Checker          |
| Submit Actu    | Ial: 2023/2024 Autumn Term - 3 & 4 Year Olds 3 CHANGE |
|                |                                                       |
| Add Child      | Send Claim                                            |
| Add Child      | Send Claim                                            |

• If the children have been carried forward from the previous term, a list of eligible children will be displayed with the funded hours that were claimed in the previous term, example:

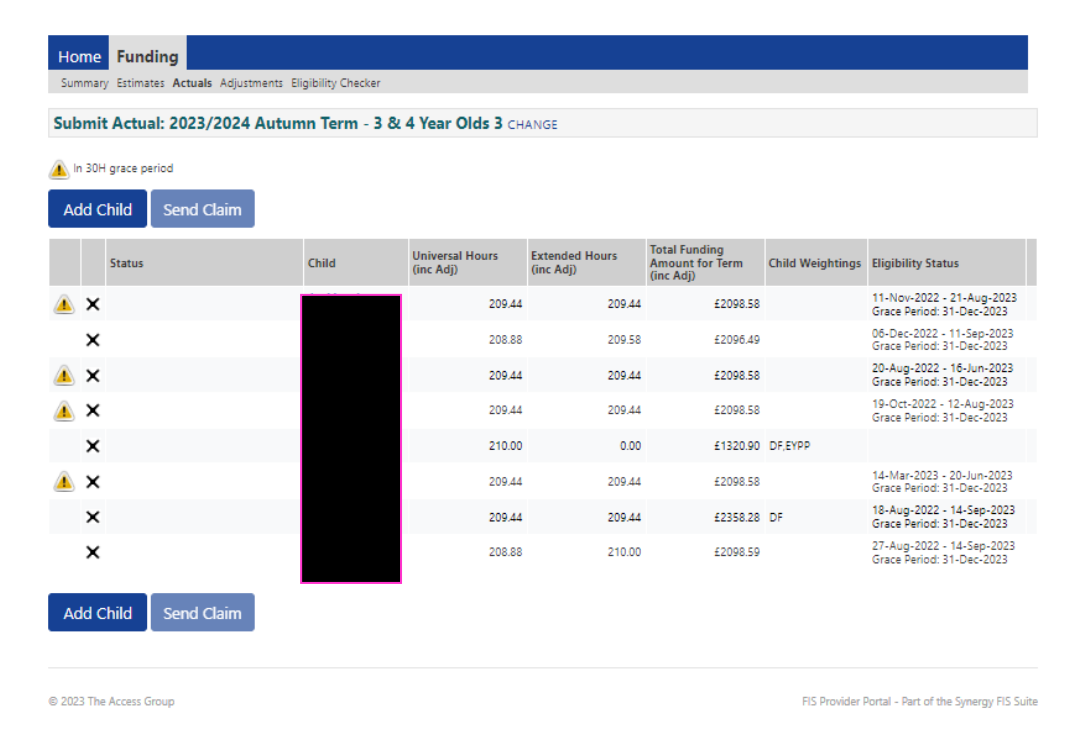

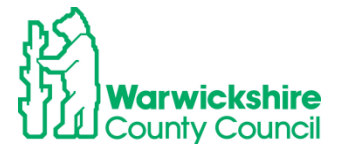

## 3.4 How to Add a New Child

Note: Do not click on Save until every tab has been completed as required

• Select:

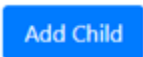

The following page will appear. There are 5 tabs, complete each tab in turn, do not select Save until all tabs have been completed, where necessary:

| Details Parent / Carer Details | Funding Details Documents Notes |                              |        |
|--------------------------------|---------------------------------|------------------------------|--------|
| Child Details                  |                                 | Search for an Address        |        |
| Forename*                      |                                 | Primary                      |        |
| Middle Name                    |                                 | Postcode*                    |        |
| Surname*                       |                                 |                              | Search |
| DOB*                           |                                 | 1                            | Search |
| Proof of DOB                   | 0                               | Address                      |        |
| Gender*                        | Male     Female                 | Address Line 1*              |        |
| Preferred Surname              |                                 | Address Line 2               |        |
| Ethnicity*                     | Information Not Yet Obtaine     | Address Line 3               |        |
| SEN COP Stage                  |                                 | <ul> <li>Locality</li> </ul> |        |
|                                | SOLKHOWIT>                      | Town                         |        |
|                                |                                 | County                       |        |
|                                |                                 | Postcode*                    |        |
|                                |                                 |                              |        |
|                                |                                 |                              |        |

© 2023 The Access Group

FIS Provider Portal - Part of the Synergy FIS Suite

#### 1. Child Details tab

- Complete all mandatory fields marked with \*, using the information from the Parental Declaration Form (PDF).
- The child's name MUST be acurate and their **legal** name entered as shown on their Birth Certificate. We are required to hold up to date and accurate information for children as we also share the database with other Local Authority services.
- Select the child's ethnicity from the drop down box. DO NOT leave as Information Not Yet Obtained

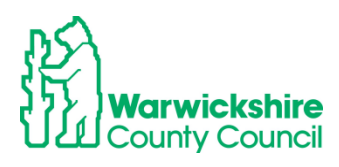

| mme Funding                       | nents Eligibility Checker       |                            |                                             |
|-----------------------------------|---------------------------------|----------------------------|---------------------------------------------|
| ld Details Parent / Carer Details | Funding Details Documents Notes |                            |                                             |
| Child Details                     |                                 | Search for an Address      |                                             |
| Forename*                         |                                 | Primary                    |                                             |
| Middle Name                       |                                 | Postcode*                  |                                             |
| Surname*                          |                                 |                            |                                             |
| DOB*                              |                                 |                            | Search                                      |
| Proof of DOP                      |                                 | Address                    |                                             |
| Gender*                           | Male     Female                 | Address Line 1*            |                                             |
| Preferred Surname                 | O Male O Pernale                | Address Line 2             |                                             |
| Ethnicity*                        |                                 | Address Line 3             |                                             |
| SENT OD Stane                     | Information Not yet Obtaine     | Rality                     |                                             |
| SEN COL HADE                      | Black Carippeen                 | <ul> <li>Contry</li> </ul> |                                             |
|                                   | Black North American            | winty                      |                                             |
|                                   | Bosnian - Herzegovinian         | strode*                    |                                             |
|                                   | Chinese                         | stedue                     |                                             |
|                                   | Chinese / Any Other Ethnic Gro  | up                         |                                             |
|                                   | Circus                          |                            |                                             |
| ave Cancel                        | Croatian                        |                            |                                             |
|                                   | Egyptian                        |                            |                                             |
|                                   | Fairground                      |                            |                                             |
|                                   | Filipino                        |                            |                                             |
| 23 The Access Group               | Greek                           |                            | FIS Provider Portal - Part of the Synerov F |
|                                   | Greek / Greek Cypriot           |                            |                                             |
|                                   | Greek Cypriot                   |                            |                                             |
|                                   | Gypsy<br>Gypsy / Roma           |                            |                                             |
|                                   | Gypsy/Roma - Roma               |                            |                                             |
|                                   | Hong Kong Chinese               |                            |                                             |
|                                   | Indian                          |                            |                                             |
|                                   | Information Not Yet Obtained    | <b>T</b>                   |                                             |

• Select the correct SEN COP Stage by clicking on the drop down box, see below:

SEN options to select from are:

- No special Educational need
- Education Health and Care Plan
- SEN Support

| me Funding many Estimates Actuals Adjustr d Details Parent / Carer Details | nents Eligibility Checker               |                       |                                             |
|----------------------------------------------------------------------------|-----------------------------------------|-----------------------|---------------------------------------------|
| Child Details                                                              |                                         | Search for an Address |                                             |
| Forename*                                                                  |                                         | Primary               |                                             |
| Middle Name                                                                |                                         | Postcode*             |                                             |
| Surname*                                                                   |                                         |                       |                                             |
| DOB*                                                                       |                                         |                       | search                                      |
| Proof of DOB                                                               | 0                                       | Address               |                                             |
| Gender*                                                                    | Male     remela                         | Address Line 1*       |                                             |
| Preferred Surname                                                          |                                         | Address Line 2        |                                             |
| Ethnicity*                                                                 | Information Not Yet Obtaine             | Address Line 3        |                                             |
| SEN COP Stage                                                              | <unknown></unknown>                     | Locality              |                                             |
|                                                                            |                                         | Town                  |                                             |
|                                                                            | 1 C C C C C C C C C C C C C C C C C C C | County                |                                             |
|                                                                            | _No Special Educational need            | Postcode*             |                                             |
|                                                                            | <unknown></unknown>                     |                       |                                             |
|                                                                            | Education, Health and Care Plan         |                       |                                             |
| ave Cancel                                                                 | Other La Ehrp                           |                       |                                             |
| contect                                                                    | Referral Received                       |                       |                                             |
|                                                                            | SEN Discontinued                        |                       |                                             |
|                                                                            | SEN Support                             |                       |                                             |
| 3 The Access Group                                                         | Statemented                             |                       | FIS Provider Portal - Part of the Synergy F |
|                                                                            | Under EHC Assessment                    |                       | , , , ,                                     |

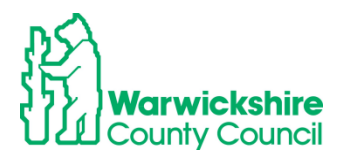

## 2. Parent/Carer details tab:

| Home Forms Funding Sufficient<br>Summary Estimates Actuals Adjustments Elig     | y<br>ibility Checker                                                               |                                                     |                                               |
|---------------------------------------------------------------------------------|------------------------------------------------------------------------------------|-----------------------------------------------------|-----------------------------------------------|
| Entering Parent/Carer details enables of extended hours.                        | us to check whether the child is eligible                                          | e for Early Years Pupil Premium (EYPP) f            | unding, and whether the child is eligible for |
| Please ensure you input details for all that the correct consent boxes are sele | records that have given their permission<br>acted as per the usage of the details. | on to do so, as this ensures you receive            | the additional funding. Please also ensure    |
| Parent / Carer Details                                                          |                                                                                    | Partner Details                                     |                                               |
| Forename                                                                        |                                                                                    | Forename                                            |                                               |
| Surname                                                                         |                                                                                    | Surname                                             |                                               |
| DOB                                                                             |                                                                                    | DOB                                                 |                                               |
| Email                                                                           |                                                                                    | Email                                               |                                               |
| Contact Number                                                                  |                                                                                    | Contact Number                                      |                                               |
| □ NI or □ NASS Number                                                           |                                                                                    | □ NI or □ NASS Number                               |                                               |
| Tick to give consent to Eligibility<br>Checking for                             | EYPP     Working Family Eligibility                                                | Tick to give consent to Eligibility<br>Checking for | EYPP     Working Family Eligibility           |
| Save Cancel *denotes m                                                          | andatory fields                                                                    |                                                     |                                               |

- The Parent/Carer details will need completing when you are adding an Eligibility code for Working Family Eligibility or claiming EYPP.
- A signed consent on the Parental Declaration Form (PDF) from the parent/carer MUST be obtained before entering details here, as their details will be checked against the Government's Eligibility Checking Service (ECS) for eligibility for these entitlements.
- Claim for the working parent entitlements:

If a parent is claiming for the working parent entitlements, the information in Section 2 of the PDF showing the **working parent entitlements** will need to be add into the Parent/Carer Details tab see below:

| □ Working Parent 15 hours Expanded Entitlement from the term after 9 months – 2 years*                                   |                               |                                                                                                    |                                     |  |
|----------------------------------------------------------------------------------------------------|-------------------------------|----------------------------------------------------------------------------------------------------|-------------------------------------|--|
| Working Parent 15 hours Expanded Entitlement from the term after 2 years*                                                |                               |                                                                                                    |                                     |  |
| Working Parent 15 hours E                                                                                                | xtended Entitlement fo        | r 3 & 4 years olds*                                                                                                    |                                     |  |
| *For the Working Parent entitlemen                                                                                       | ts from the term after the o  | child turns the relevant age, w                                                                                                    | ith a valid eligibility code issued |  |
| by HMRC the term before they are due to access a funded place. The eligibility code is to be reconfirmed every 3 months. |                               |                                                                                                    |                                     |  |
| If you do not have a valid code for                                                                                      | r the term, parents will be   | liable to pay for any additiona                                                                                                    | I hours accessed where the          |  |
| provider is unable to claim fundin                                                                                       | g using the eligibility code. | Please complete the information of the second second secon | tion below:                         |  |
| *Parent / Carer Forename and                                                                                             | *Parent / Carer National      | *Eligibility Code                                                                                                    | *Date Eligibility                   |  |
| Surname:                                                                                                    | Insurance Number:             | ( <u>11 digit</u> number                                                                                                    | Code Checked by                     |  |
|                                                                                                    |                               | starting with 50)                                                                                                    | Provider(dd/mm/yy)                  |  |
|                                                                                                    |                               |                                                                                                    |                                     |  |

### The Working Family Eligibility box must be ticked:

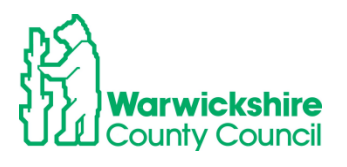

| Details Parent / Carer Details Funding | g Details Documents Notes           |                                                  |                                              |
|----------------------------------------|-------------------------------------|--------------------------------------------------|----------------------------------------------|
| Entering Parent/Carer dotails enable   | s us to check whether the child is  | eligible for Early Years Pupil Premium (EYPP) fu | unding, and whether the child is eligible fo |
| extended hours.                        |                                     |                                                  |                                              |
| Please ensure you input details for a  | Il records that have given their pe | ermission to do so, as this ensures you receive  | the additional funding. Please also ensure   |
| that the correct consent boxes are s   | elected as per the usage of the de  | etails.                                          |                                              |
| Parent / Carer Details                 |                                     | Partner Details                                  |                                              |
| Forename                               |                                     | Forename                                         |                                              |
| Surname                                |                                     | Surname                                          | i                                            |
| DOB                                    |                                     | DOB                                              | i                                            |
| Email                                  |                                     | Email                                            | i                                            |
| Contact Number                         |                                     | Contact Number                                   |                                              |
| □ NI or □ NASS Number                  |                                     | NI or NASS Number                                |                                              |
| Tick to give consent to Eligibility    | FVPP                                | Tick to give consent to Eligibility              | EYPP                                         |
| Checking for                           | Working Family Eligibility          | Checking for                                     | Working Family Eligibility                   |

• Claims for EYPP - Early Years Pupil Premium:

EYPP will be add to a child's claim if the parent meets the eligibility criteria, shown in the EYPP section of the Parental Declaration Form (PDF). This will be checked using the Government's ECS check after the Headcount has been sent to the Early Years Funding Team.

| Early Years Pupil Premium (EYPP)                                   |                            |                                        |
|--------------------------------------------------------------------|----------------------------|----------------------------------------|
| The Early Years Pupil Premium (EYPP) gives providers additional f  | unding to support some p   | oupils. Children with EYPP will have a |
| higher priority when applying for a school place where a school i  | s oversubscribed.          |                                        |
| For more details visit: www.warwickshire.gov.uk/childcarecosts     |                            |                                        |
| Q1: Family Income and Benefits                                     |                            |                                        |
| Is your gross household income below £16,190 and you are in red    | eipt of benefits (not Work | ing Tax credit) or Is your Net income  |
| below £7,400 and you receive Universal Credits?                    |                            |                                        |
| YES NO                                                             |                            |                                        |
| A claim for EYPP will not affect your claim for benefit or credits |                            |                                        |
| If you have ticked YES, please complete the following section:     |                            |                                        |
| *Parent / Carer Surname: *Parent / Carer Forename:                 | *Parent / Carer            | *Parent / Carer National               |
|                                                                    | Date of Birth:             | Insurance No or Nass Reg No:           |
|                                                                    |                            |                                        |
|                                                                    |                            |                                        |

- Complete the parent details in the Parent/Carer box
- Tick the EYPP eligibility check consent box .

| Entering Parent/Carer details enables us to check whether the child<br>extended hours.                                                       | is eligible for Early Years Pupil Premium (EYPP) funding, and whether the child is eligib           |
|----------------------------------------------------------------------------------------------------|----------------------------------------------------------------------------------------------------|
| Please ensure you input details for all records that have given their<br>that the correct consent boxes are selected as per the usage of the | permission to do so, as this ensures you receive the additional funding. Please also en<br>details. |
| Parent / Carer Details                                                                                                    | Partner Details                                                                                     |
| Forename                                                                                                    | Forename                                                                                            |
| Surname                                                                                                    | Surname                                                                                             |
| DOB                                                                                                    | ров пов                                                                                             |
| Email                                                                                                    | Email                                                                                               |
| Contact Number                                                                                                    | Contact Number                                                                                      |
| NI or NASS Number                                                                                                    | NI or NASS Number                                                                                   |
| Tick to give consent to Eligibility Checking for Paralleligibility                                                                           | Tick to give consent to Eligibility  V Checking for V Working Family Eligibility                    |
|                                                                                                    |                                                                                                    |

#### Checks made for EYPP - Eligibility Checking Service (ECS)

- When the Headcount claim is submitted, the parent/carer details are processed through the Government's Eligibility Checking Service (ECS) to establish if they meet the criteria. If the parent is eligible, the EYPP weighting will be added to the child's record and show in the Weightings column.
- For those children where EYPP has not been allocated, it will mean that eligibility using the ECS was 'Not Found' or 'No Trace-Not Found-Check Data'.
- If you were expecting EYPP to be added and it is not showing in the Weightings column, check with the parent that the details you have been given are correct. If the parent believes that they meet the eligibility criteria, additional supporting information to confirm this will need to be sent to the Early Years Funding Team. See EYPP eligibility criteria on the Parental Declaration Form (PDF). The additional information should be sent using the Documents facility on the provider portal (see page 29).

#### EYPP for Adopted children and Special Guardianship/ Child Arrangement Orders

- For children who have been Adopted, left care through Special Guardianship or Child Arrangement Orders, their eligibility will not be recognised by the ECS check, unless the parent meets the economic eligibility criteria.
- The Early Years Funding Team will need to see evidence of their Adoption Birth Certificate, Special Guardianship or Child Arrangement Orders. This should be sent to us, during the Headcount period, using the **Documents** tab see page 28.
- When the Early Years Funding Team is satisfied with this supporting information, they will add the child's EYPP eligibility to their record.
- EYPP will automatically be added for Warwickshire's Looked After Children (LAC).
   For LAC from other authorities, please send supporting information using the Documents tab see page 33.

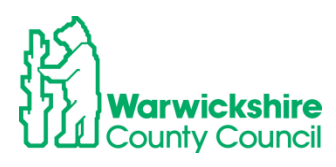

### 3. Funding Details tab:

Example of 3 & 4 year old claim:

|                                              |                        | Attendance Days              |                                                   |
|----------------------------------------------|------------------------|------------------------------|---------------------------------------------------|
| Start Date*                                  |                        | Attends Monday               | ○ Yes ○ No                                        |
| End Date*                                    |                        | Attends Tuesday              | ○ Yes ○ No                                        |
|                                              | Default Term Dates     | Attends Wednesday            | ○ Yes ○ No                                        |
|                                              | Deladit lefit Dates    | Attends Thursday             | ○ Yes ○ No                                        |
| Weeks Attended in Term*                      |                        | Attends Friday               | ○ Yes ○ No                                        |
| Present during Census                        |                        | Attends Saturday             | ○ Yes ○ No                                        |
| Attends Two Days or More                     |                        | Attends Sunday               | ○ Yes ○ No                                        |
| Nominated for DAF*                           | ○ Yes ○ No             |                              |                                                   |
| Funded Hours per Week                        |                        | Non-Funded Hours per We      | ek                                                |
| Hours*                                       |                        | Non-Funded Hours*            |                                                   |
| Extended Funded Hours per W                  | eek                    | if this child attends anothe | er setting as well as yours, be sure to enter the |
| Extended Hours*                              |                        | hours as per what has been a | greed with the child's parent/carer               |
| Eligibility Code                             |                        |                              |                                                   |
|                                              | Check Elizibility Code | Maximum Values Allowed:      |                                                   |
|                                              | Check Eligibility Code | Number of Weeks: 13.00       |                                                   |
| Eligibile for Extended Hours                 |                        | Funded Weekly Hours: 15.00   |                                                   |
| 2                                            |                        | Funded Termly Hours: 195.00  |                                                   |
| Total Funded Hours per Week                  |                        | Funded Yearly Hours. 570.00  |                                                   |
| Total Funded Hours per Week                  |                        |                              | 0                                                 |
| Total Funded Hours per Week<br>Total Funded: |                        | Extended Weekly Hours: 15.0  | 00                                                |

- Complete all mandatory fields maked with \*
- Click on Default Term Dates, the term dates will automatically pre-populate:

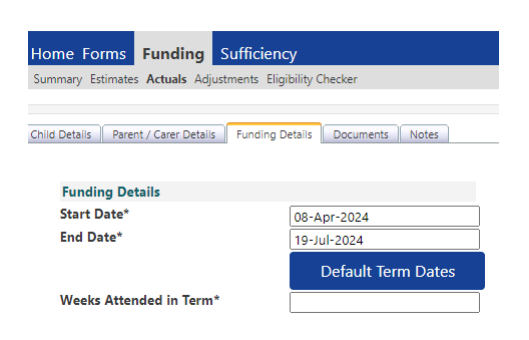

- Add the number of Weeks attended. These are the standard funded weeks, regardless of how many weeks there are in the 'school term'. The standard term dates should only be changed for providers who are open for less than 38 weeks, e.g. Independent schools. The standard number of weeks in each term are:
  - Autumn term 14 weeks
  - Spring term 11 weeks
  - Summer term 13 weeks

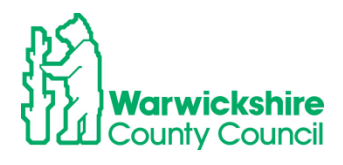

| Funding Details         |                    |
|-------------------------|--------------------|
| Start Date*             |                    |
| End Date*               |                    |
|                         | Default Term Dates |
| Weeks Attended in Term* |                    |

• The number of weeks for the term are also shown in the red box as below:

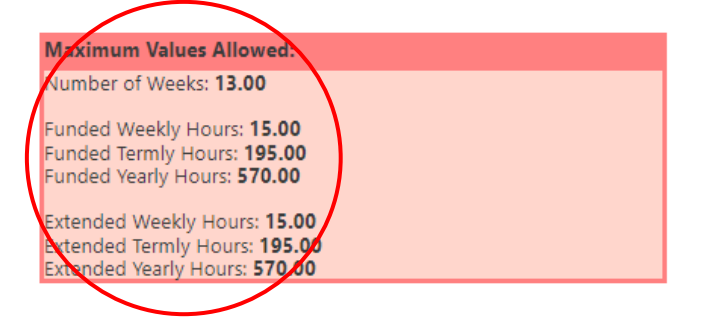

• The **Present during Census** box will automatically be ticked for new children added but **MUST** be ticked for all children attending during Headcount week in the **Spring term** for Census purposes.

| Child D | Details Parent / Carer Details                                                           | Funding Details Documents Notes |
|---------|------------------------------------------------------------------------------------------|---------------------------------|
|         |                                                                                          |                                 |
|         | Funding Details                                                                          |                                 |
| 5       | Start Date*                                                                              | 08-Apr-2024                     |
| E       | End Date*                                                                                | 19-Jul-2024                     |
|         |                                                                                          |                                 |
|         |                                                                                          | Default Term Dates              |
|         | Weeks Attended in Term'                                                                  | Default Term Dates              |
|         | Weeks Attended in Term'<br>Present during Census                                         | Default Term Dates              |
|         | Weeks Attended in Term <sup>*</sup><br>Present during Census<br>Attends Two Days or More | Default Term Dates              |

- 4. Disability Access Fund
  - Nominated for DAF (Disability Access Fund) option. Only select the DAF button if the parent has completed the DAF (Disability Access Fund) section of the PDF and can give a copy of the DLA (Disability Living Allowance) award letter to the setting.

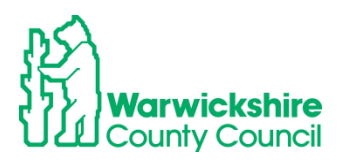

| Additional Entitlements:                                                                                                    |                                                                                                    |
|----------------------------------------------------------------------------------------------------|----------------------------------------------------------------------------------------------------|
| Disability Access Fund (DAF)                                                                                                    |                                                                                                    |
| For children in receipt of child Disability<br>DAF is paid to the child's nursery as a fixe<br>Please tick if your child is receiving DLA<br>If you have ticked Yes, you must provid<br>If your child is splitting their funded Early<br>where the local authority should pay DA | Living Allowance (DLA) and receiving the funded Early Education entitlement.<br>ed annual rate, as notified by the Local Authority, each calendar year.<br>YES NO Received a copy of the DLA Award letter to your early years provider.<br>y Education entitlement across two or more providers, please nominate the setting<br>F |
| *Name of Provider                                                                                                    |                                                                                                    |

• This letter will need to be sent to us using the **Documents** tab see page 33. The payment will not be confirmed unless this letter is seen by the Early Years Funding Team.

| ding Details Documents Notes |
|------------------------------|
|                              |
|                              |
| 08-Apr-2024                  |
| 19-Jul-2024                  |
| Default Term Dates           |
| 13                           |
|                              |
|                              |
|                              |
|                              |

## DAF (Disability Access Fund):

A child can receive DAF if they are in receipt of Disability Living Allowance (DLA) and wish to take up an early education place.

The parent/carer will need to complete the **Disability Access Fund (DAF)** section of the Parental Declaration Form (PDF) by ticking the **Yes** box and nominate the childcare provider who is to receive the one-off yearly payment if they attend more than one setting.

Children do not have to take up the full 570 hours of early education to receive full DAF payment.

#### • Enter Funded and Non Funded hours

Taking the details from **Part 3** of the Parental Declaration Form (PDF), enter the number of hours your setting is claiming. A number MUST be entered even if it is a zero 0 value.

Example of a 3 & 4 year claim:

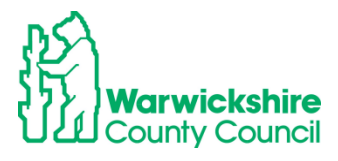

| Frende del Lerrer en March     | New Funded Hermonie Week                                                     |
|--------------------------------|------------------------------------------------------------------------------|
| Funded Hours per Week          | Non-Funded Hours per Week                                                    |
| Hours*                         | Non-Funded Hours*                                                            |
| Extended Funded Hours per Week | if this child attends another setting as well as yours, be sure to enter the |
| Extended Hours*                | hours as per what has been agreed with the child's parent/carer              |
| Eligibility Code               |                                                                              |
|                                | Maximum Values Allowed:                                                      |
|                                | Number of Weeks: 13.00                                                       |
| Eligibile for Extended Hours   |                                                                              |
|                                | Funded Weekly Hours: 15.00                                                   |
|                                | Funded Termly Hours: 195.00                                                  |
| lotal Funded Hours per Week    | Funded Yearly Hours: 570.00                                                  |
| Total Funded:                  |                                                                              |
|                                | Extended Weekly Hours: 15.00                                                 |
|                                | Extended Termly Hours: 195.00                                                |
|                                | Extended Yearly Hours: 570.00                                                |

## Split Funding (the child is attending more than one setting) - claiming the correct hours for 3 & 4 Year old Universal and Extended hours:

• If a child's funding is to be split between more than one setting, the parent must complete details on the Parental Declaration for the funding claim they are making with you in Part 2.

| 1 |                                                                                                    |                                     |                                 |                            |  |  |  |  |
|---|----------------------------------------------------------------------------------------------------|-------------------------------------|---------------------------------|----------------------------|--|--|--|--|
| < | Universal 15 hours Funded                                                                                                    | Entitlement for <u>3 &amp; 4 ye</u> | ear olds                        |                            |  |  |  |  |
|   |                                                                                                    |                                     |                                 |                            |  |  |  |  |
|   | For all three- and four-year-olds from the term after their third birthday. NO ELIGIBILITY CODE is required.                    |                                     |                                 |                            |  |  |  |  |
|   | □ Working Parent 15 hours Expanded Entitlement from the term after 9 months – 2 years*                                          |                                     |                                 |                            |  |  |  |  |
|   | Working Parent 15 hours E                                                                                                    | xpanded Entitlement fro             | om the term after 2 years*      |                            |  |  |  |  |
| 0 | Working Parent 15 hours E                                                                                                    | vtended Entitlement for             | 3 & 4 years olds*               |                            |  |  |  |  |
|   | Working Farence 15 hours E                                                                                                    | Atended Entitlement for             | o da years olds                 |                            |  |  |  |  |
|   | *For the Working Parent entitiements from the term after the child turns the relevant age, with a valid eligibility code issued |                                     |                                 |                            |  |  |  |  |
|   | by HMRC the term before they are due to access a funded place. The eligibility code is to be reconfirmed every 3 months.        |                                     |                                 |                            |  |  |  |  |
|   | If you do not have a valid code for                                                                                             | r the term, parents will be         | liable to pay for any additiona | I hours accessed where the |  |  |  |  |
|   | provider is unable to claim funding using the eligibility code. Please complete the information below:                          |                                     |                                 |                            |  |  |  |  |
|   | *Parent / Carer Forename and                                                                                                    | *Parent / Carer National            | *Eligibility Code               | *Date Eligibility          |  |  |  |  |
|   | Surname:                                                                                                    | Insurance Number:                   | (11 digit number                | Code Checked by            |  |  |  |  |
|   |                                                                                                    |                                     | testine with 50)                | code checked by            |  |  |  |  |
|   |                                                                                                    |                                     | starting with 50)               | Provider(dd/mm/yy)         |  |  |  |  |
|   |                                                                                                    |                                     |                                 |                            |  |  |  |  |

- They MUST also complete details of the other setting in **Part 3** of the Parental Declaration Form and nominate how the funded hours are to be split.
- The split of hours must be show which provider is to claim the Universal hours and which provider is to claim the Extended 30 hours, or a mix of both.

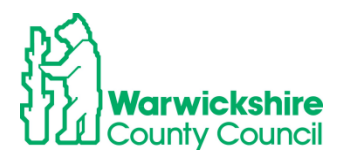

| Part 3 – Claim Details                                                                     |                                                                      |     |     |                                                                                                    |                                                                                                    |                                                                                       |   |   |  |
|--------------------------------------------------------------------------------------------|----------------------------------------------------------------------|-----|-----|----------------------------------------------------------------------------------------------------|----------------------------------------------------------------------------------------------------|---------------------------------------------------------------------------------------|---|---|--|
| AUTUMN TERM – 14 Weeks faming (maximum 210 /420 hours for 30 hours) A                      |                                                                      |     |     |                                                                                                    |                                                                                                    | А                                                                                     | В | С |  |
| Setting(5) Name<br>List all/settings your<br>child/attends<br>(makimum of 2 in ond<br>daf) | Funded hours used per day                                            |     |     | Total number<br>of hours per<br>week<br>(maximum<br>equivalent of<br>15 hours over<br>38 weeks<br>between all<br>providers for<br>each<br>entitlement) | Number of<br>weeks funding<br>claimed per<br>year: Term<br>time only: 38<br>weeks<br>Stretched: up<br>to 52 weeks | Provider<br>use only:<br>Hours<br>added to<br>Provider<br>Portal<br>(A × B/38<br>= C) |   |   |  |
|                                                                                            |                                                                      | Mon | Tue | Wed                                                                                                    | Thurs                                                                                                    | Fri                                                                                   |   |   |  |
| А                                                                                          | 2Help or <u>3 &amp; 4 year old</u><br>Universal (15 hours<br>Funded) |     |     |                                                                                                    |                                                                                                    |                                                                                       |   |   |  |
|                                                                                            | Working Parent<br>Entitlements (15 hours<br>Expanded/Extended)       |     |     |                                                                                                    |                                                                                                    |                                                                                       |   |   |  |
| В                                                                                          | 2Help or <u>3 &amp; 4 year old</u><br>Universal (15 hours<br>Funded) |     |     |                                                                                                    |                                                                                                    |                                                                                       |   |   |  |
|                                                                                            | Working Parent<br>Entitlements (15 hours<br>Expanded/Extended)       |     |     |                                                                                                    |                                                                                                    |                                                                                       |   |   |  |
| с                                                                                          | 2Help or <u>3 &amp; 4 year old</u><br>Universal (15 hours<br>Funded) |     |     |                                                                                                    |                                                                                                    |                                                                                       |   |   |  |
|                                                                                            | •Working Parent<br>Entitlements (15 hours<br>Expanded/Extended)      |     |     |                                                                                                    |                                                                                                    |                                                                                       |   |   |  |
| Total Daily Funded Hours<br>Additional paid for nours                                      |                                                                      |     |     |                                                                                                    |                                                                                                    |                                                                                       |   |   |  |

- Settings cannot claim more than the maximum entitlement limit for each funding entitlement option. If this happens a duplicate claim will be highlighted at the funding office, the claim will not be accepted until it has been agreed between all settings on how the funding is to be split.
- Stretch:

If the *Stretch* model is being offered, the number of hours per week must be entered on the portal **as the equivalent of 38 weeks**.

e.g. if the offer is 10 funded hours over 51 weeks the calculation would be:

10 hours x 51 weeks = 510 hours per year, divide by 38 weeks = 13.42 hours - the equivalent of 38 weeks. (See the calculation in the Funding section, in **Part 2**, of the Parental Declaration Form (PDF)).

Please refer to the Stretch Guidance for further details, a copy can be found in the Guidance of Early Education Funding Entitlements 2024 page 38.

#### **Eligibility Check for Working Parent Entitlements:**

• The Eligibility code details should have been checked using the Eligibility Checker tab to establish its eligibility for funding (see section 3.1 page 10) **before** the funded place is offered. **The Funding Details tab is not linked to the Eligibility Checker tab**, another check must be made.

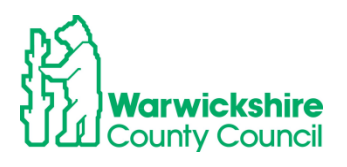

• If the Working Family Eligibility box has been ticked in the parent.Carer Details tab, the Eligibility code number will need to be entered as shown below and then click on the

```
Check Eligibility Code
```

button below the code number.

This will perform a sparate ECS check on the Eligibility code within the Funding Details tab:

| Funded Hours per Week        |                           | Non-Funded Hours per Week                                                    |
|------------------------------|---------------------------|------------------------------------------------------------------------------|
| Hours*                       |                           | Non-Funded Hours*                                                            |
| Extended Funded Hours pe     | er Week                   | if this child attends another setting as well as yours, be sure to enter the |
| Extended Hours*              |                           | hours as per what has been agreed with the child's parent/carer              |
| Eligibility Code             | 59112345689               |                                                                              |
|                              |                           | Maximum Values Allowed:                                                      |
|                              | Check Eligibility Code    | Number of Weeks: 13.00                                                       |
| Eligibile for Extended Hours |                           | Funded Weekly Heurs 15 00                                                    |
|                              |                           | Funded Weekly Hours: 19.00<br>Funded Termly Hours: 195.00                    |
| Total Funded Hours per We    | eek                       | Funded Yearly Hours: 570.00                                                  |
| Total Funded:                |                           | Extended Weekly Heurs 15 00                                                  |
|                              |                           | Extended Weekly Hours: 13.00                                                 |
|                              |                           | Extended Yearly Hours: 570.00                                                |
|                              |                           |                                                                              |
|                              |                           |                                                                              |
| , Canaal                     | *denotes mandatory fields |                                                                              |
| ave Cancel                   |                           |                                                                              |

• If the code is eligible for funding for the term, the following will be displayed:

| $\checkmark$ | The Eligibility Code has been found and eligibility for extended hours has been obtained. |
|--------------|-------------------------------------------------------------------------------------------|
|              |                                                                                           |

• If the code is not eligible for funding because it has not got the correct validity dates for the term or the details entered for the code do not match with HMRC's, the following will be dislayed:

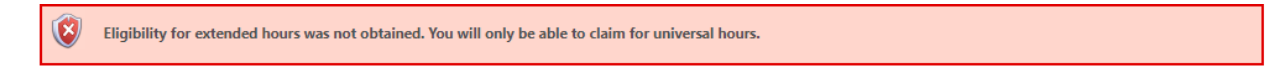

• If this appears, check the code in the separate Eligibility Checker to check the **validity dates** of the code. Also check that the details entered for the child in the Child Details tab and Parent/Carer Details tab are correct, it is often the child's date of birth that is wrong.

| ease upload any documents which support this term.                                                                                                 |           |                |
|----------------------------------------------------------------------------------------------------|-----------|----------------|
| ease enter a Description to clarify what the file contains.<br>lowed file types are: All file types permitted<br>es may not be larger than 999 MB. |           |                |
| Description*                                                                                                    | File Name | Upload<br>file |
| No Documents Uploaded                                                                                                    |           |                |
|                                                                                                    |           |                |

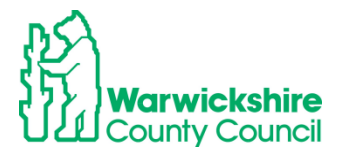

- Use the Documents tab facility when you need to provide supporting information for:
  - **DAF** when the 'Yes' for DAF has been ticked, the supporting Disability Living Allowance (DLA) award letter will need to be sent using the 'Documents' tab
  - **EYPP** is being claimed for an Adopted child or a child with Special Guardianship SGO or Child Arrangement CAO. Copies of the Adoption Birth Certificate or relevant Court Orders will need to be sent to support the application using the 'Documents' tab.
  - 2 Year olds eligibility confirmation for funding, issued by an outside LA
- The facility is only available during the Headcount and the Adjustment period when the portal is **open** for submissions.
- The document will need to be added into a secure file on the setting's device to attach the file into Documents.

**Note**: Any other documents or information must **not** be attached unless specifically requested. Only send the stated documents as supporting information for the purpose of verifying the child's funding claim for DAF, EYPP or 2 Year funding.

• Click on Upload a file and select the correct document from the setting's files.

| Home Forms Funding Sufficiency Staff                                                  |     |
|---------------------------------------------------------------------------------------|-----|
| Summary Estimates Actuals Adjustments Eligibility Checker                             |     |
|                                                                                       |     |
| Child Details Parent / Carer Details Funding Details Documents Notes                  |     |
|                                                                                       |     |
| Supporting Documents                                                                  |     |
| Please upload any documents which support this term.                                  |     |
|                                                                                       |     |
| Please enter a Description to clarity what the file contains.                         |     |
| Allowed the types are: An the types permitted<br>Files may not be larger than 0.00 MR |     |
| nies may not be larger than 555 Mb.                                                   |     |
|                                                                                       |     |
| Uproad a                                                                              |     |
| file                                                                                  |     |
| Description" File Name                                                                | - / |
|                                                                                       |     |
| No Documents Uploaded                                                                 |     |
|                                                                                       |     |
|                                                                                       |     |
|                                                                                       |     |
| *denotes mandatony fields                                                             |     |
| Save Cancel                                                                           |     |

• Type a description of the document attached:

| ies may not be larger than 555 Mb. |                      | Upload a |
|------------------------------------|----------------------|----------|
| Description*                       | File Name            | file     |
| DLA award letter                   | Copy of tmp16C6.xlsx | Delete   |

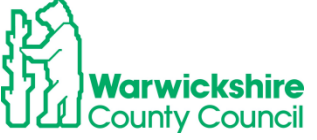

- Click on 'Save'
- If a document is to be deleted, click on Delete and it will be removed.
- Add a note to the **Notes tab** to highlight that a document has been added.

#### 6. Notes tab

**IMPORTANT NOTE: Only** use the **Notes** tab to advise us if a document has been sent using the Documents tab to support DAF, EYPP, 2 year funding, when advised to by the Funding Office or to notify us of any children who should be attending the setting for funded hours; but are not attending due to **unauthorised absence or left unexpectedly**.

Other information regarding your headcount claim must be sent by email to <u>evfunding@warwickshire.gov.uk</u> as we do not read the messages sent using the Notes tab until after the Headcount submission deadline date and therefore we would not pick up messages relating to your headcount claim during the submission period.

| Child Details | Parent / Car    | er Details Funding Details Document Not | es            |
|---------------|-----------------|-----------------------------------------|---------------|
|               |                 |                                         |               |
| Add a r       | new note        |                                         | Notes History |
| DLA aw        | vard letter ad  | ded added to Documents                  |               |
| EYPP S        | upporting Inf   | ormation added to Documents             |               |
| Child le      | eft setting wit | hout notice.                            |               |
|               | -               |                                         |               |
|               |                 |                                         |               |
|               |                 |                                         |               |
|               |                 |                                         |               |
|               |                 |                                         |               |
|               |                 |                                         |               |
|               |                 |                                         |               |
|               |                 |                                         |               |
|               |                 |                                         |               |
|               |                 | *denotes mandatory fields               |               |
| Save          | Cancel          |                                         |               |

Type any relevant information in line with above into the **Add a new note** box as above.

#### 7. Select Save

• When all of the required tabs have been completed, click on child entered will show on the 'Actuals' list as as 'New, Unsubmitted Child':

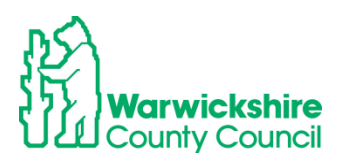

|                  | Home Funding                                                    |                               |                              |                             |                                               |                  |                                                        |
|------------------|-----------------------------------------------------------------|-------------------------------|------------------------------|-----------------------------|-----------------------------------------------|------------------|--------------------------------------------------------|
|                  | Summary Estimates Actuals Adjustments Eligibility Checker       |                               |                              |                             |                                               |                  |                                                        |
|                  | Submit Actual: 2023/2024 Autumn Term - 3 & 4 Year Olds 3 CHANGE |                               |                              |                             |                                               |                  |                                                        |
|                  | Add Child Send Claim                                            |                               |                              |                             |                                               |                  |                                                        |
|                  | Status                                                          | Child                         | Universal Hours<br>(inc Adj) | Extended Hours<br>(inc Adj) | Total Funding<br>Amount for Term<br>(inc Adj) | Child Weightings | Eligibility Status                                     |
| $\boldsymbol{<}$ | 0 🤊 New, Unsubmitted Child                                      | Moons, Molly<br>(06-Sep-2018) | 210.00                       | 210.00                      | £2104.20                                      |                  | 06-Feb-2023 - 07-Nov-2023<br>Grace Period: 31-Dec-2023 |
|                  | Add Child Send Claim                                            |                               |                              |                             |                                               |                  |                                                        |

Continue adding new children as required.

- Select Send Claim
- When all children have been added click on **Send Claim** the green tick line will appear.

|   | Home Funding                                                    |                               |                              |                             |                                               |                  |                                                        |  |  |
|---|-----------------------------------------------------------------|-------------------------------|------------------------------|-----------------------------|-----------------------------------------------|------------------|--------------------------------------------------------|--|--|
|   | Summary Estimates Actuals Adjustments Elinibility Checker       |                               |                              |                             |                                               |                  |                                                        |  |  |
| < | Submission Successful                                           |                               |                              |                             |                                               |                  |                                                        |  |  |
|   | Submit Actual: 2023/2024 Autumn Term - 3 & 4 Year Olds 3 CHANGE |                               |                              |                             |                                               |                  |                                                        |  |  |
|   | Add Child Send Claim                                            |                               |                              |                             |                                               |                  |                                                        |  |  |
|   | Status                                                          | Child                         | Universal Hours<br>(inc Adj) | Extended Hours<br>(inc Adj) | Total Funding<br>Amount for Term<br>(inc Adj) | Child Weightings | Eligibility Status                                     |  |  |
|   | <ul> <li>New, Awaiting LA Download</li> </ul>                   | Moons, Molly<br>(06-Sep-2018) | 210.00                       | 210.00                      | £2104.20                                      |                  | 06-Feb-2023 - 07-Nov-2023<br>Grace Period: 31-Dec-2023 |  |  |
|   | Add Child Send Claim                                            | -                             |                              |                             |                                               |                  |                                                        |  |  |

- The children's status is then displayed as' New, Awaiting LA Download'
- When the LA have accepted the claim, the listed children will show with a cross next to their name:

| Home Funding                                                    |                               |                              |                             |                                               |                  |                                                        |  |  |
|-----------------------------------------------------------------|-------------------------------|------------------------------|-----------------------------|-----------------------------------------------|------------------|--------------------------------------------------------|--|--|
| Summary Estimates Actuals Adjustments Eligibility Checker       |                               |                              |                             |                                               |                  |                                                        |  |  |
| Submit Actual: 2023/2024 Autumn Term - 3 & 4 Year Olds 3 CHANGE |                               |                              |                             |                                               |                  |                                                        |  |  |
| Add Child Send Claim                                            |                               |                              |                             |                                               |                  |                                                        |  |  |
| Status                                                          | Child                         | Universal Hours<br>(inc Adj) | Extended Hours<br>(inc Adj) | Total Funding<br>Amount for Term<br>(inc Adj) | Child Weightings | Eligibility Status                                     |  |  |
| x                                                               | Moons, Molly<br>(06-Sep-20-8) | 210.00                       | 210.00                      | £2104.20                                      |                  | 06-Feb-2023 - 07-Nov-2023<br>Grace Period: 31-Dec-2023 |  |  |
| Add Child Send Claim                                            |                               |                              |                             |                                               |                  |                                                        |  |  |

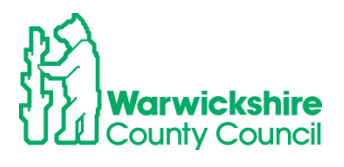
- Changes can still be made or new children added after the initial submission up until the notified submission deadline date. If any changes are made, ALWAYS remember to click on 'Send Claim'.
- If the claim is not submitted it will not be received by the LA and funding will not be paid. A red exclaimation mark will be displayed on the first page and next to the child's name in the Actuals list. 

   to show that the child's claim has not been submitted.

🕒 🗧 3 & 4 Year Olds 3

#### 3.5 How to Update and Edit the Actuals list

#### 1. Select Actuals

- If the eligible funded children from the previous term have been carried forward to the current term, a list of these children will appear in the 'Actuals' list.
- Children's details are carried forward from the previous term for the Spring and Summer term Headcounts and for some settings, from Summer to Autumn term (except for Childminders).
- If there are children carried forward, they will be listed when the Actuals tab is selected for the term:

| Home Funding                          |                               |                              |                             |                                               |                  |                                                        |
|---------------------------------------|-------------------------------|------------------------------|-----------------------------|-----------------------------------------------|------------------|--------------------------------------------------------|
| Summary Estimates Actuals Adjustments | Eligibility Checker           |                              |                             |                                               |                  |                                                        |
| Submit Actual: 2023/2024 Autu         | ımn Term - 3                  | & 4 Year Olds 3              | CHANGE                      |                                               |                  |                                                        |
| Add Child Send Claim                  |                               |                              |                             |                                               |                  |                                                        |
| Status                                | Child                         | Universal Hours<br>(inc Adj) | Extended Hours<br>(inc Adj) | Total Funding<br>Amount for Term<br>(inc Adj) | Child Weightings | Eligibility Status                                     |
| ×                                     | Moons, Molly<br>(06-Sep-2018) | 210.00                       | 210.00                      | £2104.20                                      |                  | 06-Feb-2023 - 07-Nov-2023<br>Grace Period: 31-Dec-2023 |
| Add Child Send Claim                  |                               |                              |                             |                                               |                  |                                                        |

- There will be a cross next to the child's name, this is how the details look before any changes are made and after changes have been accepted i.e. the 'status quo'.
- Always check the list of children to make sure that they are all included and that their hours are correct:
  - You MUST check each child's details every term to make sure that they are still correct and up to date. We are required to hold up to date and accurate information for children as we share the database with other Local Authority services. Any changes for example, change of address or incorrect spelling of a child's name, must be updated as part of the Headcount process or notified to us by email as soon as possible.

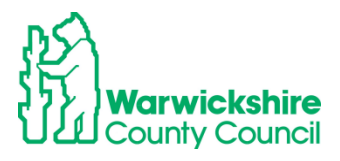

- Funded hours for the working parent entitlements- hours are **not** brought forward if the eligibility code has expired and is in a grace period which will also expire at the end of the previous term.
- Carried forward information is based on the Headcount. If there have been any adjustments made after Headcount, the hours will not be shown in the carried forward child's details.
- Double click on the child's name:

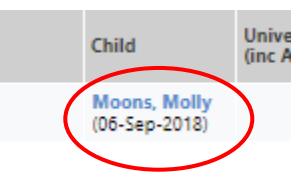

• The details carried forward from the previous term will be shown starting with the Summary tab:

| mary Child Details Parent / Carer D                                                   | letails Funding Details Documents I                | Notes                                              |                 |
|---------------------------------------------------------------------------------------|----------------------------------------------------|----------------------------------------------------|-----------------|
|                                                                                       |                                                    |                                                    |                 |
| Term Start Date                                                                       | 04-Sep-2023                                        | Universal Funding                                  |                 |
| No of weeks attended                                                                  | 14.00                                              | Funded Hours Per Week                              | 15.0            |
| Nominated for DAF                                                                     | No                                                 | Funded Hours for Term                              | 210.0           |
| 30H Eligibility Start Date                                                            | 06-Feb-2023                                        |                                                    | (1052.1)        |
| 30H Eligibility End Date<br>30H Grace Period End Date<br>30H Eligibility last checked | 07-Nov-2023<br>31-Dec-2023<br>10-Aug-2023 17:00:21 | Child Weightings                                   | £0.0            |
| Provider Total Rate                                                                   | £5.01                                              | Universal Funding Amount                           | £1052.1         |
|                                                                                       |                                                    | Extended Funding                                   |                 |
|                                                                                       |                                                    | Funded Hours Per Week                              | 15.0            |
|                                                                                       |                                                    | Funded Hours for Term                              | 210.0           |
|                                                                                       |                                                    | Funding Amount @ Provider Rate<br>Child Weightings | £1052.1<br>£0.0 |
|                                                                                       |                                                    |                                                    | £1052.1         |
|                                                                                       |                                                    | Totals                                             |                 |
|                                                                                       |                                                    | Funded Hours Per Week                              | 30.0            |
|                                                                                       |                                                    | Funded Hours for Term                              | 420.0           |
|                                                                                       |                                                    | Total Funding (excl. Adj)                          | £2104.2         |
|                                                                                       |                                                    | Total amount from Adjustments                      | £0.0            |
|                                                                                       |                                                    | Total amount from Pending Adjustments              | £0.0            |
|                                                                                       |                                                    | —<br>Total Funding For Term (inc Adj)              | £2104.2         |

- Check the details on each tab in turn:
  - Child Details
  - Parent/Carer Detail
  - Funding Details
  - Documents
  - Notes
- Make changes as required.

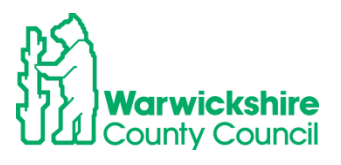

- Once all tabs have been checked and the edits made,
- Select Save.
- Continue by checking all children's details.

#### 3.6 How to Delete a Child

- If a child left in the previous term after the Headcount submission, their details will be carried forward to the following term. This child **MUST** be deleted from your new Headcount claim. **Do not** change the hours to zero.
- Select 'Actuals', the list of children currently funded at the setting will appear. If a child is to be deleted, click on the cross next to the child's name as shown below:

| Home Funding Summary Estimates Actuals Adjustments | Eligibility Checker           |                              |                             |                                               |                  |                                                        |
|----------------------------------------------------|-------------------------------|------------------------------|-----------------------------|-----------------------------------------------|------------------|--------------------------------------------------------|
| Submit Actual: 2023/2024 Autu                      | ımn Term - 3                  | & 4 Year Olds                | CHANGE                      |                                               |                  |                                                        |
| Add Child Send Claim                               |                               |                              |                             |                                               |                  |                                                        |
| Status                                             | Child                         | Universal Hours<br>(inc Adj) | Extended Hours<br>(inc Adj) | Total Funding<br>Amount for Term<br>(inc Adj) | Child Weightings | Eligibility Status                                     |
| ×                                                  | Moons, Molly<br>(06-Sep-2018) | 210.00                       | 210.00                      | £2104.20                                      |                  | 06-Feb-2023 - 07-Nov-2023<br>Grace Period: 31-Dec-2023 |
| Add Child Send Claim                               |                               |                              |                             |                                               |                  |                                                        |

• The following will be displayed:

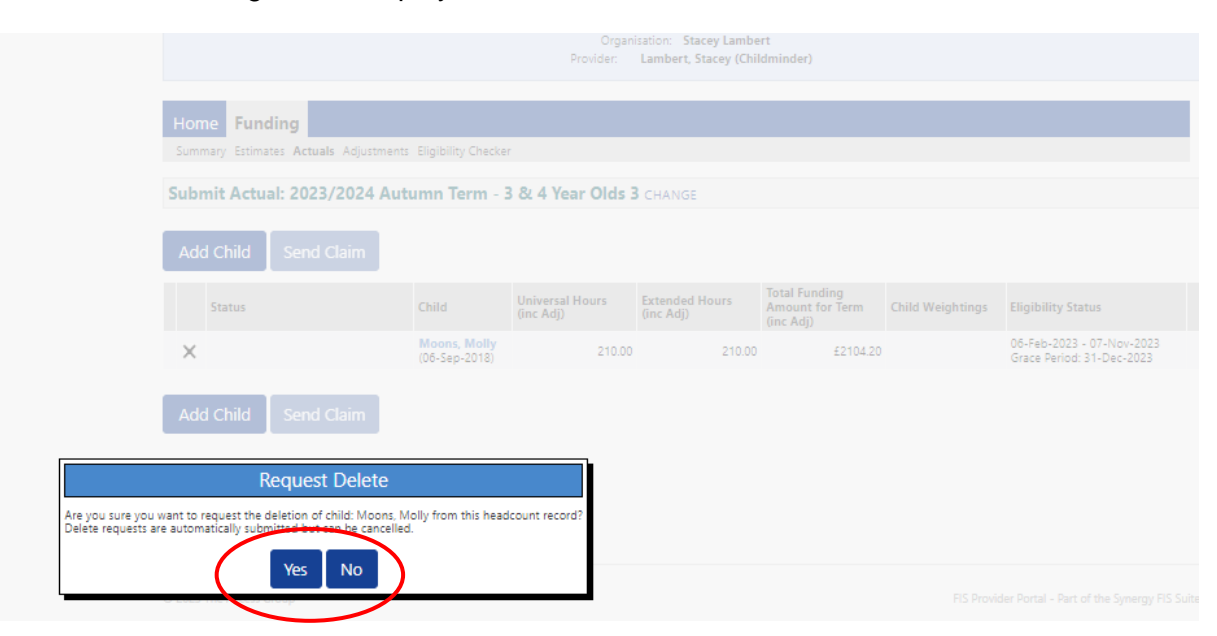

• To continue with deleting the child, click on 'Yes' as above.

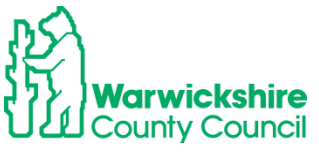

• The list of children will then appear, ' Awaiting LA Deletion' will appear next to the child.:

| Home Funding                              |                               |                              |                             |                                               |                  |                                                        |
|-------------------------------------------|-------------------------------|------------------------------|-----------------------------|-----------------------------------------------|------------------|--------------------------------------------------------|
| Summary Estimates Actuals Adjustments Eli | gibility Checker              |                              |                             |                                               |                  |                                                        |
| Submit Actual: 2023/2024 Autum            | n Term - 3 8                  | १ 4 Year Olds 3              | CHANGE                      |                                               |                  |                                                        |
| Add Child Send Claim                      |                               |                              |                             |                                               |                  |                                                        |
| Status                                    | Child                         | Universal Hours<br>(inc Adj) | Extended Hours<br>(inc Adj) | Total Funding<br>Amount for Term<br>(inc Adj) | Child Weightings | Eligibility Status                                     |
| Awaiting LA Deletion                      | Moons, Molly<br>(06-Sep-2018) | 0.00                         | 0.00                        | £0.00                                         |                  | 06-Feb-2023 - 07-Nov-2023<br>Grace Period: 31-Dec-2023 |
| Add Child Send Claim                      |                               |                              |                             |                                               |                  |                                                        |

• 'When the Early Years Funding Team has accepted the request, the child will disappear from the list of children:

| Home     | Funding                                                  |
|----------|----------------------------------------------------------|
| Summary  | Estimates Actuals Adjustments Eligibility Checker        |
| Submit / | Actual: 2023/2024 Autumn Term - 3 & 4 Year Olds 3 CHANGE |
|          |                                                          |
| Add Ch   | ild Send Claim                                           |
| Add Ch   | ild Send Claim                                           |

#### 3.7 Send Claim:

#### It is very important that this is not forgotten!

• When your Headcount has been completed with the required changes made to the existing children and any new children have been added, click on **'Send Claim'**.

| Home Funding Summary Estimates Actuals Adjustments | Eligibility Checker           |                              |                             |                                               |                  |                                                        |
|----------------------------------------------------|-------------------------------|------------------------------|-----------------------------|-----------------------------------------------|------------------|--------------------------------------------------------|
| Submit Actual: 2023/2024 Autu                      | mn Term - 3                   | & 4 Year Olds 3              | CHANGE                      |                                               |                  |                                                        |
| Add Child Send Claim                               |                               |                              |                             |                                               |                  |                                                        |
| Status                                             | Child                         | Universal Hours<br>(inc Adj) | Extended Hours<br>(inc Adj) | Total Funding<br>Amount for Term<br>(inc Adj) | Child Weightings | Eligibility Status                                     |
| \rm 🕐 New, Unsubmitted Child                       | Moons, Molly<br>(06-Sep-2018) | 210.00                       | 210.00                      | £2104.20                                      |                  | 06-Feb-2023 - 07-Nov-2023<br>Grace Period: 31-Dec-2023 |
| Add Claid Send Claim                               | )                             |                              |                             |                                               |                  |                                                        |

- When the claim is successfully sent, the green tick line will be shown.
- The status will change to New, Awaiting LA Download if new children have been added:

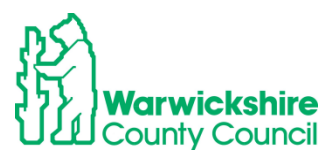

| Home Funding                              |                              |                              |                             |                                               |                  |                                                        |
|-------------------------------------------|------------------------------|------------------------------|-----------------------------|-----------------------------------------------|------------------|--------------------------------------------------------|
| Summary Estimates Actuals Adjustments Eli | gibility Checker             |                              |                             |                                               |                  |                                                        |
| Submission Successful                     |                              |                              |                             |                                               |                  |                                                        |
| Submit Actual: 2023/2024 Autum            | nn Term - 3 8                | ९ 4 Year Olds 3              | CHANGE                      |                                               |                  |                                                        |
| Add Child Send Claim                      |                              |                              |                             |                                               |                  |                                                        |
| Status                                    | Child                        | Universal Hours<br>(inc Adj) | Extended Hours<br>(inc Adj) | Total Funding<br>Amount for Term<br>(inc Adj) | Child Weightings | Eligibility Status                                     |
| • New, Awaiting LA Download               | Moons, Molly<br>06-Sep-2018) | 210.00                       | 210.00                      | £2104.20                                      |                  | 06-Feb-2023 - 07-Nov-2023<br>Grace Period: 31-Dec-2023 |
| Add Child Send Claim                      |                              |                              |                             |                                               |                  |                                                        |

#### Or

• 'Awaiting LA Download' if the details of an existing child have been edited:

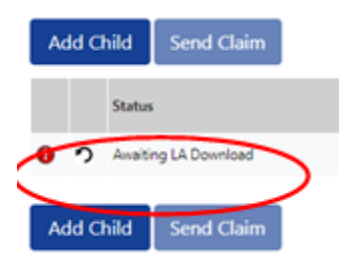

**Note:** If a child has not been added or the Headcount edited, the **Send Claim** button will not be live. To make it live, click on a child's name to **Edit** and **Save**.

| Home Funding                          |                               |                              |                             |                                               |                  |                                                        |
|---------------------------------------|-------------------------------|------------------------------|-----------------------------|-----------------------------------------------|------------------|--------------------------------------------------------|
| Summary Estimates Actuals Adjustments | Eligibility Checker           |                              |                             |                                               |                  |                                                        |
| Submit Actual: 2023/2024 Auto         | umn Term - 3                  | & 4 Year Olds 3              | CHANGE                      |                                               |                  |                                                        |
| Add Child Send Claim                  |                               |                              |                             |                                               |                  |                                                        |
| Status                                | Child                         | Universal Hours<br>(inc Adj) | Extended Hours<br>(inc Adj) | Total Funding<br>Amount for Term<br>(inc Adj) | Child Weightings | Eligibility Status                                     |
| ×                                     | Moons, Molly<br>(06-Sep-2018) | 210.00                       | 210.00                      | £2104.20                                      |                  | 06-Feb-2023 - 07-Nov-2023<br>Grace Period: 31-Dec-2023 |
| Add Child Send Claim                  |                               |                              |                             |                                               |                  |                                                        |

#### 3.8 Unsubmitted Claims

- If the **Send Claim box** is <u>not</u> clicked before the submission deadline date, the claim will **not** be imported to the LA database and processed by the Early Years Funding Team.
- A warning will be displayed to notify of an outstanding unsubmitted claim:

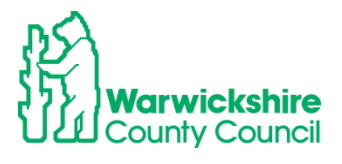

| Home Funding           |                      |                           |  |
|------------------------|----------------------|---------------------------|--|
| Summary Estimates Actu | als Adjustments Elig | jibility Checker          |  |
| Summary Head Cou       | int Records for      | r 2023/2024 - Autumn Term |  |
| 2023/2024              |                      |                           |  |
| Autumn Term            |                      | Funding Type              |  |
| 2022/2023              |                      | 2 Year Olds               |  |
| 2021/2022              |                      | 2 8: 4 Vest Olds 2        |  |
| 2020/2021              |                      | 5 & 4 fear Olds 5         |  |
| 2019/2020              |                      |                           |  |
| 2018/2019              |                      |                           |  |
| 2017/2018              |                      |                           |  |

• This is also shown on the first page when 'Actuals' is selected:

|   | Home    | Funding                             |                              |                              |                             |                                               |                  |                    |
|---|---------|-------------------------------------|------------------------------|------------------------------|-----------------------------|-----------------------------------------------|------------------|--------------------|
|   | Summary | Estimates Actuals Adjustments Eligi | ibility Checker              |                              |                             |                                               |                  |                    |
|   | Submit  | Actual: 2023/2024 Autum             | n Term - 3 & 4               | Year Olds 3 CHA              | NGE                         |                                               |                  |                    |
|   | Add Ch  | ild Send Claim                      |                              |                              |                             |                                               |                  |                    |
|   |         | Status                              | Child                        | Universal Hours<br>(inc Adj) | Extended Hours<br>(inc Adj) | Total Funding<br>Amount for Term<br>(inc Adj) | Child Weightings | Eligibility Status |
| < | 0 D     | New, Unsubmitted Child              | Plant, Rose<br>(05-Oct-2019) | 210.00                       | 0.00                        | £1052.10                                      |                  |                    |
|   | Add Ch  | ild Send Claim                      |                              |                              |                             |                                               |                  |                    |

• They will also show in **Notifications** on the **HOME** page

| Notifications                                                      |  |
|--------------------------------------------------------------------|--|
| These records have been edited but not yet claimed.                |  |
| O There are unsubmitted child funding reactds for Provide          |  |
| 2023/2024 Autumn Term - 3 & ear Olds 3 (1 unsubmitted, 0 rejected) |  |

- When the **Adjustment tab** opens later in the term, the child will need to be deleted from the Actual list and added as a new entry to the Adjustment tab using **Add Child**
- See Unsubmitted claims in the Adjustments Tab Section 6.7 page 84

#### 3.9 Check Claim

#### NOTE: It is very important that any changes are highlighted to the Early Years Funding Team in the current term as we will not be able to make an Adjustment once the term has ended.

• Check the **Actuals** list to make sure that all the children being claimed funding for appear on the list, the additions and changes to the children's details have been recorded correctly and the hours that the setting are expecting to be paid for are correct.

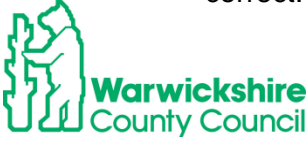

- Login to the Provider Portal
- Select Funding Tab
- Select Actuals
- Select the required term
- If the term is '**open**' for submissions it will show as:

|   | Home          | Fundin        | g       |             |                     |
|---|---------------|---------------|---------|-------------|---------------------|
|   | Summary       | Estimates     | Actuals | Adjustments | Eligibility Checker |
|   |               |               |         |             |                     |
|   | Select Y      | ear and       | Term    |             |                     |
|   |               |               |         |             |                     |
|   | 2023/2024     |               |         |             |                     |
|   | Alution       | Tarra         | )       |             |                     |
| - | 🐐 Autumn      | Term          |         |             |                     |
|   | Submission Pe | triod:        | -       |             |                     |
|   | 10-Aug-20231  | to 16-Oct-202 | 5       |             |                     |
|   | 2022/2023     |               |         |             |                     |
|   |               |               |         |             |                     |

- Changes can still be made, making sure that the **Send Claim** is 'clicked' once any changes have been made.
- If the term is 'closed' for submissions it will show as:

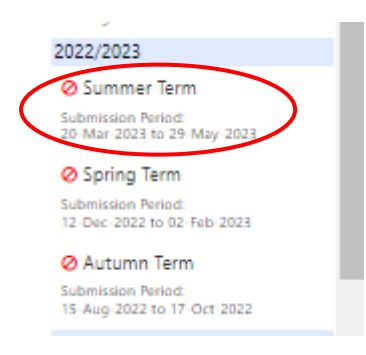

- If the term is closed, changes cannot be made on the Actual tab. All details for that term will be 'frozen'.
- If the Headcount submission deadline date has passed, changes can be made when the **Adjustment tab** is open, usually 3 weeks after the Headcount submission deadline date refer to **Section 6 page 57**.
- Check the list of funded children to make sure that it is complete and the hours that are being claimed for are correct.

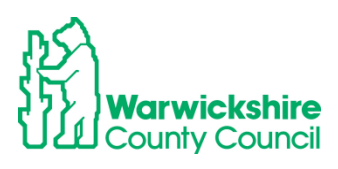

| Home Funding                                                    |                               |                              |                             |                                               |                  |                                                        |
|-----------------------------------------------------------------|-------------------------------|------------------------------|-----------------------------|-----------------------------------------------|------------------|--------------------------------------------------------|
| Summary Estimates Actuals Adjus                                 | tments Eligibility Checker    |                              |                             |                                               |                  |                                                        |
| Submit Actual: 2023/2024 Autumn Term - 3 & 4 Year Olds 3 CHANGE |                               |                              |                             |                                               |                  |                                                        |
| Add Child Send Claim                                            | Add Child Send Claim          |                              |                             |                                               |                  |                                                        |
| Status                                                          | Child                         | Universal Hours<br>(inc Adj) | Extended Hours<br>(inc Adj) | Total Funding<br>Amount for Term<br>(inc Adj) | Child Weightings | Eligibility Status                                     |
| ×                                                               | Meens, Molly<br>(06-Sep-2018) | 210.00                       | 210.00                      | £2104.20                                      | >                | 06-Feb-2023 - 07-Nov-2023<br>Grace Period: 31-Dec-2023 |
| Add Child Send Claim                                            |                               |                              |                             |                                               |                  |                                                        |

• Check the **Child Weightings** column to see if any weightings have been applied:

| Home Funding Summary Estimates Actuals A | djustments Eligibility Checke | r                            |                             |                                               |                  |                    |  |
|------------------------------------------|-------------------------------|------------------------------|-----------------------------|-----------------------------------------------|------------------|--------------------|--|
| Submit Actual: 2023/2                    | 024 Autumn Term - E           | 8 & 4 Year Olds              | CHANGE                      |                                               |                  |                    |  |
| Add Child Send Cla                       | im                            |                              |                             |                                               | $\frown$         |                    |  |
| Status                                   | Child                         | Universal Hours<br>(inc Adj) | Extended Hours<br>(inc Adj) | Total Funding<br>Amount for Term<br>(inc Adj) | Child Weightings | Eligibility Status |  |
| Child<br>Weightings<br>DF,EYPP           |                               |                              |                             |                                               |                  |                    |  |

• If the setting applied for EYPP (Early Years Pupil Premium) this should show in the **Child Weightings** column as **EYPP**. If EYPP has not been added as expected, please contact the Early Years Funding Team on eyfunding@warwickshire.gov.uk

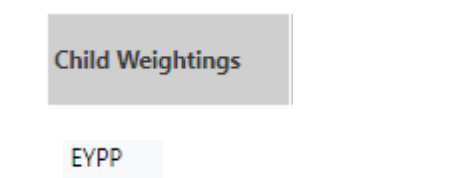

• If a **DF (Deprivation Factor)** weighting has been added, this means that the child's postcode falls within the 30% most deprived areas as identified by the IDACI scale.

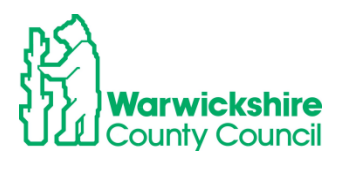

| Child Weightings |  |
|------------------|--|
| DF               |  |

#### 3.10 Summary Tab - child details

From the list of children, double click on an individual child's name, their Summary tab will appear.

This shows a breakdown of the hours and funding the setting will receive for that child:

| 'erm Start Date<br>'erm End Date<br>No of weeks attended<br>Nominated for DAF                                   | 03-May-2021<br>21-Jul-2021<br>11.00<br>No                         | Universal Funding<br>Funded Hours Per Week<br>Funded Hours for Term | 15.00<br>165.00    |
|----------------------------------------------------------------------------------------------------|-------------------------------------------------------------------|---------------------------------------------------------------------|--------------------|
| 0H Eligibility Start Date<br>0H Eligibility End Date<br>0H Grace Period End Date<br>0H Eligibility last checked | 26-Jan-2021<br>22-May-2021<br>31-Aug-2021<br>01-Apr-2021 12:22:29 | Funding Amount @ Provider Rate<br>Child Weightings                  | £684.75<br>£174.90 |
| Provider Total Rate                                                                                             | £4.15                                                             | Universal Funding Amount                                            | £859.65            |
|                                                                                                    |                                                                   | Totals                                                              |                    |
|                                                                                                    |                                                                   | Funded Hours Per Week                                               | 15.00              |
|                                                                                                    |                                                                   | Funded Hours for Term                                               | 165.00             |
|                                                                                                    |                                                                   | Total Funding (excl. Adj)                                           | £859.65            |
|                                                                                                    |                                                                   | Total amount from Adjustments                                       | £0.00              |
|                                                                                                    |                                                                   | Total amount from Pending Adjustments                               | £0.00              |
|                                                                                                    |                                                                   | Total Funding For Term (inc Adj)                                    | £859.65            |
|                                                                                                    |                                                                   | \     \                                                             |                    |

• **Child Weightings**: If a child is eligible for EYPP and/or DF funding the details will show as below:

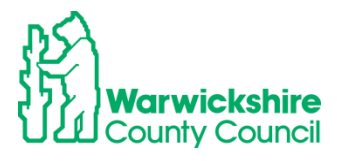

| erm Start Date<br>erm End Date<br>o of weeks attended<br>ominated for DAF                                       | 03-May-2021<br>21-Jul-2021<br>11.00<br>No                         | Universal Funding<br>Funded Hours Per Week<br>Funded Hours for Term | 15.00<br>165.00    |
|----------------------------------------------------------------------------------------------------|-------------------------------------------------------------------|---------------------------------------------------------------------|--------------------|
| DH Eligibility Start Date<br>DH Eligibility End Date<br>DH Grace Period End Date<br>DH Eligibility last checked | 26-Jan-2021<br>22-May-2021<br>31-Aug-2021<br>01-Apr-2021 12:22:29 | Funding Amount @ Provider Rate Child Weightings                     | £684.75<br>£174.90 |
| Provider Total Rate                                                                                             | £4.15                                                             | Universal Funding Amount                                            | £859.65            |
|                                                                                                    |                                                                   | Totals                                                              |                    |
|                                                                                                    |                                                                   | Funded Hours Per Week                                               | 15.00              |
|                                                                                                    |                                                                   | Funded Hours for Term                                               | 165.00             |
|                                                                                                    |                                                                   | Total Funding (excl. Adj)                                           | £859.65            |
|                                                                                                    |                                                                   | Total amount from Adjustments                                       | £0.00              |
|                                                                                                    |                                                                   | Total amount from Pending Adjustments                               | £0.00              |
|                                                                                                    |                                                                   | Total Funding For Term (inc Adj)                                    | £859.65            |
|                                                                                                    |                                                                   |                                                                     |                    |

• If there is a claim for the **Disability Access Fund (DAF)** for a child, the DAF premium will show as an Adjustment:

| Summary Child Details Parent / Carer De | etails Funding Details Documents | Notes                                 |          |
|-----------------------------------------|----------------------------------|---------------------------------------|----------|
|                                         |                                  |                                       |          |
| Term Start Date                         | 17-Apr-2023                      | Universal Funding                     |          |
| Term End Date                           | 25-Jul-2023                      | Funded Hours Der Week                 | 15.00    |
| No of weeks attended                    | 13.00                            | Funded Hours for Tarm                 | 105.00   |
| Nominated for DAF                       | Yes                              | Funded Hours for Term                 | 195.00   |
| Provider Total Rate                     | £4.54                            |                                       |          |
|                                         |                                  | Funding Amount @ Provider Rate        | £885.30  |
|                                         |                                  | Child Weightings                      | £0.00    |
|                                         |                                  |                                       | £885.30  |
|                                         |                                  | Totals                                |          |
|                                         |                                  | Funded Hears Per Week                 | 13:00    |
|                                         |                                  | Funded Hours for Term                 | 195.00   |
|                                         |                                  | Total Funding (excl. Adj)             | £885.30  |
|                                         |                                  | Notal amount from Adjustments         | £828.00  |
|                                         |                                  | Total amount from Pending Adjustments | £0.00    |
|                                         |                                  | Total Funding For Term (inc Adj)      | £1713.30 |
|                                         |                                  | _                                     |          |
|                                         |                                  |                                       |          |
|                                         |                                  |                                       |          |
| *denotes mandatory f                    | ields                            |                                       |          |

- The amount will show in **Pending Adjustments** if we have not seen the required DLA award letter via **Documents** and have not accepted the adjustment.
- The paperclip symbol will show in the child's line to indicate that the document was attached

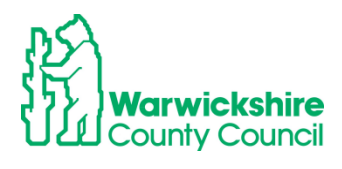

#### 3.11 Eligibility Codes in their Grace period:

• If the Eligibility code entered for a child has not been re-confirmed by its validity end date, the following warning will be displayed when the **Actuals** Tab is selected:

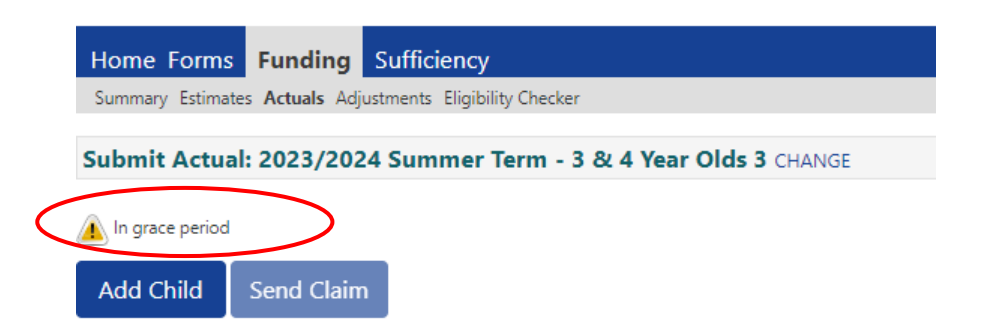

• A warning triangle will also be displayed next to the Child's name

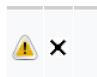

• Double click on the child's name and the Summary page will show the details of the code:

| Summary Child Details Parent / Car                                                                  | er Details Funding Details Documents Notes                        |
|----------------------------------------------------------------------------------------------------|-------------------------------------------------------------------|
|                                                                                                    |                                                                   |
| Child is in grace period                                                                            |                                                                   |
| Term Start Date<br>Term End Date<br>No of weeks attended<br>Nominated for DAF                       | 08-Apr-2024<br>19-Jul-2024<br>13.00<br>N <del>a</del>             |
| Eligibility Start Date<br>Eligibility End Date<br>Grace Period End Date<br>Eligibility last checked | 15-Apr-2023<br>12-Feb-2024<br>31-Aug-2024<br>02-Nov-2023 15:15:07 |
| Provider Total Rate                                                                                 | £5.25                                                             |
|                                                                                                    |                                                                   |

- The warning triangle is to alert the setting to codes with expired validity end dates and show when the grace period is due to end.
- This should be used as a prompt to remind the parent to re-confirm their Eligibility code to ensure that it remains valid and will be eligible for funding at the start of the following term.

**Note:** The funding office audit Eligibility hour codes 3 times each term, in the first week, around half term and towards the end. The codes that have been re-confirmed will update in your records if the Provider Portal is open i.e during the Headcount and Adjustment periods. At

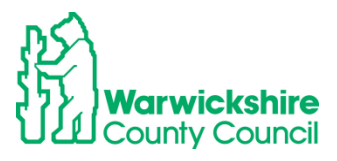

other times the information is 'frozen' and checks will need to be made on the Eligibility Checker tab.

# 4. 2 YEAR FUNDING CLAIMS:

Note: 2 year funding claims are made using the same process as 3 & 4 year funding claims. The differences are detailed below.

- Following the changes in the 2 year old entitlements from April 2024 there are now 2 funding entitlement types for 2 year Olds in the Access Synergy FIS Provider Portal, **Disadvantaged Funding** and **Working Parent Funding**
- Make sure that you claim funding under the correct entitlement. **DO NOT** use the Disadvantaged entitlement to claim if the eligibility code for the Working Parent Funding is not being accepted.

#### 2 year old Disadvantaged Funding entitlement, 2Help:

- Families who are on certain benefits and credits as detailed in page 2 of the website: <u>www.warwickshire.gov.uk/childcarecosts</u>. This website is where parents need to apply for 2Help funding via the Parent Portal.
- If the application is successful, the parent/carer will be sent (usually by email) a Confirmation of Eligibility letter to confirm that their child is eligible for 2Help funding.
- The setting **must** see a copy of this letter before offering a place, the letter has details of the **EY Voucher code** and the date that funding can start from.
- A claim **MUST NOT** be entered if you have **not** seen confirmation of eligibility for the Disadvantaged (2 Help) funding.
- The parent must complete the **2Help entitlement** boxes in section 2 of the Parental Declaration Form before a funding claim is made see below:

| 2Help entitlement                                                                                                    |                                                                                                    |                                                                                                    |
|----------------------------------------------------------------------------------------------------|----------------------------------------------------------------------------------------------------|----------------------------------------------------------------------------------------------------|
| For parents who meet the criteria for the<br>County Council website and provided a f<br>evidence that your child is eligible, you w<br>claim funding for your child. Please com | 2Help entitlement funding who have co<br>funding confirmation letter with the EY V<br>vill be liable to pay for any additional hou<br>plete the information below: | nfirmed eligibility via the Warwickshire<br>oucher Code issued. If you do not have<br>irs accessed where the provider is unable to |
| *EY Voucher Code:                                                                                                    | *Start Date                                                                                                    | *For provider<br>Copy of confirmation letter/email taken                                                                           |
|                                                                                                    | >                                                                                                    | Yes No                                                                                                    |

If the confirmation letter/email is from a Local Authority **outside** of Warwickshire, the setting will need to follow the process for **Out of County Children** in Section 4.2 on page 53. As the code from their local authority will not be compatible in our system.

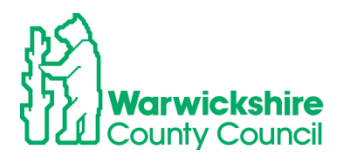

#### Working Parent Funding - 2 year old Entitlement for Working Parents:

- A family will need to meet certain eligibility criteria as detailed in page 3 of the website: <u>www.warwickshire.gov.uk/childcarecosts</u> and have been issued an 11 digit Eligibility code starting with 50, or 11 for temporary codes, by HMRC.
- Follow section 3.1 from page 12 for the process on how to check the Eligibility code.
- The code must be checked on the Eligibility Checker first to confirm that it is eligible for funding for the term, in line with the dates detailed in the Termly Information, before a place is offered. The parent must complete the Working Parent Expanded 15 hours entitlement for 2 year olds section in part 2 of the Parental Declaration Form see below:

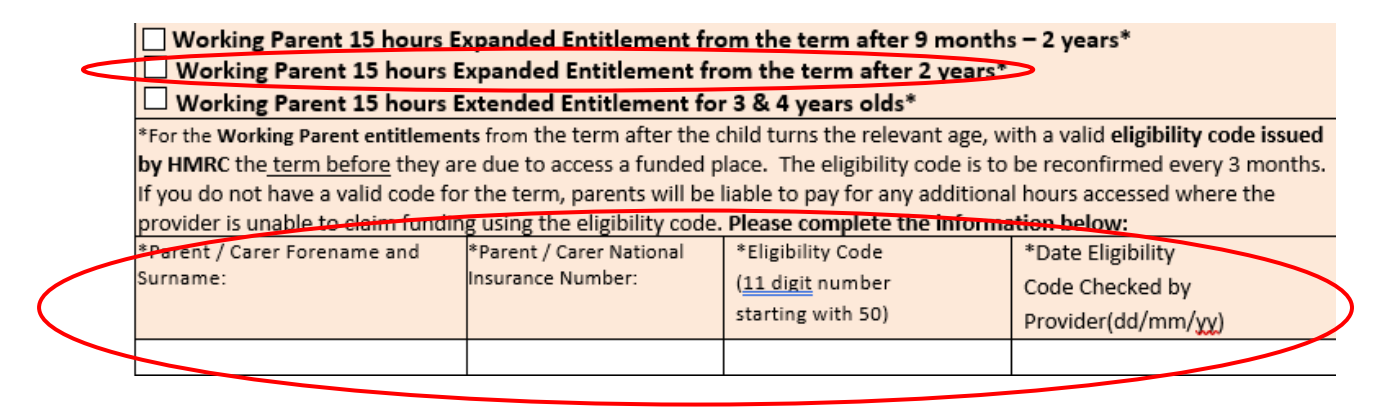

• Claims for both the Disadvantaged (2 Help) and Working Parent Funding entitlements are made using the **2 Year olds Funding Type** and by selecting the correct entitlement in the child's **Funding Detail tab** as detailed in sections 4.1 and 4.3 below.

#### 4.1 How to Enter a 2Help Funding Claim

 As for the 3 & 4 year process, select Funding>Select the correct Year, Term and funding type:

| Home Forms Funding S             | ufficiency                     |                     |  |
|----------------------------------|--------------------------------|---------------------|--|
| Summary Estimates Actuals Adjust | ments Eligibility Checker      |                     |  |
|                                  |                                |                     |  |
| Actuals Head Count Record        | ds for 2023/2024 - Summer Term |                     |  |
|                                  |                                |                     |  |
| 2023/2024                        |                                | Office use only     |  |
| Summer Term                      | Funding Type                   | Ready To<br>Process |  |
| 20-Feb-2024 to 24-May-2024       | 2 Year Olds                    |                     |  |
|                                  | 3 & 4 Year Olds 3              |                     |  |
|                                  |                                |                     |  |

• Select the Actuals tab, the following page will appear:

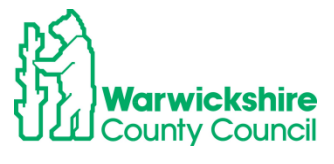

There are 2 options - Add Child <u>OR</u> Enter EY Voucher – DO NOT ADD A CLAIM TO BOTH.

| Home Forms Funding Sufficie             | ncy                          |
|-----------------------------------------|------------------------------|
| Summary Estimates Actuals Adjustments E | ligibility Checker           |
| Submit Actual: 2023/2024 Summ           | er Term - 2 Year Olds CHANGE |
| Add Child Enter EY Voucher              | Send Claim                   |
| Add Child Enter EY Voucher              | Send Claim                   |

• Enter EY Voucher box- select this if you are claiming the Disadvantaged (2 Help) funding for a child with confirmation from Warwickshire. Enter the EY Voucher code shown on the Confirmation letter or added to the 'EY Voucher Code' box in part 2 of the Parental Declaration Form (PDF) see below.

| Part 2 – Accessing the Entitlements – please tick the correct box                  |                                                                                                    |                                                                                                    |  |  |
|------------------------------------------------------------------------------------|----------------------------------------------------------------------------------------------------|----------------------------------------------------------------------------------------------------|--|--|
| 2HelpFunded Entitl                                                                 | ement                                                                                              |                                                                                                    |  |  |
| For parents who meet the<br>County Council website a<br>evidence that your child i | e criteria for the 2Help entit<br>nd provided a funding confi<br>is eligible, vou will be liable t | lement funding who have confirmed eligibility via the Warwickshire<br>rmation letter with the <b>EY Voucher Code</b> issued. If you do not have<br>to pay for any additional hours accessed where the provider is unable |  |  |
| to claim funding for your                                                          | child. Please complete the i                                                                       | nformation below:                                                                                                    |  |  |
| *EY Voucher Code:                                                                  | *Start Date:                                                                                       | *For provider                                                                                                    |  |  |
|                                                                                    |                                                                                                    |                                                                                                    |  |  |
|                                                                                    |                                                                                                    |                                                                                                    |  |  |

**NOTE:** If the confirmation is from another local authority, you will not be able to enter a EY Voucher code. Select **Add Child**, you will then need to follow the process for adding an out of county child, refer to **Section 4.2 page 53**.

• Complete all the mandatory fields marked with \* and **Submit**.

|                                                                    |                                                                                                    | EY Claim                                                             |  |
|--------------------------------------------------------------------|----------------------------------------------------------------------------------------------------|----------------------------------------------------------------------|--|
| Home Forms Fund<br>Summary Estimates Actual<br>Submit Actual: 2021 | Please enter a valid '<br>Voucher Code*<br>Child Date of Birth*<br>Child Surname*<br>*denotes mandatory<br>Submit C | I Voucher Code, together with the Child's Date of Birth and Surname. |  |
| Add Child Enter                                                    | EY Voucher                                                                                                    | Send Claim                                                           |  |
| Add Child Enter                                                    | EY Voucher                                                                                                    | Send Claim                                                           |  |

• If the details match with our records, the child's record will automatically open at the summary tab:

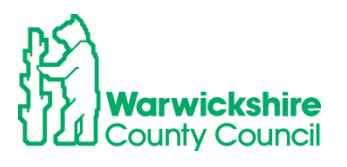

| ame: James Beach DOB: 21          | -Apr-2021                             |                                       |       |
|-----------------------------------|---------------------------------------|---------------------------------------|-------|
| mmary Child Details Parent / Care | r Details Funding Details Documents 1 | Notes                                 |       |
|                                   |                                       |                                       |       |
| Term Start Date                   | 04-Sep-2023                           | Universal Funding                     |       |
| Term End Date                     | 22-Dec-2023                           | Funded Hours Per Week                 | 0.00  |
| No of weeks attended              | 0.00                                  | Funded Hours for Term                 | 0.00  |
| Provider Total Rate               | £7.81                                 | _                                     |       |
|                                   |                                       | Funding Amount @ Provider Rate        | £0.00 |
|                                   |                                       | Child Weightings                      | £0.00 |
|                                   |                                       | Universal Funding Amount              | £0.00 |
|                                   |                                       |                                       | 20.00 |
|                                   |                                       | Totals                                |       |
|                                   |                                       | Funded Hours Per Week                 | 0.00  |
|                                   |                                       | Funded Hours for Term                 | 0.00  |
|                                   |                                       | Total Funding (excl. Adj)             | £0.00 |
|                                   |                                       | Total amount from Adjustments         | £0.00 |
|                                   |                                       | Total amount from Pending Adjustments | £0.00 |
|                                   |                                       | Total Funding For Term (inc Adj)      | £0.00 |
|                                   |                                       | =                                     |       |
|                                   |                                       |                                       |       |
| ave Cancel *de                    | notes mandatory fields                |                                       |       |

• Select the Child Details Tab – the child's details will already be pre-populated:

| Child Details     |                              | Update Address  |                        |
|-------------------|------------------------------|-----------------|------------------------|
| Forename*         | James                        |                 |                        |
| Middle Name       |                              | Address         |                        |
| Surname*          | Beach                        | Address Line 1* | Unit 1                 |
| DOB*              | 21-Apr-2021                  | Address Line 2  | Saltisford Office Park |
| Proof of DOB      |                              | Address Line 3  | Ansell Way             |
| Gender*           | 🗹 Male 🗌 Female              | Locality        |                        |
| Preferred Surname |                              | Town            |                        |
| Ethnicity*        | Information Not Yet Obtained | ✓ County        |                        |
| SEN COP Stage     | <unknown></unknown>          | Postcode*       | CV34 4UL               |

- Check that the details are correct and match with the details completed on the Parental Declaration Form
- Update the Ethnicity and SEN COP Stage boxes to show the correct information:

| Child Details     |                            | Update Address  |                        |
|-------------------|----------------------------|-----------------|------------------------|
| Forename*         | James                      |                 |                        |
| Middle Name       |                            | Address         |                        |
| Surname*          | Beach                      | Address Line 1* | Unit 1                 |
| DOB*              | 21-Apr-2021                | Address Line 2  | Saltisford Office Park |
| Proof of DOB      |                            | Address Line 3  | Ansell Way             |
| Gender*           | 🗹 Male 🗆 Female            | Locality        |                        |
| Preferred Surname |                            | Town            |                        |
| Ethnicity*        | White - British            | County          |                        |
| SEN COP Stage     | No Special Educational nee | d V Postcode*   | CV34 4UL               |
| -                 |                            |                 | ·                      |

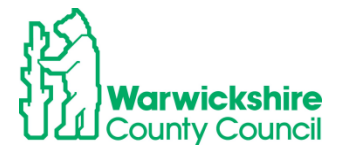

- Parent/Carer Details tab If the parent has added details for EYPP on the Parental Declaration Form, the Parent Carer tab will need completing refer to Claims for EYPP Early Years Pupil Premium on page 26:
  - Select the Funding Details Tab
  - Complete as detailed in Funding Details tab as shown on page 28
- Funding Type: Select the Disadvantaged Funding button

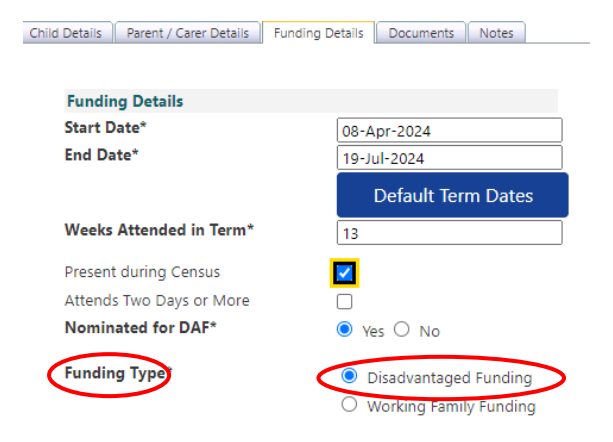

• Enter the hours to be claimed under **Funded Hours per Week**, as completed in the Parental Declaration Form:

| runuing becaus           |                        | Attendance Days                |                                                   |
|--------------------------|------------------------|--------------------------------|---------------------------------------------------|
| Start Date*              | 08-Apr-2024            | Attends Monday                 | ● Yes ○ No                                        |
| Ind Date*                | 19-Jul-2024            | Attends Tuesday                | ● Yes ○ No                                        |
|                          | Default Term Dates     | Attends Wednesday              | ● Yes ○ No                                        |
|                          |                        | Attends Thursday               | ● Yes ○ No                                        |
| Weeks Attended in Term*  | 13                     | Attends Friday                 | ● Yes ○ No                                        |
| Present during Census    |                        | Attends Saturday               | ○ Yes ○ No                                        |
| Attends Two Days or More | <b>~</b>               | Attends Sunday                 | ○ Yes ○ No                                        |
| Nominated for DAF*       | ● Yes ○ No             |                                |                                                   |
| unding Type*             | Disadvantaged Funding  |                                |                                                   |
|                          | Working Family Funding |                                |                                                   |
|                          |                        |                                |                                                   |
| Funded Hours per Week    |                        | Non-Funded Hours per We        | ek                                                |
| Hours*                   | 15                     | Non-Funded Hours*              | 0                                                 |
|                          |                        | if this child attends anothe   | er setting as well as yours, be sure to enter the |
|                          |                        | hours as per what has been a   | greed with the child's parent/carer               |
|                          |                        | <b>Maximum Values Allowed:</b> |                                                   |
|                          |                        | Number of Weeks: 13.00         |                                                   |
|                          |                        | Funded Weekly Hours: 15.00     |                                                   |
|                          |                        | Funded Termly Hours: 195.00    | 0                                                 |
|                          |                        | European Vendur Linux ETO 00   |                                                   |

- If you have selected the 'Yes' for DAF button, select the **Documents Tab** and add a copy of the DLA Award letter, see details of how to do this in Section 3.4.5 page 33
- Save

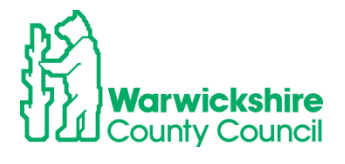

• The child will appear on the list of funded children as 'Unsubmitted Claim':

| Home Funding                                              |                               |                           |                                               |                  |  |  |
|-----------------------------------------------------------|-------------------------------|---------------------------|-----------------------------------------------|------------------|--|--|
| Summary Estimates Actuals Adjustments Eligibility Checker |                               |                           |                                               |                  |  |  |
| Submit Actual: 2023/2024 Autumn Term - 2 Year Olds CHANGE |                               |                           |                                               |                  |  |  |
| Add Child Enter EY Voucher Send Claim                     |                               |                           |                                               |                  |  |  |
| Status                                                    | Child                         | Funded Hours<br>(inc Adj) | Total Funding<br>Amount for Term<br>(inc Adj) | Child Weightings |  |  |
| Unsubmitted Claim                                         | Beach, James<br>(21-Apr-2021) | 210.00                    | £1640.10                                      |                  |  |  |
| Add Child Enter EY Voucher Send Claim                     |                               |                           |                                               |                  |  |  |

• When all children have been entered click on Send Claim.

# 4.2 How to enter a claim for an Out of County Child for 2 Year Funding for the Disadvantaged Entitlement (2Help):

If a child has applied for 2 year funding from a local authority outside of Warwickshire; because they live out of county or they have just moved house, the confirmation of proof of eligibility issued by their own or previous local authority can be accepted, however, **you will not be able to add a EY voucher code issued by another local authority.** 

• Select the Add Child box.

|   | Home Forms                                                | <b>Funding</b> Sufficie | ncy        |  |  |  |
|---|-----------------------------------------------------------|-------------------------|------------|--|--|--|
|   | Summary Estimates Actuals Adjustments Eligibility Checker |                         |            |  |  |  |
|   | Submit Actual: 2023/2024 Summer Term - 2 Year Olds CHANGE |                         |            |  |  |  |
|   | $\frown$                                                  |                         |            |  |  |  |
| ( | Add Child                                                 | Enter EY Voucher        | Send Claim |  |  |  |
|   |                                                           |                         |            |  |  |  |
|   | Add Child                                                 | Enter EY Voucher        | Send Claim |  |  |  |

• The child's details will not be pre-opopulated, the details are will need to be entered manually in the Child Details tab:

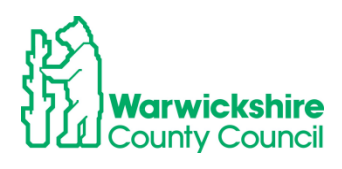

| Child Details     |                                          | Search for an Address |         |
|-------------------|------------------------------------------|-----------------------|---------|
| Forename*         |                                          | Primary               |         |
| Middle Name       | 1                                        | Postcode*             |         |
| Surname*          |                                          |                       | Search  |
| DOB*              |                                          | Ì                     | ocurent |
| Proof of DOB      |                                          | Address               |         |
| Gender*           | 🗌 Male 🗌 Female                          | Address Line 1*       |         |
| Preferred Surname |                                          | Address Line 2        |         |
| Ethnicity*        | Information Not Yet Obtainec <b>&gt;</b> | Address Line 3        |         |
| SEN COP Stage     | <unknown></unknown>                      | Locality              |         |
|                   | ·                                        | Town                  |         |
|                   |                                          | County                |         |
|                   |                                          | Postcode*             |         |
|                   |                                          |                       |         |

- The process will then continue in the same way for a child with an EY Voucher code above
- A copy of the confirmation letter from the originating authority **MUST** also be sent to the Early Years Funding Team using the **Documents** tab:
- Select **Documents** tab attach the eligibility confirmation letter from the issuing local authority, **see page 33** on how to upload a file to the Documents tab.

### 4.3 How to enter a claim for 2 Year Funding for the Working Parent Entitlement

- 2 year olds eligible for the working parent entitlement will have been issued with an Eligibility code by HMRC starting with 50 or 11 for temporary codes.
- The parents will need to add the code details in Part 2 of the Parental Declaration Form:
  - Working Parent 15 hours Expanded Entitlement from the term after 9 months − 2 years\*
     Working Parent 15 hours Expanded Entitlement from the term after 2 years\*
  - \*For the Working Parent 15 hours Extended Entitlement for 3 & 4 years olds\*

     \*For the Working Parent entitlements from the term after the child turns the relevant age, with a valid eligibility code issued by HMRC the term before they are due to access a funded place. The eligibility code is to be reconfirmed every 3 months. If you do not have a valid code for the term, parents will be liable to pay for any additional hours accessed where the provider is unable to claim funding using the eligibility code. Please complete the information below:

     \*Parent / Carer Forename and Surname:
     \*Parent / Carer National Insurance Number:
     \*Eligibility Code (11 digit number)
     \*Date Eligibility Code Code Checked by

     starting with 50)
     Provider(dd/mm//\))
     \*tarting with 50)
     Provider(dd/mm//\))
- The Eligibility code must be checked using the Eligibility Checker to check that the dates are eligible for funding for the term.
- Follow the process in section 3.1 from page 12.

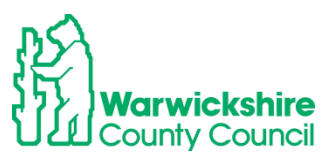

• Enter the child on your Headcount by slecting the correct term and funding type

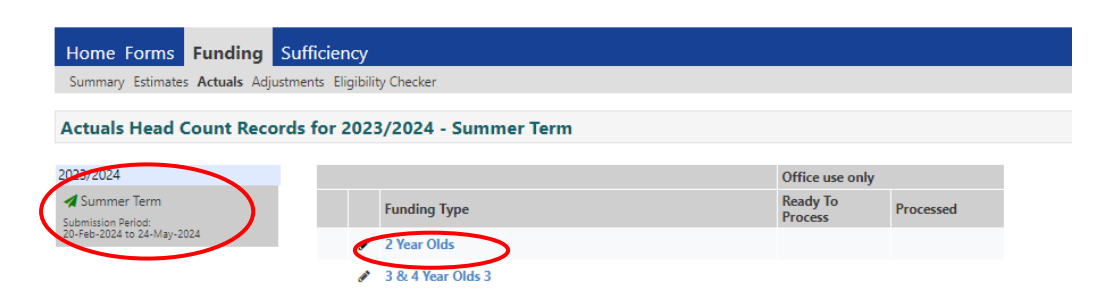

• Select the Add Child option:

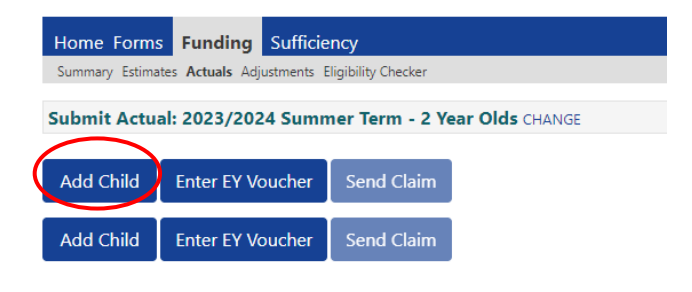

- Complete as detailed in Funding Details tab on page 28
- Funding Type: Select the Working Family Funding button:

| Details Parent / Carer Detail Fun | ding Details Ocuments Notes |                                                           |                                                 |
|-----------------------------------|-----------------------------|-----------------------------------------------------------|-------------------------------------------------|
| _                                 |                             |                                                           |                                                 |
| Funding Details                   |                             | Attendance Days                                           |                                                 |
| Start Date"                       | 08-Apr-2024                 | Attends Monday                                            | O Yes O No                                      |
| End Date*                         | 19-Jul-2024                 | Attends Tuesday                                           | O Yes O No                                      |
|                                   | Default Term Dates          | Attends wednesday                                         | O Yes O No                                      |
| Weeks Attended in Term*           | 12                          | Attends Thursday                                          | O Yes O No                                      |
|                                   | 15                          | Attends Friday                                            | ○ Yes ○ No                                      |
| Present during Census             |                             | Attends Saturday                                          | ○ Yes ○ No                                      |
| Attends Two Days or More          |                             | Attends Sunday                                            | ○ Yes ○ No                                      |
| Nominated for DAF*                | 🔿 Yes 🖲 No                  |                                                           |                                                 |
| Funding Type*                     | O Disadvantaged Funding     | Non-Funded Hours per We                                   | ek                                              |
| $\smile$ $\langle$                | Working Family Funding      | Non-Funded Hours*                                         |                                                 |
| Expanded Funded Hours per W       | leek                        | if this child attends anothe                              | er setting as well as yours, be sure to enter t |
| Expanded Hours*                   |                             | hours as per what has been a                              | greed with the child's parent/carer             |
| Eligibility Code                  |                             |                                                           |                                                 |
|                                   |                             | Maximum Values Allowed:                                   |                                                 |
|                                   | Check Eligibility Code      | Number of Weeks: 13.00                                    |                                                 |
| Eligibile for Expanded Hours      |                             |                                                           |                                                 |
|                                   |                             | Expanded Weekly Hours: 15.<br>Expanded Termly Hours: 195. | .00                                             |
|                                   |                             | Expanded Yearly Hours: 570                                | 00                                              |

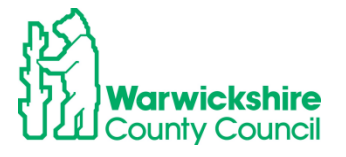

- Enter the funded hours in the **Expanded Hours** box under the **Expanded Funded Hours per Week** section and complete the **Non Funded Hours** box (0 hours must be entered) if required.
- Add the Eligibility Code in the **Eligibility Code** box and click the **Check Eligibility Code** blue box:

| The Eligibility Code has been for  | und and eligibility for working family hours | has been obtained.                                       |                                     |
|------------------------------------|----------------------------------------------|----------------------------------------------------------|-------------------------------------|
|                                    |                                              |                                                          |                                     |
| Details Parent / Carer Details Fun | ding Details Documents Notes                 |                                                          |                                     |
|                                    |                                              |                                                          |                                     |
| Funding Details                    |                                              | Attendance Days                                          |                                     |
| Start Date*                        | 08-Apr-2024                                  | Attends Monday                                           | ● Yes ○ No                          |
| End Date*                          | 19-Jul-2024                                  | Attends Tuesday                                          | ● Yes ○ No                          |
|                                    | Default Term Dates                           | Attends Wednesday                                        | ● Yes ○ No                          |
|                                    | Deladit lenii Dates                          | Attends Thursday                                         | ● Yes ○ No                          |
| Weeks Attended in Term*            | 13                                           | Attends Friday                                           | ● Yes ○ No                          |
| Present during Census              |                                              | Attends Saturday                                         | ○ Yes ○ No                          |
| Attends Two Days or More           |                                              | Attends Sunday                                           | ○ Yes ○ No                          |
| Nominated for DAF*                 | O Yes 🔍 No                                   |                                                          |                                     |
| Funding Type*                      | O Disadvantaged Funding                      | Non-Funded Hours per We                                  | ek                                  |
|                                    | Working Family Funding                       | Non-Funded Hours*                                        | 0.00                                |
|                                    |                                              | <ul> <li>Makin skild satur de so alte</li> </ul>         |                                     |
| Expanded Funded Hours per vi       | /eek                                         | hours as per what has been a                             | greed with the child's parent/carer |
| Eligibility Code                   | 13                                           |                                                          |                                     |
| Eligibility code                   | 50104395168                                  | Maximum Values Allewed                                   |                                     |
|                                    | Check Eligibility Code                       | Number of Weeks: 13.00                                   |                                     |
| Eligibile for Expanded Hours       |                                              |                                                          |                                     |
|                                    |                                              | Expanded Weekly Hours: 15.<br>Expanded Termly Hours: 195 | .00                                 |
|                                    |                                              | Expanded Vearly Hours: 570                               | 00                                  |

• If the code is eligible for funding for the term the green bar will be displayed:

| Home Forms Funding Sufficiency                                                                    |
|---------------------------------------------------------------------------------------------------|
| Summary Estimates Actuals Adjustments Eligibility Checker                                         |
| W The Eligibility Code has been found and eligibility for working family hours has been obtained. |

• If the details have been added incorrectly or the code is not eligible for the term, the red bar will be displayed with a reason why the code has not been found:

| Home Forms Funding Sufficiency                                                                          |  |  |  |  |
|----------------------------------------------------------------------------------------------------|--|--|--|--|
| Summary Estimates Actuals Adjustments Eligibility Checker                                               |  |  |  |  |
| Eligibility for working family hours was not obtained. You will only be able to claim for funded hours. |  |  |  |  |

• When all tabs have been completed, click Save

Save

• Continue as detailed from page 28

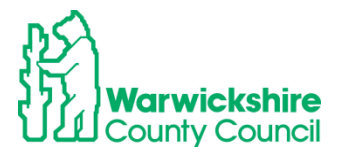

### 4.4 How to enter a claim for 9 months - 2 Years Working Parent Entitlement

# The process to add a child is the same as for adding a child for the 3 & 4 and 2 year old funding for working parents.

- 9 months -2 years olds eligible for the working parent entitlement will have been issued with an Eligibility code by HMRC starting with 50 or 11 for temporary codes.
- The parents will need to add the code details in Part 2 of the Parental Declaration Form:

| < | Working Parent 15 hours Expanded Entitlement from the term after 9 months – 2 years<br>Working Parent 15 hours Expanded Entitlement from the term after 2 years* |                          |                          |                    |  |  |
|---|----------------------------------------------------------------------------------------------------|--------------------------|--------------------------|--------------------|--|--|
|   | □ Working Parent 15 hours Extended Entitlement for 3 & 4 years olds*                                                                                             |                          |                          |                    |  |  |
|   | *For the Working Parent entitlements from the term after the child turns the relevant age, with a valid eligibility code issued                                  |                          |                          |                    |  |  |
|   | by HMRC the term before they are due to access a funded place. The eligibility code is to be reconfirmed every 3 months.                                         |                          |                          |                    |  |  |
|   | If you do not have a valid code for the term, parents will be liable to pay for any additional hours accessed where the                                          |                          |                          |                    |  |  |
|   | provider is unable to claim funding using the eligibility code. Please complete the information below:                                                           |                          |                          |                    |  |  |
|   | *Parent / Carer Forename and                                                                                                    | *Parent / Carer National | *Eligibility Code        | *Date Eligibility  |  |  |
|   | Surname:                                                                                                    | Insurance Number:        | ( <u>11 digit</u> number | Code Checked by    |  |  |
| < |                                                                                                    |                          | starting with 50)        | Provider(dd/mm/yy) |  |  |
|   |                                                                                                    |                          |                          |                    |  |  |

- The Eligibility code must be checked using the Eligibility Checker to check that the dates are eligible for funding for the term.
- Follow the process in section 3.1 from page 12.
- Enter the child on your Headcount by slecting the correct term and funding type

| Home Funding                |          |                             |                     |           |
|-----------------------------|----------|-----------------------------|---------------------|-----------|
| Summary Estimates Actuals A | djustme  | ents Eligibility Checker    |                     |           |
| Astuals Hand Count Do       |          | for 2024/2025 Automa Tom    |                     |           |
| Actuals nead Count Re       | corus    | 10f 2024/2025 - Autumn Term |                     |           |
| 2024/2025                   | <b>_</b> |                             | Office use only     |           |
| Autumn Term                 |          | Funding Type                | Ready To<br>Process | Processed |
| 31-Jul-2024 to 11-Oct-2024  |          |                             |                     |           |
| 2023/2024                   |          | 3.8/4 Year Olds 3           |                     |           |
| 2022/2023                   |          |                             |                     |           |
| 2020/2021                   |          | 9 Months - 2 Years Old      |                     |           |
| 2019/2020                   |          |                             |                     |           |
| 2018/2019                   |          |                             |                     |           |
| 2017/2018                   |          |                             |                     |           |
| 2016/2017                   |          |                             |                     |           |
| 2015/2016                   |          |                             |                     |           |
| 2014/2015 (2)               |          |                             |                     |           |
| 2014/2015 (1)               | -        |                             |                     |           |

- Complete as detailed in Section 3.3 from page 21
- Funding details tab Complete as detailed in Funding Details tab on page 28
- Expanded Funded Hours per Week enter the Expanded Hours and Non-Funded hours:

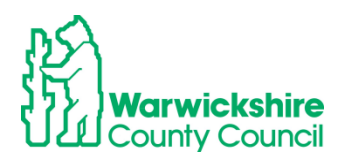

| etails Parent / Carer Details Fur              | nding Details Documents Notes |                                                                                                    |                                                                                         |
|------------------------------------------------|-------------------------------|----------------------------------------------------------------------------------------------------|-----------------------------------------------------------------------------------------|
| Funding Details                                |                               | Attendance Days                                                                                                |                                                                                         |
| Start Date*                                    |                               | Attends Monday                                                                                                 | ○ Yes ○ No                                                                              |
| End Date*                                      |                               | Attends Tuesday                                                                                                | ○ Yes ○ No                                                                              |
|                                                |                               | Attends Wednesday                                                                                              | ○ Yes ○ No                                                                              |
|                                                | Default Ierm Dates            | Attends Thursday                                                                                               | ○ Yes ○ No                                                                              |
| Weeks Attended in Term*                        |                               | Attends Friday                                                                                                 | ○ Yes ○ No                                                                              |
| Present during Census                          |                               | Attends Saturday                                                                                               | ○ Yes ○ No                                                                              |
| Attends Two Days or More                       |                               | Attends Sunday                                                                                                 | ○ Yes ○ No                                                                              |
| Nominated for DAF*                             | O Yes O No                    | Non-Funded Hours per Wer                                                                                       | ek                                                                                      |
| Expanded Funded Hours per V<br>Expanded Hours* | Neek                          | <ul> <li>if this child attends anothe</li> <li>hours as per what has been a</li> </ul>                         | er setting as well as yours, be sure to enter th<br>greed with the child's parent/carer |
| Eligibility Code                               | Check Eligibility Cod         | e Maximum Values Allowed:                                                                                      |                                                                                         |
| Eligible for Expanded Hours                    |                               | Expanded Weekly Hours: <b>15.</b><br>Expanded Termly Hours: <b>210</b> .<br>Expanded Yearly Hours: <b>570.</b> | 00<br>.00<br>00                                                                         |

• Add the Eligibility Code in the **Eligibility Code** box and click the **Check Eligibility Code** blue box:

|   | Expanded Funded Hours per W  | eek                    |
|---|------------------------------|------------------------|
| / | Expanded Hours*              | 15                     |
| / | Eligibility Code             | 50104395168            |
| ( |                              | Check Eligibility Code |
| N | Eligibile for Expanded Hours |                        |
|   |                              |                        |

• Continue as detailed from page 28

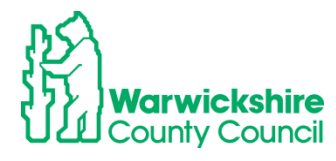

## 5. SUMMARY TAB:

The Summary tab shows the Provider's financial information about the funding they have received for the early year's entitlements split into Estimate and Actuals.

#### **Indicative Funding Information**

The previous year's funding taken form the Summary tab for each term should be used as the setting's **Indicative Funding Information** for the forthcoming year. It is therefore important that the setting is aware of these figures to help forecast their funding.

Make a diary note to view the Summary tab on a termly basis (preferably 2 weeks after the Headcount deadline date) to check the funding due to be paid to the setting and how it is broken down.

To view the **SUMMARY:** 

- Login to the Provider Portal
- Select Funding Tab
- Select the required term
- Select the correct funding type
- The Summary Information will automatically be displayed:

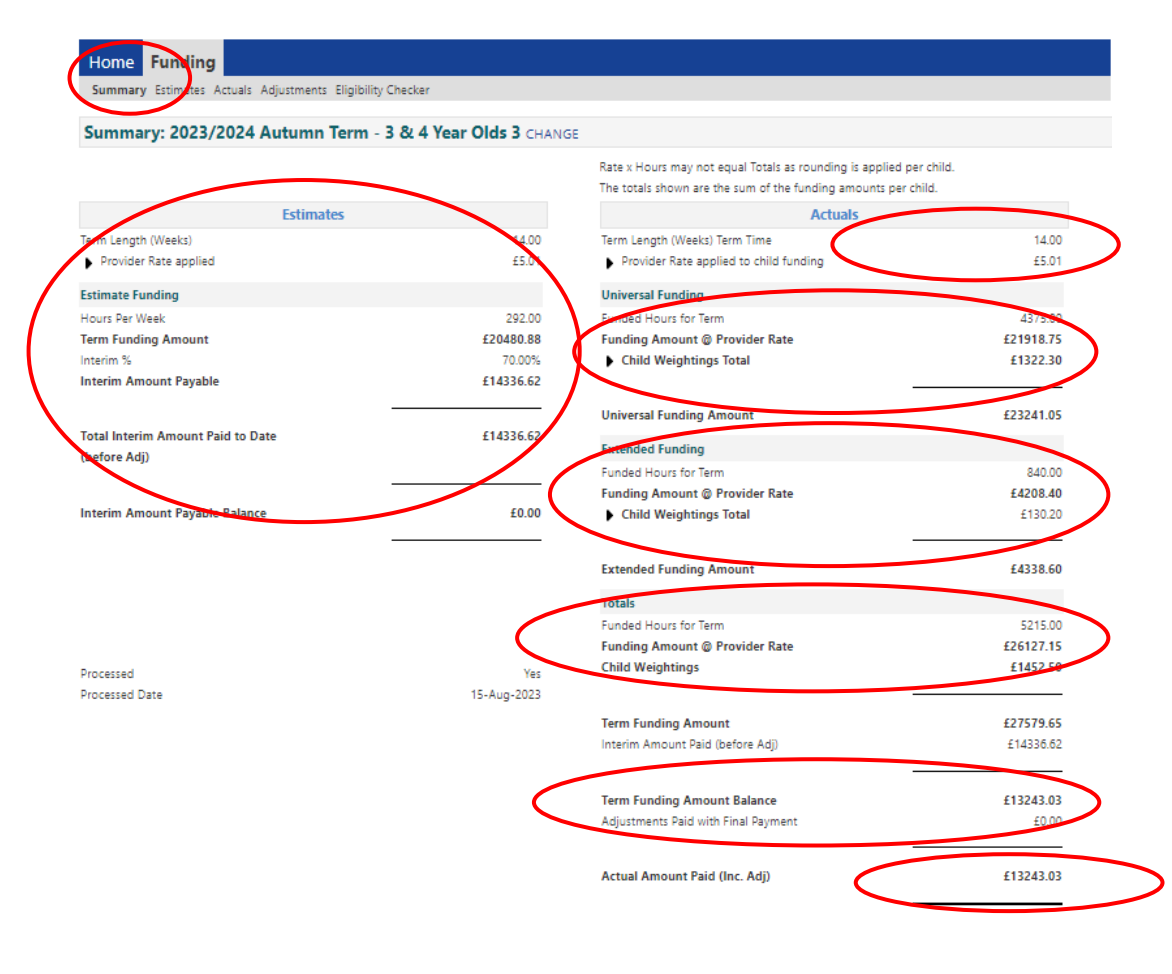

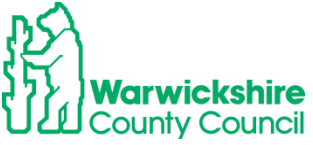

The Summary tab shows:

- Estimates the breakdown of how the Estimate payment was made, based on 70% of the funding value for the hours submitted to us at the start of the term.
- Actuals the breakdown of the hours claimed at the Headcount split into Universal Hours and Extended Hours and their funding value.
- Weightings paid.
- Adjustments paid.

# 6. ADJUSTMENTS TAB:

The Online Adjustments process must be used to make any changes to your funding claim after the Headcount submission period has closed.

The online adjustments process must be used for:

#### **Corrections to your Headcount:**

- Children who should have been deleted from your Headcount
- Children missed off the Headcount claim
- Incorrect hours entered on your Headcount claim

#### Specified categories where adjustments can be made after the Headcount:

- A house move into the area for the child or parent
- If the child's primary carer changes resulting in the need to change setting
- Where a sibling moves school and the child needs to move to attend adjacent/nearby nursery provision
- Military family posted in / out of the area
- Child protection and safeguarding reasons
- Where the child has not previously taken up a place and is a new starter eligible for funding
- Family requirements change and funded hours need to be increased e.g. a change in working patterns

Note: Where a child has moved settings within Warwickshire before or after Headcount and funding has been claimed at another provider, a request must be made directly to the child's previous setting to transfer funding.

Please refer to Section 2.3.8 page 23, of the Requirements of Early Education Funding 2024 for details of the adjustment criteria available on the website: <u>https://schools.warwickshire.gov.uk/early-years-childcare-providers</u>

### 6.1 Online Adjustments tab details:

The Adjustments tab is accessed using the Synergy Provider Portal. Sign into the Provider Portal as usual: <u>https://admissions.warwickshire.gov.uk/synergy/providers</u>

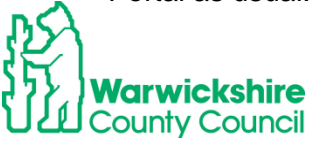

- Select the **Funding** tab:
- Select the Adjustments option:
- Select the correct Year and Term:
- Select the correct Funding Type:

|                                                  | Organisation: Tribal Test<br>Provider: Tribal Test (Day Nursery) ✓ |   |
|--------------------------------------------------|--------------------------------------------------------------------|---|
|                                                  |                                                                    |   |
| Home Forms Funding                               | Sufficiency                                                        |   |
| Summary Estimates Actual Adjus                   | ustments digibility Checker                                        |   |
|                                                  |                                                                    | _ |
| Select Year and Term                             |                                                                    |   |
|                                                  |                                                                    |   |
| 2021/2022                                        |                                                                    |   |
| 🖪 Autumn Term                                    |                                                                    |   |
| Submission Period:<br>01-Nov-2021 to 03-Dec-2021 |                                                                    |   |

- The Adjustments tab will open to enter changes to your Headcount after the Headcount Submission end date has passed, the date will be shown in the Termly Information letter.
- Adjustments can be added when the **Ready to Process** is ticked in the **Ready to Process** column and A **pen** symbol is showing next to the **Funding Type**,

| Home Forms Funding C                             | ufficiency.                        |                                |
|--------------------------------------------------|------------------------------------|--------------------------------|
| Summary Estimates Actuals Adjustn                | nents Eligibility Checker          |                                |
|                                                  |                                    |                                |
| Adjustments Head Count R                         | ecords for 2021/2022 - Autumn Term |                                |
| 2021/2022                                        |                                    | Actuality (Office use only)    |
| Autumn Term                                      | Funding Type                       | Ready To<br>Processed Editable |
| Submission Period:<br>01-Nov-2021 to 03-Dec-2021 | 2 Year Olds                        | TIOCESS                        |
| 2020/2021                                        |                                    |                                |
| 2019/2020                                        | 3 & 4 Year Olds 3                  |                                |
| 2018/2019                                        | <b>—</b>                           |                                |
| 2017/2019                                        |                                    |                                |

• If you select the Adjustment option outside of the open dates or whist the '**Ready to Process'** column is ticked, but a **book** symbol is showing next to the funding type you will not be able to add an adjustment and the following page will appear:

| Home   | Funding                                                                                                    |
|--------|----------------------------------------------------------------------------------------------------|
| Summar | ry Estimates Actuals Adjustments Eligibility Checker                                                                                                    |
| Ú)     | To change hours, click on the child's name highlighted in blue and enter the details on the pending adjustments tab. To add a new child, click on the add child box below<br>and complete all the details in every tab and click save. When all adjustments have been added, you must click on the send claim box. If successful, a 'green tick'<br>confirmation will be displayed. |
| View A | Adjustments: 2023/2024 Autumn Term - 2 Year Olds CHANGE                                                                                                    |

Please email the Authority to request changes to the adjustments.

- Check the Provider Portal again a day or two later to see if there is a tick in the **Ready to Process** column and in the **Processed** column and a **pen** symbol next to the **Funding Type.**
- Adjustments can now be entered and until the deadline date.
- Any adjustments added will be paid separately as an Adjustments Payment at the end of the term.

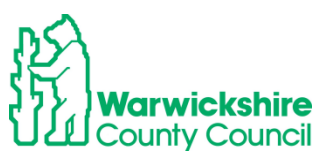

|                                                  | Organisatio<br>Provider <b>Triba</b> l | n: Tribal Test    |                    |  |
|--------------------------------------------------|----------------------------------------|-------------------|--------------------|--|
|                                                  | Honden                                 |                   |                    |  |
|                                                  |                                        |                   |                    |  |
| Home Forms Funding Suff                          | iciency                                |                   |                    |  |
| Summary Estimates Actuals Adjustmer              | nts Eligibility Checker                |                   |                    |  |
| Adjustments Head Count Rec                       | ords for 2021/2022 - Autumn Term       |                   |                    |  |
|                                                  |                                        |                   |                    |  |
| 2021/2022                                        |                                        | Actuals (Office u | ise only)          |  |
| 🛃 Autumn Term                                    | Funding Type                           | Ready To          | Processed Editable |  |
| Submission Period:<br>01-Nov-2021 to 03-Dec-2021 |                                        | Frocess           |                    |  |
|                                                  | 2 Year Olds                            | ~                 | $\frown$           |  |
|                                                  | 🖋 🕹 & 4 Year Olds 3                    | $( \cdot )$       | ( ~ )              |  |
|                                                  | $\sim$                                 |                   |                    |  |

Note: A Paid date will show in your Actuals summary on the date the final payment was processed. This will not correspond to the Final Payment date notified in the Termly Information and the date funds will arrive in your bank account, due to the timescales of processing the payments in WCC's financial system.

#### 6.2 How to add an Adjustment:

Adjustments for all funding types are based around the following process for 3 & 4 year olds, only the differences will be show separately.

• Select the available Funding Type the adjustment is to be made for:

|                                   | Orga<br>Provider: [             | nisation: Tribal Test<br>Tribal Test (Day Nursery) 🗸 |                     |           |          |  |
|-----------------------------------|---------------------------------|------------------------------------------------------|---------------------|-----------|----------|--|
| Home Forms Funding S              | ufficiency                      |                                                      |                     |           |          |  |
| Summary Estimates Actuals Adjustr | nents Eligibility Checker       |                                                      |                     |           |          |  |
| Adjustments Head Count R          | ecords for 2021/2022 - Autumn T | [erm                                                 |                     |           |          |  |
| 2021/2022                         |                                 |                                                      | Actuals (Office us  | e only)   |          |  |
| Autumn Term                       | Funding Type                    |                                                      | Ready To<br>Process | Processed | Editable |  |
| 01-Nov-2021 to 03-Dec-2021        | 2 Year Olds                     |                                                      | ~                   |           |          |  |
|                                   | 3 & 4 Year Olds 8               |                                                      | ~                   | *         |          |  |

The **Adjustments** page will be displayed and will show the same information as your Headcount Actuals page.

|       |                                                                                                   |                                                                       | Provi                                                 | Organisation<br>der: Tribal                               | n: Tribal Test<br>Test (Day Nursery) •                                      | •                                                 |                                               |                    |
|-------|---------------------------------------------------------------------------------------------------|-----------------------------------------------------------------------|-------------------------------------------------------|-----------------------------------------------------------|-----------------------------------------------------------------------------|---------------------------------------------------|-----------------------------------------------|--------------------|
| Home  | Forms Funding Suf                                                                                 | ficiency                                                              |                                                       |                                                           |                                                                             |                                                   |                                               |                    |
| Summa | ry Estimates Actuals Adjustme                                                                     | nts Eligibility Checker                                               |                                                       |                                                           |                                                                             |                                                   |                                               |                    |
| (į)   | To change hours, click on the<br>To add a new child, click on the<br>When all adjustments have be | child's name highligh<br>ne add child box belo<br>een added, you must | nted in blue and<br>w and complet<br>click on the ser | l enter the deta<br>e all the details<br>id claim box. If | ils on the pending adj<br>in every tab and click<br>successful, a 'green ti | ustments tab.<br>save.<br>ck' confirmation will b | e displayed.                                  |                    |
|       |                                                                                                   |                                                                       |                                                       | × 011                                                     |                                                                             |                                                   |                                               |                    |
| Add G | Child Send Claim                                                                                  | Child                                                                 | Pending<br>Universal<br>Adj Hours                     | Pending<br>Extended<br>Adj Hours                          | Universal Hours<br>(inc Adj)                                                | Extended Hours<br>(inc Adj)                       | Total Funding<br>Amount for Term<br>(inc Adj) | Eligibility Status |
|       |                                                                                                   | Hope, Holly<br>(02-Feb-2018)                                          | 0.00                                                  | 0.00                                                      | 210.00                                                                      | 0.00                                              | £871.50                                       |                    |
|       |                                                                                                   | Star, Sally<br>(03-Mar-2018)                                          | 0.00                                                  | 0.00                                                      | 210.00                                                                      | 42.00                                             | £1045.80                                      |                    |
|       |                                                                                                   | Wicks, Joe<br>(05-Nov-2017)                                           | 0.00                                                  | 0.00                                                      | 168.00                                                                      | 0.00                                              | £697.20                                       |                    |
| Add   | Child Send Claim                                                                                  |                                                                       |                                                       |                                                           |                                                                             |                                                   |                                               |                    |

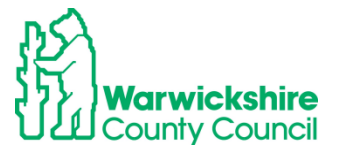

#### Adding a NEW child to Adjustments:

To add a child that has been missed from the Headcount or a new child that has started after the Headcount period for a permitted reason, but who has **not** been funded elsewhere for the term.

• Select Add Child:

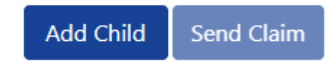

- Add the details of the child in the same way as you would enter a new child in Actuals.
- Select each tab in turn and fully complete <u>all</u> boxes.
- Do not select Save until all tabs have been completed.

#### Child Details tab:

| ary commutes Actuals Aujust   | neno engionity encerei                  |                              |        |
|-------------------------------|-----------------------------------------|------------------------------|--------|
| etails Parent / Carer Details | Funding Details Documents Pending Adjus | itment Notes                 |        |
| Child Details                 |                                         | Search for an Address        |        |
| orename*                      |                                         | Primary                      |        |
| /iddle Name                   |                                         | Postcode*                    |        |
| urname*                       |                                         | Í                            | Search |
| OOB*                          |                                         | ĺ                            | Search |
| Proof of DOB                  |                                         | Address                      |        |
| iender*                       | 🗆 Male 🗆 Female                         | Address Line 1*              |        |
| Preferred Surname             |                                         | Address Line 2               |        |
| thnicity*                     | Information Not Yet Obtainec *          | Address Line 3               |        |
| EN COP Stage                  | <unknown></unknown>                     | <ul> <li>Locality</li> </ul> |        |
|                               |                                         | Town                         |        |
|                               |                                         | County                       |        |
|                               |                                         | Postcode*                    |        |
|                               |                                         |                              |        |

#### Parent/Carer Details tab:

|                                        | Detaile Descurrents Describes Articular   |                                            |                                                |
|----------------------------------------|-------------------------------------------|--------------------------------------------|------------------------------------------------|
| Details Parent / Carer Details Funding | g Details    Documents    Pending Adjustm | ent Notes                                  |                                                |
| Entering Parent/Carer details enable   | s us to check whether the child is eligi  | ble for Early Years Pupil Premium (EYPP) f | unding, and whether the child is eligible      |
| expanded hours.                        |                                           |                                            |                                                |
| Please ensure you input details for a  | Il records that have given their permis   | sion to do so, as this ensures you receive | the additional funding. Please also ensu       |
| that the correct consent boxes are se  | elected as per the usage of the details   |                                            |                                                |
| Parent / Carer Details                 |                                           | Partner Details                            |                                                |
| Forename                               |                                           | Forename                                   |                                                |
| Surname                                | •                                         | Surname                                    |                                                |
| DOB                                    |                                           | DOB                                        |                                                |
| Email                                  |                                           | Email                                      |                                                |
| Contact Number                         |                                           | Contact Number                             |                                                |
| □ NI or □ NASS Number                  |                                           | □ NI or □ NASS Number                      |                                                |
| Tick to give consent to Eligibility    | EYPP                                      | Tick to give consent to Eligibility        | EYPP                                           |
| Checking for                           | Working Family Eligibility                | Checking for                               | <ul> <li>Working Family Eligibility</li> </ul> |

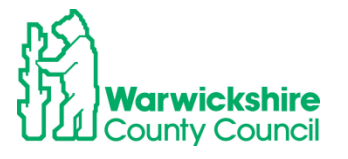

#### Funding Details tab:

As the Headcount submission date has passed not all boxes will be available, some boxes will be 'greyed out' and figures cannot be entered\*.

Only the fields ringed in the diagram below can be changed:

- Start and end dates
- Nominated for DAF
- Eligibility code details can be adde or changed as required. When you enter a n Eligibility code you MUST also click on the blue box 'Check Eligibility Code' below it.

| nary Estimates Actuals Adjustment  | ts Eligibility Checker      |                               |                                                   |
|------------------------------------|-----------------------------|-------------------------------|---------------------------------------------------|
| Details Parent / Carer Details Fun | ding Details Documents Penc | ing Adjustment Notes          |                                                   |
| Funding Details                    |                             | Attendance Days               |                                                   |
| Start Date*                        |                             | Attends Monday                | ○ Yes ○ No                                        |
| End Date*                          |                             | Attends Tuesday               | ○ Yes ○ No                                        |
|                                    | Data                        | Attends Wednesday             | ○ Yes ○ No                                        |
|                                    | Delault ierm Da             | Attends Thursday              | ○ Yes ○ No                                        |
| Weeks Attended in Term*            | 0.00                        | Attends Friday                | ○ Yes ○ No                                        |
| Present during Census              |                             | Attends Saturday              | ○ Yes ○ No                                        |
| Attends Two Days or More           |                             | Attends Sunday                | ○ Yes ○ No                                        |
| Nominated for DAF*                 | O Yes O No                  |                               |                                                   |
| Funded Hours per Week              |                             | Non-Funded Hours per We       | ek                                                |
| Hours*                             | 0.00                        | Non-Funded Hours*             | 0.00                                              |
| Extended Funded Hours per W        | eek                         | if this child attends another | er setting as well as yours, be sure to enter the |
| Extended Hours*                    | 0.00                        | hours as per what has been a  | greed with the child's parent/carer               |
| Eligibility Code                   |                             |                               |                                                   |
|                                    |                             | Maximum Values Allowed:       |                                                   |
|                                    | Check Eligibility C         | Number of Weeks: 14.00        |                                                   |
| Eligible for Extended Hours        |                             | Funded Weekly Hours: 15.00    |                                                   |
| Total Funded Hours nor Week        |                             | Funded Termly Hours: 210.0    | 0                                                 |
| Total runded nours ber week        |                             | Funded Yearly Hours: 570.00   |                                                   |

\*Note: The hours to be claimed are entered on the Pending Adjustments tab.

#### Documents tab:

If you have ticked **Yes** for **Nominated for DAF**, you will need to add the supporting DLA Award letter to the **Document** tab.

This should also be used to add supporting information for a claim for **EYPP** that is not for economic reasons e.g. Adoption Birth Certificate

| Name: Michael George DOB: 25-Dec-2017                                                                                                    |                          |               |
|----------------------------------------------------------------------------------------------------|--------------------------|---------------|
| Summary Child Details Parent / Carer Details Funding Details Documents                                                                                    | Pending Adjustment Notes |               |
| Supporting Documents                                                                                                    |                          |               |
| Please upload any documents which support this term.                                                                                                    |                          |               |
| Please enter a Description to clarify what the file contains.<br>Allowed file types are: All file types permitted<br>Files may not be larger than 999 MB. |                          |               |
| Description*                                                                                                    | Upl<br>File Name         | oad a<br>file |
| No Documents Uploaded                                                                                                    |                          |               |
|                                                                                                    |                          |               |
| *denotes mandatory fields                                                                                                    |                          |               |

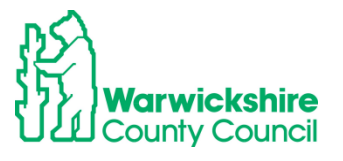

A note should also be added to the Notes tab to highlight that a claim for DAF or EYPP has been made.

#### Pending Adjustment tab:

• This is where you enter the hours you wish to claim for the remainder of the term.

| ummary Child Details                                                             | Parent / Carer Details                                                                                                    | Funding Details Document                                                                                                    | nts Pending Adju                                      | stment Notes                                               |                                         |   |  |
|----------------------------------------------------------------------------------|----------------------------------------------------------------------------------------------------|----------------------------------------------------------------------------------------------------|-------------------------------------------------------|------------------------------------------------------------|-----------------------------------------|---|--|
| Enter th<br>The num<br>Example<br>Numbe<br>Numbe<br>Numbe<br>To add<br>To remove | ne total number of ho<br>mber of funded week<br>e:<br>r of weekly hours to<br>r of weeks from the a<br>r of Hours to enter 1<br>hours select More Ho<br>ove hours select Less | urs to be adjusted (week<br>s for the term and term a<br>add/deduct = 15<br>djustment start date to t<br>x 6 = 90<br>urs<br>Hours | dy hours x num<br>dates are found<br>the end of the t | ber of weeks remains<br>on the Home pag<br>erm = 6         | aining).<br>Ie.                         |   |  |
| Universal Pending<br>Number of Hours<br>Reason (500 charact                      | Adjustment                                                                                                    |                                                                                                    |                                                       | xtended Pending<br>umber of Hours<br>eason (500 charact    | Adjustment                              | ~ |  |
| Maximum Values /<br>Universal Termly Ho<br>Universal Yearly Ho                   | Allowed:<br>ours: 210.00<br>urs: 570.00                                                                                                    |                                                                                                    | E                                                     | faximum Values A<br>xtended Termly Ho<br>xtended Yearly Ho | Allowed:<br>ours: 210.00<br>urs: 570.00 |   |  |
| Save Cance                                                                       | *denotes ma                                                                                                    | ndatory fields                                                                                                    |                                                       |                                                            |                                         |   |  |

• Follow the instructions in the Blue box:

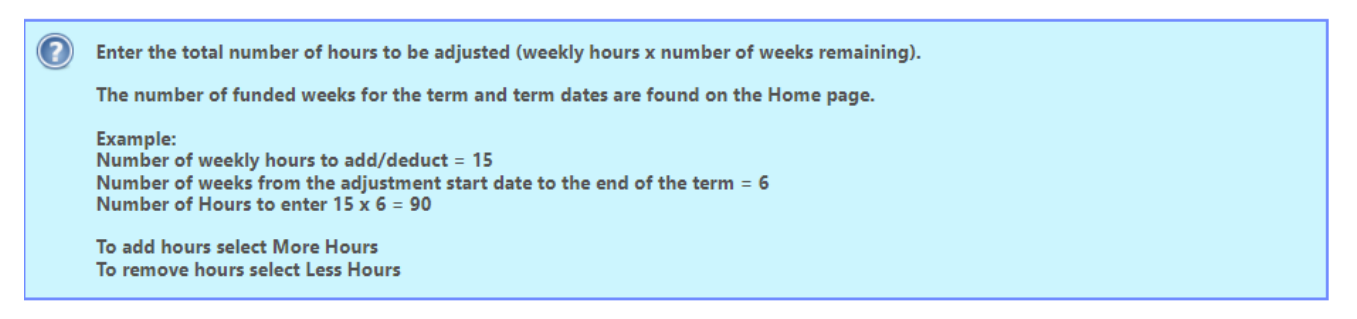

- Enter the hours that you want to claim for the term in the Universal Pending Adjustment boxes
- If Extended hours are to entered using the Eligibility code, enter the details in the **Extended Pending Adjustment** box.

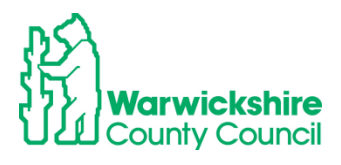

#### How to calculate the number of hours to enter:

- **Number of Hours** = number of weeks you are claiming for, multiplied by the number of hours the child is attending per week.
- Enter the total in the second box:

| to remote mours served bees mours |                             |
|-----------------------------------|-----------------------------|
| Universal Pending Adjustment      | Extended Pending Adjustment |
| Number of Hours                   | Number of Hours 🗸           |
| Reason (500 characters)           | Reason (500 characters)     |
|                                   |                             |

#### Example:

If a child was missed off the Headcount:

Mulitiply the number hours you are claiming per week e.g 15 hours by the number of weeks attending in that term, e.g. 14 weeks (Autumn term)

#### 15 hours x 14 weeks = 210 hours to enter for the term

#### Note: The total hours must be entered NOT the weekly hours

• When hours are to be added, select the **More Hours** from the drop down box:

| Universal Pending Adjustment |     |
|------------------------------|-----|
| Number of Hours Vore Hours V | 210 |
| Reason (500 characters)      |     |

• Complete the Reason box.

#### **Reason Box**

The **Reason** Box **MUST** be fully completed with:

- The reason for the adjustment, refer to Section 2.3.8 page 23 of the Requirement of Funding for the permitted adjustments reasons.
- The sum to show how the hours were calculated:
   Summary Child Details Revent / Care Details Funding Details Documents Pending Adjustment Notes

| Enter the total number of hours to be adjusted (weekly hou<br>The number of funded weeks for the term and term dates a<br>Example:<br>Number of weekly hours to add/deduct = 15<br>Number of weekls from the adjustment start date to the en<br>Number of Hours to enter 15 x 6 = 90<br>To add hours select More Hours<br>To remove hours select Less Hours | ırs x number of weeks remaining).<br>re found on the Home page.<br>d of the term = 6      |
|----------------------------------------------------------------------------------------------------|-------------------------------------------------------------------------------------------|
| Universal Pending Adjustment<br>Jumber of Hours More Hours ♥ 210<br>Eason (300 characters)<br>Child missed off the Headcount<br>attending 15 hours per week for the 14 weeks of term<br>15 x 14 = 210 hours added                                                                                                    | Extended Pending Adjustment Number of Hours Reason (500 characters)                       |
| Maximum Values Allowed:<br>Universal Termly Hours: 210.00<br>Universal Yearly Hours: 570.00                                                                                                    | Maximum Values Allowed:<br>Extended Termly Hours: 210.00<br>Extended Yearly Hours: 570.00 |

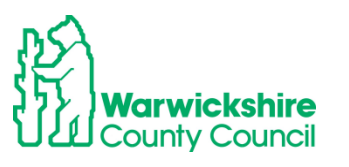

NOTE: If the reason box is not completed, it will not allow the adjustment to be saved:

The following errors messages will be shown:

Save Record Failed Due To The Errors Listed Below The following errors need to be fixed before the record can be saved: Reason must be entered, as some details have been entered (Pending Adjustment Tab) . . . .

If the Reason box has not been completed with a permitted Adjustment as listed on page 2 or from section 2 .3.8 of the Requirements of Funding, your adjustment claim may be rejected. **Refer to the section 6.4 on page 74** for **Rejected Claims below.** 

#### Notes tab:

Add a note if you are adding a claim for EYPP or DAF

| Home Forms Funding Sufficiency                                                          |
|-----------------------------------------------------------------------------------------|
| Summary Estimates Actuals Adjustments Eligibility Checker                               |
|                                                                                         |
| Child Details Parent / Carer Details Funding Details Documents Pending Adjustment Notes |
| Add a new note Notes History                                                            |
|                                                                                         |
|                                                                                         |
|                                                                                         |
|                                                                                         |
|                                                                                         |
|                                                                                         |
|                                                                                         |
|                                                                                         |
|                                                                                         |
|                                                                                         |
|                                                                                         |
| Save Cancel *denotes mandatory fields                                                   |

- Click on Save:
- When everything has been completed select the **Save** box and it will return to the first page

Save

• The Status of the child added will show as New Unsubmitted Claim:

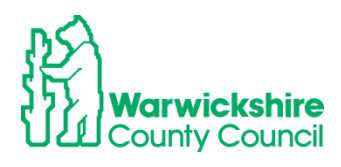

| To change ho<br>To add a new<br>When all adju<br>Submit Adjustme | urs, click on the child's<br>child, click on the add<br>stments have been ad<br>ints: 2021/2022 | s name highlighted<br>i child box below an<br>Ided, you must click<br>Autumn Term | in blue and ent<br>d complete all<br>on the send cla<br>- 3 & 4 Yea | er the details of<br>the details in e<br>aim box. If succ<br>ar Olds 3 Cl | n the pending adjustn<br>very tab and click save<br>cessful, a 'green tick' co<br>HANGE (j) | nents tab.<br>e.<br>onfirmation will be dis | played.                                       |                    |
|------------------------------------------------------------------|-------------------------------------------------------------------------------------------------|-----------------------------------------------------------------------------------|---------------------------------------------------------------------|---------------------------------------------------------------------------|---------------------------------------------------------------------------------------------|---------------------------------------------|-----------------------------------------------|--------------------|
| Status                                                           |                                                                                                 | Child                                                                             | Pending<br>Universal<br>Adj Hours                                   | Pending<br>Extended<br>Adj Hours                                          | Universal Hours<br>(inc Adj)                                                                | Extended Hours<br>(inc Adj)                 | Total Funding<br>Amount for Term<br>(inc Adj) | Eligibility Status |
| 🕕 🤊 New, Unsubmi                                                 | tted Child                                                                                      | George, Michael<br>(25-Dec-2017)                                                  | 105.00                                                              | 0.00                                                                      | 105.00                                                                                      | 0.00                                        | £435.75                                       |                    |
|                                                                  |                                                                                                 | Hope, Holly<br>(02-Feb-2018)                                                      | 0.00                                                                | 0.00                                                                      | 210.00                                                                                      | 0.00                                        | £871.50                                       |                    |
|                                                                  |                                                                                                 | Star, Sally<br>(03-Mar-2018)                                                      | 0.00                                                                | 0.00                                                                      | 210.00                                                                                      | 42.00                                       | £1045.80                                      |                    |
|                                                                  |                                                                                                 | (05 1101 2010)                                                                    |                                                                     |                                                                           |                                                                                             |                                             |                                               |                    |

## 6.3 How to Change an Existing Claim

This process is used for incorrect hours added at Headcount or a change to the hours claimed after Headcount:

**Example:** Increased hours after Headcount (Autumn Term 14 weeks)

A claim has been added for a child at Headcount for 12 hours per week, 168 hours for the term ( $12 \times 14$  weeks = 168 hours).

The claim needs to be changed to 15 hours per week after the Headcount as the parent has changed their working patterns

Select the child from the list and double click on their name

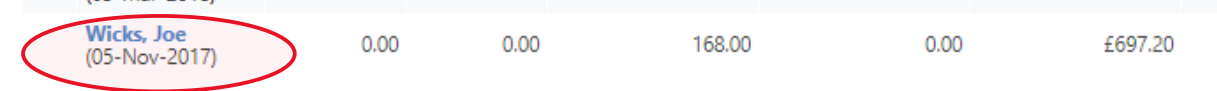

It will automatically take you to the Pending Adjustment tab

• Select the **Funding Details** tab to check the details of the Headcount claim first, before entering the adjustment. The hours cannot be changed here as they are 'greyed out':

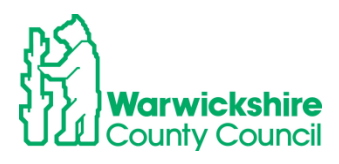

| i anang satans                                                              |                        | Attendance Days                                                                                                    |                                                  |
|-----------------------------------------------------------------------------|------------------------|----------------------------------------------------------------------------------------------------|--------------------------------------------------|
| Start Date*                                                                 | 08-Apr-2024            | Attends Monday                                                                                                    | ● Yes ○ No                                       |
| End Date*                                                                   | 19-Jul-2024            | Attends Tuesday                                                                                                    | ● Yes ○ No                                       |
|                                                                             | Dofault Torm Dates     | Attends Wednesday                                                                                                    | ● Yes ○ No                                       |
|                                                                             |                        | Attends Thursday                                                                                                    | ● Yes ○ No                                       |
| Weeks Attended in Term*                                                     | 13.00                  | Attends Friday                                                                                                    | ● Yes ○ No                                       |
| Present during Census                                                       |                        | Attends Saturday                                                                                                    | 🔿 Yes 🖲 No                                       |
| Attends Two Days or More                                                    |                        | Attends Sunday                                                                                                    | 🔿 Yes 🖲 No                                       |
| Nominated for DAF*                                                          | O Yes 🖲 No             |                                                                                                    |                                                  |
| Funded Hours per Week                                                       |                        | Non-Funded Hours per Wee                                                                                                   | k                                                |
| Hours*                                                                      | 15.00                  | Non-Funded Hours*                                                                                                    | 26.56                                            |
| Extended Funded Hours per W                                                 | 2ek                    | if this child attends anothe                                                                                               | r setting as well as yours, be sure to enter the |
| Extended Hours*                                                             | 0.00                   | hours as per what has been ag                                                                                              | greed with the child's parent/carer              |
| Eligibility Code                                                            |                        |                                                                                                    |                                                  |
|                                                                             | Check Eligibility Code | Maximum Values Allowed:                                                                                                    |                                                  |
|                                                                             | Check Englointy Code   | Number of Weeks: 13.00                                                                                                    |                                                  |
|                                                                             |                        | Funded Weekly Hours: 15.00                                                                                                 |                                                  |
| Eligible for Extended Hours                                                 |                        | Funded Termly Hours: 195.00                                                                                                |                                                  |
| Eligible for Extended Hours                                                 |                        |                                                                                                    |                                                  |
| Eligible for Extended Hours Total Funded Hours per Week                     |                        | Funded Yearly Hours: 570.00                                                                                                |                                                  |
| Eligible for Extended Hours<br>Total Funded Hours per Week<br>Total Funded: | 15.00                  | Funded Yearly Hours: 570.00<br>Extended Weekly Hours: 15.0                                                                 | 0                                                |
| Eligible for Extended Hours Total Funded Hours per Week Total Funded:       | 15.00                  | Funded Yearly Hours: 570.00<br>Extended Weekly Hours: 15.0<br>Extended Termly Hours: 195.0                                 | 0                                                |
| Eligible for Extended Hours Total Funded Hours per Week Total Funded:       | 15.00                  | Funded Yearlý Hours: 570.00<br>Extended Weekly Hours: 15.0<br>Extended Termly Hours: 195.0<br>Extended Yearly Hours: 570.0 | 0<br>)0<br>0                                     |

**Note:** If you are adding new hours using the Eligibility code for working parents to the claim, you would need to select the **Parent Carer** tab and enter the parent's details

| Please ensure you input details for all records that have given the that the correct consent boxes are selected as per the usage of the selected as per the usage of the selected as per the usage of the selected as per the usage of the selected as per selected as per sel | eir permission to do so, as this ensures you receive the additional funding. Please also en<br>he details.          |
|----------------------------------------------------------------------------------------------------|----------------------------------------------------------------------------------------------------|
| Parent / Carer Details                                                                                                    | Partner Details                                                                                                    |
| Forename                                                                                                    | Forename                                                                                                    |
| Surname                                                                                                    | Surname                                                                                                    |
| DOB                                                                                                    | DOB                                                                                                    |
| Email                                                                                                    | Email                                                                                                    |
| Contact Number                                                                                                    | Contact Number                                                                                                    |
| NI or NASS Number                                                                                                    | NI or NASS Number                                                                                                   |
| Tick to give consent to Eligibility<br>Checking for                                                                                                    | Tick to give consent to Eligibility   Fick to give consent to Eligibility  Checking for  Working Family Eligibility |

#### and

then click on the **Funding Details** tab and enter the Eligibility code details, remembering to click on the **Check Eligibility Code** box **before** entering the hours on the **Pending Adjustment** tab

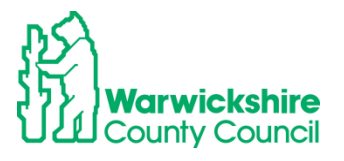

| -                                                                                                    |                                                 | Attendance Days                                                                                                    |                                                                                                    |
|----------------------------------------------------------------------------------------------------|-------------------------------------------------|----------------------------------------------------------------------------------------------------|----------------------------------------------------------------------------------------------------|
| Start Date*                                                                                                    | 08-Apr-2024                                     | Attends Monday                                                                                                    | ● Yes ○ No                                                                                         |
| End Date*                                                                                                    | 19-Jul-2024                                     | Attends Tuesday                                                                                                    | ● Yes ○ No                                                                                         |
|                                                                                                    | Default Term Dates                              | Attends Wednesday                                                                                                    | ● Yes ○ No                                                                                         |
| 14/                                                                                                    |                                                 | Attends Thursday                                                                                                    | ● Yes ○ No                                                                                         |
| weeks Attended in Term*                                                                                                    | 13.00                                           | Attends Friday                                                                                                    | ● Yes ○ No                                                                                         |
| Present during Census                                                                                                    |                                                 | Attends Saturday                                                                                                    | 🔾 Yes 🔍 No                                                                                         |
| Attends Two Days or More                                                                                                    |                                                 | Attends Sunday                                                                                                    | 🔾 Yes 🔍 No                                                                                         |
| Nominated for DAF*                                                                                                    | 🔾 Yes 🖲 No                                      |                                                                                                    |                                                                                                    |
|                                                                                                    |                                                 |                                                                                                    |                                                                                                    |
| Funded Hours per Week                                                                                                    |                                                 | Non-Funded Hours per Wee                                                                                                    | ek                                                                                                 |
| Funded Hours per Week<br>Hours*                                                                                                    | 15.00                                           | Non-Funded Hours per Wee<br>Non-Funded Hours*                                                                                                    | ek 26.56                                                                                           |
| Funded Hours per Week<br>Hours*<br>Extended Funded Hours per W                                                                                                    | 15.00                                           | Non-Funded Hours per Wee<br>Non-Funded Hours*                                                                                                    | ek 26.56 r setting as well as yours, be sure to entr                                               |
| Funded Hours per Week<br>Hours*<br>Extended Funded Hours per W<br>Extended Hours*                                                                                                    | 15.00<br>/eek                                   | Non-Funded Hours per Wee<br>Non-Funded Hours*<br>() if this child attends anothe<br>hours as per what has been a                                                                                                    | ek 26.56 er setting as well as yours, be sure to ente greed with the child's parent/carer          |
| Funded Hours per Week<br>Hours*<br>Extended Funded Hours per W<br>Extended Hours*<br>Eligibility Code                                                                                | [15.00<br>/eek                                  | Non-Funded Hours per Wee<br>Non-Funded Hours*<br>() if this child attends anothe<br>hours as per what has been a                                                                                                    | ek<br>26.56<br>er setting as well as yours, be sure to entr<br>greed with the child's parent/carer |
| Funded Hours per Week<br>Hours*<br>Extended Funded Hours per W<br>Extended Hours*<br>Eligibility Code                                                                                | 15.00<br>/eek<br>0.00<br>Check Eliaibility Code | Non-Funded Hours per Wee<br>Non-Funded Hours*<br>() if this child attends anothe<br>hours as per what has been as<br>Maximum Values Allowed:                                                                                                    | ek<br>26.56<br>er setting as well as yours, be sure to ento<br>greed with the child's parent/carer |
| Funded Hours per Week<br>Hours*<br>Extended Funded Hours per W<br>Extended Hours*<br>Eligibility Code                                                                                | 15.00<br>Jeek<br>0.00<br>Check Eligibility Code | Non-Funded Hours per Wee<br>Non-Funded Hours*<br>if this child attends anothe<br>hours as per what has been as<br>Maximum Values Allowed:<br>Number of Weeks: 13.00                                                                                                    | ek 26.56 r setting as well as yours, be sure to ente greed with the child's parent/carer           |
| Funded Hours per Week<br>Hours*<br>Extended Funded Hours per W<br>Extended Hours*<br>Eligibility Code<br>Eligible for Extended Hours                                                 | 15.00<br>Veek                                   | Non-Funded Hours per Wee<br>Non-Funded Hours*<br>if this child attends anothe<br>hours as per what has been as<br>Maximum Values Allowed:<br>Number of Weeks: 13.00<br>Funded Weekly Hours: 15.00                                                                                               | ek 26.56 rr setting as well as yours, be sure to ento greed with the child's parent/carer          |
| Funded Hours per Week<br>Hours*<br>Extended Funded Hours per W<br>Extended Hours*<br>Eligibility Code<br>Eligible for Extended Hours                                                 | 15.00<br>Veek                                   | Non-Funded Hours per Wee<br>Non-Funded Hours*<br>if this child attends anothe<br>hours as per what has been as<br>Maximum Values Allowed:<br>Number of Weeks: 13.00<br>Funded Weekly Hours: 15.00<br>Funded Termly Hours: 15.00<br>Funded Veekly Hours: 15.00                                   | ek 26.56 r setting as well as yours, be sure to ento greed with the child's parent/carer           |
| Funded Hours per Week<br>Hours*<br>Extended Funded Hours per W<br>Extended Hours*<br>Eligibility Code<br>Eligible for Extended Hours<br>Total Funded Hours per Week<br>Total Funded: | 15.00<br>Veek                                   | Non-Funded Hours per Wee<br>Non-Funded Hours*<br>if this child attends anothe<br>hours as per what has been as<br>Maximum Values Allowed:<br>Number of Weeks: 13.00<br>Funded Weekly Hours: 15.00<br>Funded Termly Hours: 15.00<br>Funded Yearly Hours: 570.00                                  | ek 26.56 r setting as well as yours, be sure to ente greed with the child's parent/carer           |
| Funded Hours per Week<br>Hours*<br>Extended Funded Hours per W<br>Extended Hours*<br>Eligibility Code<br>Eligible for Extended Hours<br>Total Funded Hours per Week<br>Total Funded: | 15.00<br>Veek<br>Check Eligibility Code         | Non-Funded Hours per Wee<br>Non-Funded Hours*<br>if this child attends anothe<br>hours as per what has been as<br>Maximum Values Allowed:<br>Number of Weeks: 13.00<br>Funded Weekly Hours: 15.00<br>Funded Veerly Hours: 15.00<br>Extended Weekly Hours: 15.00<br>Extended Weekly Hours: 15.00 | ek 26.56 r setting as well as yours, be sure to ente greed with the child's parent/carer           |

• Select Pending Adjustment tab

| <ul> <li>Enter the total number of hours to be adjusted (weekly hours x number of weeks remaining).</li> <li>The number of funded weeks for the term and term dates are found on the Home page.</li> <li>Example:<br/>Number of weekly hours to add/deduct = 15<br/>Number of weeks from the adjustment start date to the end of the term = 6<br/>Number of Hours to enter 15 x 6 = 90</li> <li>To add hours select More Hours</li> <li>To add hours select More Hours</li> </ul> |  |
|----------------------------------------------------------------------------------------------------|--|
| to remove hours select Less hours                                                                                                    |  |
| Universal Pending Adjustment     Extended Pending Adjustment       Number of Hours        veason (500 characters)     Reason (500 characters)                                                                                                    |  |
| Maximum Values Allowed:<br>Universal Termly Hours: 210.00<br>Universal Vearly Hours: 570.00<br>Extended Termly Hours: 570.00                                                                                                    |  |

• Enter the total number of hours the adjustment is for:

**Example**: this is an increase of 3 hours per week for 7 weeks - the remaining number of weeks in the term from the start date of the change (not including school holidays).

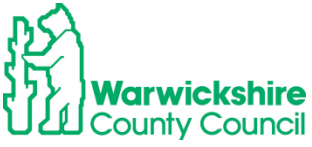

3 hours x 7 weeks = 21 hours

- Select More Hours from the drop down box
- Enter the total hours to claim
- Enter the reason and the calculation:

|                                                               | hild Details Parent / Carer Details Funding Details                                                                                                    | Documents Pending Adjust                                                                    | itment Notes                                                        |          |  |
|---------------------------------------------------------------|----------------------------------------------------------------------------------------------------|---------------------------------------------------------------------------------------------|---------------------------------------------------------------------|----------|--|
|                                                               | Enter the total number of hours to be adju<br>The number of funded weeks for the term<br>Example:<br>Number of weekly hours to add/deduct =<br>Number of weeks from the adjustment sta<br>Number of Hours to enter 15 x 6 = 90<br>To add hours select More Hours | ited (weekly hours x numl<br>and term dates are found<br>15<br>tt date to the end of the te | er of weeks remaining).<br>on the Home page.<br>rm = 6              |          |  |
| Universat<br>Number o<br>Leason (50<br>ncrease o<br>3 additio | Pending Adjustment<br>Hyurs<br>haracters)<br>If hours following a change to parent's work pa<br>ial hours per week from 1.11.2021, 7 weeks =                                                                                                    | tern<br>11 hours                                                                            | ttended Pending Adjustme<br>Imber of Hours<br>ason (500 characters) | *nt<br>~ |  |
|                                                               |                                                                                                    |                                                                                             |                                                                     |          |  |

#### **Reducing Hours for an Overclaim**

If the adjustment is being added because of an overclaim of hours i.e. too many hours per week had been added at Headcount in error or you have agreed to change to your claim following a child leaving the setting:

Example:

The claim should have been for 9 hours per week and not for the 12 hours entered

Overclaim of 3 hours per week for 14 weeks

#### 3 hours x 14 weeks = 42 hours

- Double click on the child's name
- The Pending Adjustment tab will automatically be selected
- View the details entered on the Funding Details tab, see page 11 above
- Return to the Pending Adjustments tab
- Select Less Hours
- Enter the total overclaim of hours for the term
- Enter the **Reason**

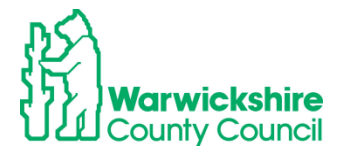

#### Name: Joe Wicks DOB: 05-Nov-2017

| ummary       Child Details       Parent / Carer Details       Funding Details       Documents       Pend         Image: Second Second Seco | ing Adjustment Notes<br>x number of weeks remaining).<br>found on the Home page.<br>of the term = 6 |
|----------------------------------------------------------------------------------------------------|----------------------------------------------------------------------------------------------------|
| Universal Pending Adjustment<br>Humbers Hours<br>Reason (50) characters)<br>Heorect hours added at Headcount, should be 9 hours per week<br>Overclaim of 3 hours per week x 14 weeks = 42 hours                                                                                                    | Extended Pending Adjustment Number of Hours Reason (500 characters)                                 |
| Maximum Values Allowed:                                                                                                    | Maximum Values Allowed:                                                                             |
| Universal Termly Hours: <b>210.00</b><br>Universal Yearly Hours: <b>570.00</b>                                                                                                    | Extended Termly Hours: 210.00<br>Extended Yearly Hours: 570.00                                      |
| Save Cancel *denotes mandatory fields                                                                                                    |                                                                                                    |

# Note: You <u>do not</u> need to enter an adjustment if the hours are decreasing after Headcount. Hours are paid for the whole term based on the child's attendance at Headcount.

- When the Adjustment has been fully completed, click on **Save**
- It will automatically return to the first page.

Varwickshire County Council

The adjustments entered will show as Unsubmitted Claim:

| i)                           | ments Englority Checker          |                                   |                                  |                              |                             |                                               |                   |
|------------------------------|----------------------------------|-----------------------------------|----------------------------------|------------------------------|-----------------------------|-----------------------------------------------|-------------------|
| To change hours, click on t  | he child's name highlighted      | in blue and ent                   | ter the details o                | n the pending adjustn        | nents tab.                  |                                               |                   |
| To add a new child, click or | the add child box below a        | nd complete all                   | the details in e                 | very tab and click save      | <b>.</b>                    |                                               |                   |
| When all adjustments have    | been added, you must clicl       | c on the send cl                  | aim box. If succ                 | essful, a 'green tick' c     | onfirmation will be dis     | splayed.                                      |                   |
| Submit Adjustments: 2021     | /2022 Autumn Term                | 1 - 3 & 4 Ve                      | ar Olds 3 (                      | HANGE (1)                    |                             |                                               |                   |
|                              |                                  |                                   |                                  |                              |                             |                                               |                   |
| Add Child Send Claim         |                                  |                                   |                                  |                              |                             |                                               |                   |
|                              |                                  |                                   |                                  |                              |                             |                                               |                   |
| Status                       | Child                            | Pending<br>Universal<br>Adj Hours | Pending<br>Extended<br>Adj Hours | Universal Hours<br>(inc Adj) | Extended Hours<br>(inc Adj) | Total Funding<br>Amount for Term<br>(inc Adj) | Eligibility Statu |
| 🕒 🤊 New, Unsubmitted Child   | George, Michael<br>(25-Dec-2017) | 105.00                            | 0.00                             | 105.00                       | 0.00                        | £435.75                                       |                   |
|                              | Hope, Holly<br>(02-Feb-2018)     | 0.00                              | 0.00                             | 210.00                       | 0.00                        | £871.50                                       |                   |
|                              | Star, Sally<br>(03-Mar-2018)     | 0.00                              | 0.00                             | 210.00                       | 42.00                       | £1045.80                                      |                   |
| 🕒 🥱 Unsubmitted Claim        | Wicks, Joe<br>(05-Nov-2017)      | 21.00                             | 0.00                             | 189.00                       | 0.00                        | £784.35                                       |                   |
|                              |                                  |                                   |                                  |                              |                             |                                               |                   |
| Add Child Send Claim         |                                  |                                   |                                  |                              |                             |                                               |                   |
|                              |                                  |                                   |                                  |                              |                             |                                               |                   |
|                              |                                  |                                   |                                  |                              |                             |                                               |                   |
|                              |                                  |                                   |                                  |                              |                             |                                               |                   |
- When all the Adjustments have been entered, click on the **Send Claim** box.
- The green confirmation box will appear, the **Status** of the Adjustments will change to **Awaiting LA Download**

| Home Forms         Funding         Sufficiency           Summary Estimates         Actuals         Adjustments         Eligibility Checker |                                                                                                    |                                                                   |                                                       |                                                         |                                                                              |                                             |                                               |                    |   |  |
|----------------------------------------------------------------------------------------------------|----------------------------------------------------------------------------------------------------|-------------------------------------------------------------------|-------------------------------------------------------|---------------------------------------------------------|------------------------------------------------------------------------------|---------------------------------------------|-----------------------------------------------|--------------------|---|--|
| <b>~</b>                                                                                                    | Submission Successful                                                                                            |                                                                   |                                                       |                                                         |                                                                              |                                             |                                               |                    |   |  |
| <b>(</b>                                                                                                    | To change hours, click on the child<br>To add a new child, click on the add<br>When all adjustments have been ad | 's name highlighted<br>d child box below a<br>dded, you must clic | l in blue and er<br>nd complete al<br>k on the send c | nter the details<br>I the details in<br>Iaim box. If su | on the pending adjust<br>every tab and click sav<br>ccessful, a 'green tick' | ments tab.<br>/e.<br>confirmation will be d | isplayed.                                     |                    |   |  |
| Submit Adjustments: 2021/2022 Autumn Term - 3 & 4 Year Olds 3 CHANGE 🔅                                                                     |                                                                                                    |                                                                   |                                                       |                                                         |                                                                              |                                             |                                               |                    |   |  |
| ▶ Not Paid - Total: £1747.95                                                                                                    |                                                                                                    |                                                                   |                                                       |                                                         |                                                                              |                                             |                                               |                    |   |  |
| Add (                                                                                                    | Child Send Claim                                                                                                 |                                                                   |                                                       |                                                         |                                                                              |                                             |                                               |                    |   |  |
|                                                                                                    | Status                                                                                                    | Child                                                             | Pending<br>Universal<br>Adj Hours                     | Pending<br>Extended<br>Adj Hours                        | Universal Hours<br>(inc Adj)                                                 | Extended Hours<br>(inc Adj)                 | Total Funding<br>Amount for Term<br>(inc Adj) | Eligibility Status |   |  |
|                                                                                                    |                                                                                                    | George, Michael<br>(25-Dec-2017)                                  | 0.00                                                  | 0.00                                                    | 105.00                                                                       | 0.00                                        | £435.75                                       |                    |   |  |
|                                                                                                    |                                                                                                    | Hope, Holly<br>(02-Feb-2018)                                      | 0.00                                                  | 0.00                                                    | 168.00                                                                       | 0.00                                        | £1312.20                                      |                    | Q |  |
|                                                                                                    |                                                                                                    | Star, Sally<br>(03-Mar-2018)                                      | 0.00                                                  | 0.00                                                    | 210.00                                                                       | 42.00                                       | £1045.80                                      |                    |   |  |
| /                                                                                                    |                                                                                                    | Swift, Taylor<br>(05-Aug-2018)                                    | 0.00                                                  | 0.00                                                    | 210.00                                                                       | 0.00                                        | £871.50                                       |                    |   |  |
| 0 0                                                                                                    | Awaiting LA Download                                                                                             | Wicks, Joe<br>(05-Nov-2017)                                       | 21.00                                                 | 0.00                                                    | 189.00                                                                       | 0.00                                        | £784.35                                       |                    |   |  |
| Add (                                                                                                    | Child Send Claim                                                                                                 |                                                                   |                                                       |                                                         |                                                                              |                                             |                                               |                    |   |  |

The number of hours will show in the **Pending Adjustment** columns and the adjustment amount will show as **Not Paid**:

| Home       | Forms Fund                   | ling Sufficie       | ncy                              |                                   |                                  |                              |                             |                                               |                    |   |
|------------|------------------------------|---------------------|----------------------------------|-----------------------------------|----------------------------------|------------------------------|-----------------------------|-----------------------------------------------|--------------------|---|
| Summar     | ry Estimates Actua           | ls Adjustments E    | ligibility Checker               |                                   |                                  |                              |                             |                                               |                    |   |
| <b>~</b>   | Submission Succe             | ssful               |                                  |                                   |                                  |                              |                             |                                               |                    |   |
| <b>(i)</b> | To change hours,             | click on the child  | s name highlighte                | ed in blue an                     | d enter the details              | on the pending adjust        | ments tab.                  |                                               |                    |   |
|            | To add a new chil            | d, click on the add | l child box below                | and complet                       | te all the details in            | every tab and click save.    |                             |                                               |                    |   |
|            | When all adjustm             | ents have been ac   | lded, you must cl                | ick on the se                     | nd claim box. If su              | ccessful, a 'green tick'     | confirmation will be d      | isplayed.                                     |                    |   |
| Submi      | • Adjustment                 | 5: 2021/2022        | Autumn Ter                       | m - 3 & 4                         | 4 Year Olds 3                    | CHANGE 🤑                     |                             |                                               |                    |   |
| Not F      | ▶ Not Paid - Total: £1747.95 |                     |                                  |                                   |                                  |                              |                             |                                               |                    |   |
| Add 0      | Add Child Send Claim         |                     |                                  |                                   |                                  |                              |                             |                                               |                    |   |
|            | Status                       |                     | Child                            | Pending<br>Universal<br>Adj Hours | Pending<br>Extended<br>Adj Hours | Universal Hours<br>(inc Adj) | Extended Hours<br>(inc Adj) | Total Funding<br>Amount for Term<br>(inc Adj) | Eligibility Status |   |
|            |                              |                     | George, Michael<br>(25-Dec-2017) |                                   | 0.00 0.00                        | 105.00                       | 0.00                        | £435.75                                       |                    |   |
|            |                              |                     | Hope, Holly<br>(02-Feb-2018)     | (                                 | 0.00 0.00                        | 168.00                       | 0.00                        | £1312.20                                      |                    | Q |
|            |                              |                     | Star, Sally<br>(03-Mar-2018)     | (                                 | 0.00 0.00                        | 210.00                       | 42.00                       | £1045.80                                      |                    |   |
|            |                              |                     | Swift, Taylor<br>(05-Aug-2018)   | (                                 | 0.00 0.00                        | 210.00                       | 0.00                        | £871.50                                       |                    |   |
| 0 D        | Awaiting LA Downl            | oad                 | Wicks, Joe<br>(05-Nov-2017)      | 2                                 | 1.00 0.00                        | 189.00                       | 0.00                        | £784.35                                       |                    |   |
| Add (      | Child Send                   | Claim               |                                  |                                   |                                  |                              |                             |                                               |                    |   |

When the Funding Office has accepted the Adjustments, the **Status** column will be blank and the adjustments added can be checked by clicking on the arrow:

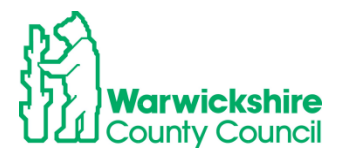

| Vot Paid - Total: £1835.10 |                                  |                                   |                                  |                              |                             |                                               |                    |
|----------------------------|----------------------------------|-----------------------------------|----------------------------------|------------------------------|-----------------------------|-----------------------------------------------|--------------------|
| dd Child Send Claim        |                                  |                                   |                                  |                              |                             |                                               |                    |
| Status                     | Child                            | Pending<br>Universal<br>Adj Hours | Pending<br>Extended<br>Adj Hours | Universal Hours<br>(inc Adj) | Extended Hours<br>(inc Adj) | Total Funding<br>Amount for Term<br>(inc Adj) | Eligibility Status |
|                            | George, Michael<br>(25-Dec-2017) | 0.00                              | 0.00                             | 105.00                       | 0.00                        | £435.75                                       |                    |
|                            | Hope, Holly<br>(02-Feb-2018)     | 0.00                              | 0.00                             | 168.00                       | 0.00                        | £1312.20                                      |                    |
|                            | Star, Sally<br>(03-Mar-2018)     | 0.00                              | 0.00                             | 210.00                       | 42.00                       | £1045.80                                      |                    |
|                            | Swift, Taylor<br>(05-Aug-2018)   | 0.00                              | 0.00                             | 210.00                       | 0.00                        | £871.50                                       |                    |
|                            | Wicks, Joe<br>(05-Nov-2017)      | 0.00                              | 0.00                             | 189.00                       | 0.00                        | £784.35                                       |                    |
|                            |                                  |                                   |                                  |                              |                             |                                               |                    |

When the adjustment have been paid the status will change as below and details the amount and date the adjustment was paid. Click on the arrow to show the details:

| Paid a | Paid as Adjustments Total: £57.34, Paid Date: 06-Aug-2024 |            |               |                 |                           |                                 |                                 |        |        |  |  |  |
|--------|-----------------------------------------------------------|------------|---------------|-----------------|---------------------------|---------------------------------|---------------------------------|--------|--------|--|--|--|
| Туре   | Date Added                                                | Child Name | Date of Birth | No. of<br>Hours | Override Rate<br>per Hour | Total Child<br>Weighting Amount | Total Amount @<br>Provider Rate | Amount | Reason |  |  |  |

### 6.4 Rejected Claims:

- If an adjustment claim cannot be accepted by the funding office, the adjustment claim will be **rejected**, usually because:
  - The reason was not entered
  - o It does not meet the permitted reason criteria
  - The adjustment exceeds the maximum hours available for the term due to another claim being made for the child
  - o The claim has not been calculated correctly
- The funding Office will email the setting with details of the claim and why it has been rejected.
- If a claim has been rejected and exclamation mark will show next to the child's name and 'Claim Rejected':

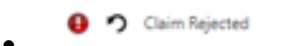

• The reason for the rejection will be stated in the child's **Summary tab**.

```
Claim Rejected
The reason for the permitted adjustment has not been added and the
calculation of the hours has not been shown
```

• If possible, the rejected adjustment will need to be corrected, then Save and Send the claim again.

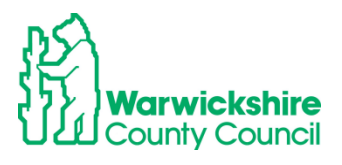

It is recommended that you check your adjustment claims on or before the submission deadline date to verify that your adjustment has been accepted.

EXAMPLE:

| $\label{eq:constraint} \fbox$ Enter the total number of hours to be adjusted (weekly hour<br>The number of funded weeks for the term and term dates a<br>Example:<br>Number of weekly hours to add/deduct = 15<br>Number of weekly hours to add/deduct = 15<br>Number of Hours to enter 15 x 6 = 90<br>To add hours select More Hours<br>To remove hours select Less Hours | rs x number of weeks remaining).<br>.re found on the Home page.<br>d of the term = 6      |
|----------------------------------------------------------------------------------------------------|-------------------------------------------------------------------------------------------|
| Jniversal Pending Adjustment<br>Jumber of Hours More Hours ♥ [10.00<br>leason (500 characters)<br>Added another session                                                                                                    | Extended Pending Adjustment Number of Hours Reason (500 characters)                       |
| Maximum Values Allowed:<br>Universal Termly Hours: 165.00<br>Universal Yearly Hours: 570.00                                                                                                    | Maximum Values Allowed:<br>Extended Termly Hours: 165.00<br>Extended Yearly Hours: 570.00 |

In the example above, the permitted reason for the adjustment and the calculation have not been entered in the Reason box.

The claim has been rejected by the Funding Office; it will show in the list of children as 'Claim Rejected'.

|   |   | Status         | Child                         | Pending<br>Universal<br>Adj Hours | Pending<br>Extended<br>Adj Hours | Universal Hours<br>(inc Adj) | Extended Hours<br>(inc Adj) | Total Funding<br>Amount for Term<br>(inc Adj) | Eligibility Status |   |
|---|---|----------------|-------------------------------|-----------------------------------|----------------------------------|------------------------------|-----------------------------|-----------------------------------------------|--------------------|---|
|   |   |                | Bank, Mark<br>(22-Mar-2018)   | 0.00                              | 0.00                             | 165.00                       | 0.00                        | £1387.20                                      |                    | Ø |
| 0 | っ | Claim Rejected | John, Smythe<br>(05-Sep-2018) | 10.00                             | 0.00                             | 157.00                       | 0.00                        | £651.55                                       |                    |   |

Select the child by clicking on the name.

The reason for the rejection will show on the Summary page

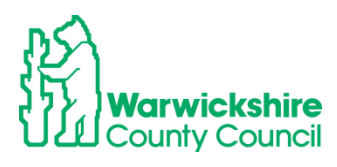

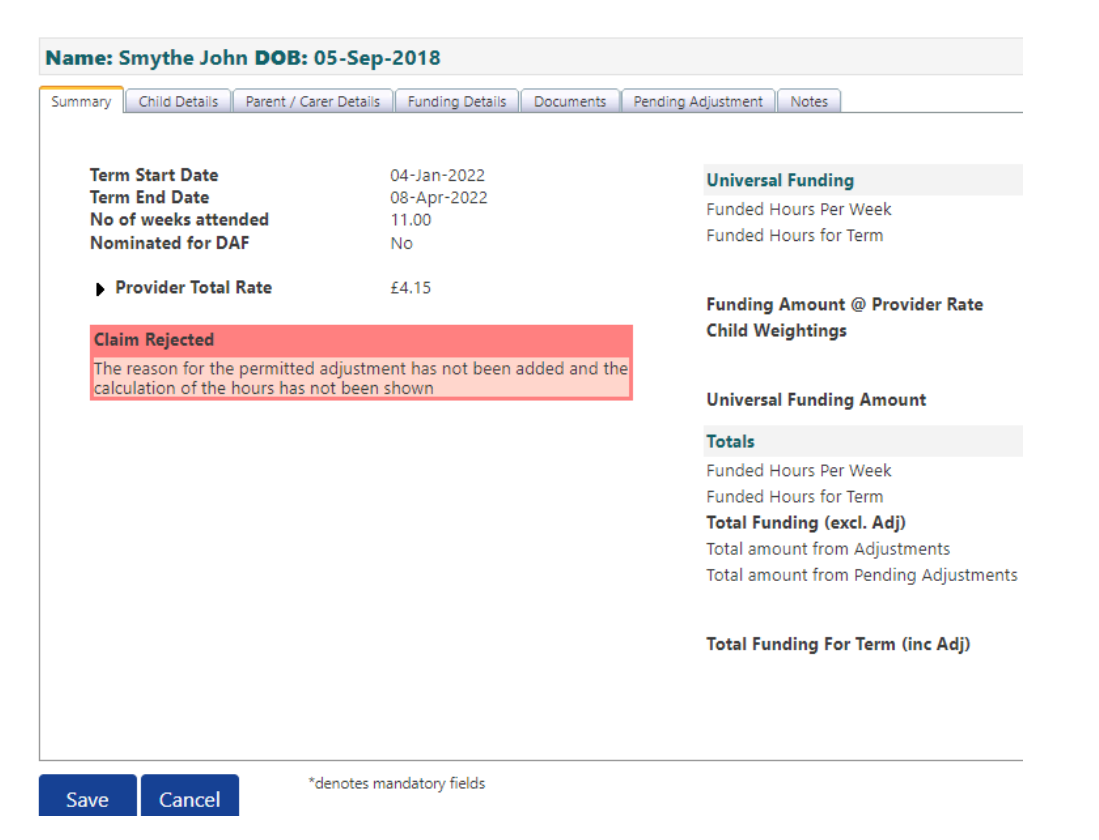

Update the claim with the required information and re-send the claim.

#### Name: Smythe John DOB: 05-Sep-2018

| Summary Child Details Parent / Carer Details Funding Details Documents                                                                                                    | Pending Adjustment Notes                                                                                                    |  |  |  |  |  |  |  |  |
|----------------------------------------------------------------------------------------------------|----------------------------------------------------------------------------------------------------|--|--|--|--|--|--|--|--|
| <ul> <li>Enter the total number of hours to be adjusted (weekly hours x number of weeks remaining).</li> <li>The number of funded weeks for the term and term dates are found on the Home page.</li> <li>Example:<br/>Number of weekly hours to add/deduct = 15<br/>Number of weeks from the adjustment start date to the end of the term = 6<br/>Number of Hours to enter 15 x 6 = 90</li> <li>To add hours select More Hours<br/>To remove hours select Less Hours</li> </ul> |                                                                                                    |  |  |  |  |  |  |  |  |
| Universal Pending Adjustment Number of Hours More Hours ✓ Reason (500 characters) More hours added 5 weeks x 2 hours Change in parent's working schedule                                                                                                    | Extended Pending Adjustment          Number of Hours <ul> <li>Reason (500 characters)</li> <li>Image: Source of the source of the source of th</li></ul> |  |  |  |  |  |  |  |  |
| Maximum Values Allowed:                                                                                                    | Maximum Values Allowed:                                                                                                    |  |  |  |  |  |  |  |  |

If the claim is not updated a red circle with an exclamation mark will also show next to the child's name in the **Actuals** list:

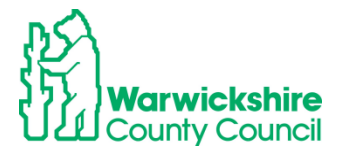

| Home Forms Funding Sufficiency                            |                                                                |                              |                             |                                               |                 |  |  |  |  |  |  |
|-----------------------------------------------------------|----------------------------------------------------------------|------------------------------|-----------------------------|-----------------------------------------------|-----------------|--|--|--|--|--|--|
| Summary Estimates Actuals Adjustments Eligibility Checker |                                                                |                              |                             |                                               |                 |  |  |  |  |  |  |
| View                                                      | View Actuals: 2021/2022 Spring Term - 3 & 4 Year Olds 3 CHANGE |                              |                             |                                               |                 |  |  |  |  |  |  |
|                                                           | Child                                                          | Universal Hours<br>(inc Adj) | Extended Hours<br>(inc Adj) | Total Funding<br>Amount for Term<br>(inc Adj) | Child Weighting |  |  |  |  |  |  |
|                                                           | Bank, Mark<br>(22-Mar-2018)                                    | 165.00                       | 0.00                        | £1387.20                                      | EYPP            |  |  |  |  |  |  |
| 0                                                         | John, Smythe<br>(05-Sep-2018)                                  | 157.00                       | 0.00                        | £651.55                                       |                 |  |  |  |  |  |  |
|                                                           | Light, Lucy                                                    | 110.00                       | 0.00                        | CE14.00                                       | DE              |  |  |  |  |  |  |

When you click on the child's name a message will be displayed:

| Home Forms Funding Sufficier                                                                                              | псу                                        |                                       |  |  |  |  |  |  |  |  |
|----------------------------------------------------------------------------------------------------|--------------------------------------------|---------------------------------------|--|--|--|--|--|--|--|--|
| Summary Estimates Actuals Adjustments Eli                                                                                 | igibility Checker                          |                                       |  |  |  |  |  |  |  |  |
| Adjustments cannot be added, due to the status being ' Adjustments Claim Rejected'. Please correct and Re-Send the Claim. |                                            |                                       |  |  |  |  |  |  |  |  |
| Name: Smythe John DOB: 05-Sep-2018                                                                                        |                                            |                                       |  |  |  |  |  |  |  |  |
| Summary Child Details Parent / Carer Detail                                                                               | s Funding Details Documents Notes          |                                       |  |  |  |  |  |  |  |  |
|                                                                                                    |                                            |                                       |  |  |  |  |  |  |  |  |
| Term Start Date                                                                                                    | 04-Jan-2022                                | Universal Funding                     |  |  |  |  |  |  |  |  |
| Ierm End Date                                                                                                    | 08-Apr-2022                                | Funded Hours Per Week                 |  |  |  |  |  |  |  |  |
| Nominated for DAF                                                                                                    | No                                         | Funded Hours for Term                 |  |  |  |  |  |  |  |  |
| Provider Total Rate                                                                                                    | £4.15                                      | Funding Amount @ Provider Rate        |  |  |  |  |  |  |  |  |
| Claim Rejected                                                                                                    |                                            | Child Weightings                      |  |  |  |  |  |  |  |  |
| The reason for the permitted adjustn<br>calculation of the hours has not been                                             | nent has not been added and the<br>h shown |                                       |  |  |  |  |  |  |  |  |
|                                                                                                    |                                            | Universal Funding Amount              |  |  |  |  |  |  |  |  |
|                                                                                                    |                                            | Totals                                |  |  |  |  |  |  |  |  |
|                                                                                                    |                                            | Funded Hours Per Week                 |  |  |  |  |  |  |  |  |
|                                                                                                    |                                            | Funded Hours for Term                 |  |  |  |  |  |  |  |  |
|                                                                                                    |                                            | Total Funding (excl. Adj)             |  |  |  |  |  |  |  |  |
|                                                                                                    |                                            | Total amount from Adjustments         |  |  |  |  |  |  |  |  |
|                                                                                                    |                                            | Total amount from Pending Adjustments |  |  |  |  |  |  |  |  |
|                                                                                                    |                                            | Total Funding For Term (inc Adj)      |  |  |  |  |  |  |  |  |
|                                                                                                    |                                            |                                       |  |  |  |  |  |  |  |  |

# **Paid Adjustments**

After the Funding Office has made the Adjustment payment it will show as **Paid as Adjustments:** 

| 0 | Ó                                                                       |
|---|-------------------------------------------------------------------------|
|   |                                                                         |
|   | Submit Adjustments: 2021/2022 Autumn Term - 3 & 4 Year Olds 3 CHANGE () |
| ( | Paid as Adjustments - Total: £1835.10                                   |
|   |                                                                         |
| I |                                                                         |
|   |                                                                         |
|   |                                                                         |

### Paid or Not Paid bar

By clicking in the **Paid or Not Paid as Adjustments** bar it will show a breakdown of the Adjustments made:

Examples:

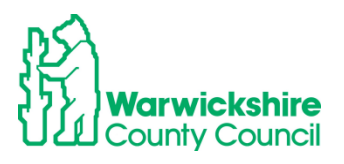

| Туре  | Date Added       | Child Name     | Date of Birth | No. of<br>Hours | Override<br>Rate per<br>Hour | Total Child<br>Weighting<br>Amount | Total<br>Amount @<br>Provider<br>Rate | Amount    | Reason                                                                                                    |                                                                               |                |
|-------|------------------|----------------|---------------|-----------------|------------------------------|------------------------------------|---------------------------------------|-----------|----------------------------------------------------------------------------------------------------|-------------------------------------------------------------------------------|----------------|
| Child | 01-Dec-2021      | Swift Taylor   | 05-Aug-2018   | 210.00          |                              | £0.00                              | £871.50                               | £871.50   | Missed off headcou<br>attending 15 hours<br>weeks, 210 funded I                                                                | nt claim<br>per week for '<br>hours request                                   | 14<br>ed       |
| Child | 01-Dec-2021      | George Michael | 25-Dec-2017   | 105.00          |                              | £0.00                              | £435.75                               | £435.75   | New starter, new to                                                                                                    | funding.                                                                      |                |
| Child | 02-Dec-2021      | Hope Holly     | 02-Feb-2018   | -42.00          |                              | £0.00                              | (£174.30)                             | (£174.30) | Incorrect hours enter<br>Headcount claim 15<br>but the claim should<br>12 hours difference<br>week x 14 weeks =<br>overclaimed | ered on the<br>b hours claime<br>d have been for<br>of 3 hours pe<br>42 hours | ed<br>or<br>er |
| Child | 01-Dec-2021      | Hope Holly     | 02-Feb-2018   |                 |                              |                                    |                                       | £615.00   | System generated a<br>[DAF].                                                                                                   | djustment for                                                                 |                |
|       |                  |                |               |                 |                              |                                    |                                       |           |                                                                                                    |                                                                               |                |
| Not   | Paid - Total: £8 | 7.15           |               | No.             | of Over                      | rride Rate T                       | otal Child                            | Т         | otal Amount @                                                                                                    |                                                                               |                |

# 6.5 Updating Existing Funding records for DAF and EYPP

### DAF (Disability Access Fund)

If you did not make a claim for a child eligible for DAF (see page 30) during the Headcount period or the DLA award letter was given to you after Headcount, you can still claim using the Adjustments tab:

• Select the child from your list by double clicking on their name:

| Hope, Holly<br>(02-Feb-2018) | 0.00 | 0.00 | 210.00 | 0.00 | £871.50 |
|------------------------------|------|------|--------|------|---------|
|                              |      |      |        |      |         |

- You will automatically be taken to the Pending Adjustment tab
- You will **not** need to add anything to this tab unless changes are also being made to the funded hours
- Select the Funding Details tab
- Click on the Yes button for Nominated for DAF

| ary Estimates Actuals Adjustment           | is Eligibility checker           |                              |                                                  |
|--------------------------------------------|----------------------------------|------------------------------|--------------------------------------------------|
| e: Holly Hope DOB: 02-F                    | eb-2018                          |                              |                                                  |
| ary Child Details Parent / Carer D         | Details Funding Details Document | ts Pending Adjustment Notes  |                                                  |
|                                            |                                  |                              |                                                  |
| Funding Details                            |                                  | Attendance Days              |                                                  |
| Start Date*                                | 02-Sep-2021                      | Attends Monday               | 🔿 Yes 🖲 No                                       |
| ind Date*                                  | 17-Dec-2021                      | Attends Tuesday              | 🔿 Yes 💿 No                                       |
|                                            | Default Term Date                | Attends Wednesday            | 🔘 Yes 🖲 No                                       |
| Maska Attanded in Tourst                   |                                  | Attends Thursday             | 🔿 Yes 🖲 No                                       |
| weeks Attended in Term                     | 14.00                            | Attends Friday               | 🔿 Yes 🖲 No                                       |
| Present during Census                      |                                  | Attends Saturday             | 🔾 Yes 🖲 No                                       |
| Attends Two Days on More                   | 0                                | Attends Sunday               | 🔾 Yes 🖲 No                                       |
| ominated for DAF*                          | ● Yes ○ No                       |                              |                                                  |
| Universal Funded Hours per W               | eek                              | Non-Funded Hours per We      | ek                                               |
| Janvarral Hours*                           | 15.00                            | Non-Funded Hours*            | 0.00                                             |
| Extended Funded Hours per W                | 'eek                             | if this child attends anothe | er setting as well as yours, be sure to enter th |
| xtended Hours*                             | 0.00                             | hours as per what has been a | greed with the child's parent/carer              |
| 80H Eligibility Code                       |                                  |                              |                                                  |
|                                            | 20 Hours Free Childe             | Maximum Values Allowed:      |                                                  |
|                                            | SU HOUIS FIEE Childe             | Number of Weeks: 14.00       |                                                  |
| ligible for 30H                            |                                  | Universal Weekly Hours: 15   |                                                  |
|                                            |                                  | Universal Termly Hours: 210  |                                                  |
| Texted Providend II access to an Mile also |                                  |                              |                                                  |

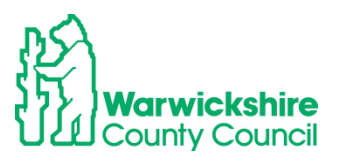

### Select the **Documents** tab:

Upload a copy of the DLA award letter, refer to page 33

| ne: Holly Hope DOB: 02-Feb-2018                                                                                                    | $\frown$                                  |           |
|----------------------------------------------------------------------------------------------------|-------------------------------------------|-----------|
| mary Child Details Parent / Carer Details Funding D                                                                                            | Atalis Documents Fending Adjustment Notes |           |
| apporting Documents                                                                                                    |                                           |           |
| ease upload any documents which support this terr                                                                                              | m.                                        |           |
| ease enter a Description to clarify what the file cont<br>lowed file types are: All file types permitted<br>les may not be larger than 999 MB. | tains.                                    |           |
|                                                                                                    |                                           | Lipload a |
|                                                                                                    |                                           | file      |
| Description*                                                                                                    | File Name                                 |           |
| Description*                                                                                                    | DAF.docx                                  | Delete    |

#### © 2021 Servelec Synergy Ltd

FIS Provider Portal - Part of the Synergy FIS Suite

### Select the Notes Tab

Enter a note, example below:

| Home Forms Funding Sufficiency                                                                 |
|------------------------------------------------------------------------------------------------|
| Summary Estimates Actuals Adjustments Eligibility Checker                                      |
| Name: Holly Hope DOB: 02-Feb-2018                                                              |
| Summary Child Details Parent / Carer Details Funding Details Documents Pending Adjutment Notes |
| Add a new note Notes History                                                                   |
| Eligible for DAF, DLA award letter added                                                       |
| Save Cancel *denotes mandatory fields                                                          |

Click on Save

The child will have the Status of Unsubmitted Claim.

Once the DAF claim has been accepted by the LA the DAF funding amount will show in the **Total funding amount for Term (inc Adj)** 

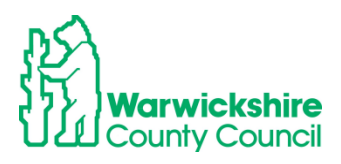

|   | Status                 | Child                            | Pending<br>Universal<br>Adj Hours | Pending<br>Extended<br>Adj Hours | Universal Hours<br>(inc Adj) | Extended Hours<br>(inc Adj) | Total Funding<br>Amount for Term<br>(inc Adj) | Eligibility Status |
|---|------------------------|----------------------------------|-----------------------------------|----------------------------------|------------------------------|-----------------------------|-----------------------------------------------|--------------------|
| າ | New, Unsubmitted Child | George, Michael<br>(25-Dec-2017) | 105.00                            | 0.00                             | 105.00                       | 0.00                        | £435.75                                       |                    |
| 2 | Unsubmitted Claim      | Hope, Holly<br>(02-Feb-2018)     | 0.00                              | 0.00                             | 210.00                       | 0.00                        | £871.50                                       | )                  |
|   |                        | Star, Sally<br>(03-Mar-2018)     | 0.00                              | 0.00                             | 210.00                       | 42.00                       | £1045.80                                      |                    |
| っ | Unsubmitted Claim      | Wicks, Joe<br>(05-Nov-2017)      | 21.00                             | 0.00                             | 189.00                       | 0.00                        | £784.35                                       |                    |

© 2021 Servelec Synergy Ltd

FIS Provider Portal - Part of the Synergy FIS Suite

# EYPP: Where EYPP was not added at Headcount

If EYPP was not added at Headcount, providers will need to add this as an adjustment by using the process below:

- Select the child double click on the name
- Select the Parent/Carer Details tab
- Complete all details
- Tick to give consent to Eligibility Check by ticking the EYPP box
- Add a note to the **Notes** tab
- Select Save

| Home Forms Funding Sufficient                                          | ency                                                                             |                                                      |                                               |
|------------------------------------------------------------------------|----------------------------------------------------------------------------------|------------------------------------------------------|-----------------------------------------------|
| Summary Estimates Actuals Adjustments                                  | Eligibility Checker                                                              |                                                      |                                               |
|                                                                        |                                                                                  |                                                      |                                               |
| Child Details Parent / Carer Details Fundir                            | ng Details Documents Pending Adjust                                              | ment Notes                                           |                                               |
| Entering Parent/Carer details enable<br>extended hours.                | es us to check whether the child is eli                                          | gible for Early Years Pupil Premium (EYPP) fi        | unding, and whether the child is eligible for |
| Please ensure you input details for that the correct consent boxes are | all records that have given their perm<br>selected as per the usage of the detai | ission to do so, as this ensures you receive<br>ils. | the additional funding. Please also ensure    |
| Details are optional but if entered t                                  | hen at least Forename, Surname and                                               | NI or NASS Number must be filled in.                 |                                               |
| Parent / Carer Details                                                 |                                                                                  | Partner Details                                      |                                               |
| Forename                                                               | Martha                                                                           | Forename                                             |                                               |
| Surname                                                                | Ball                                                                             | Surname                                              |                                               |
| DOB                                                                    | 14-Dec-2001                                                                      | DOB                                                  |                                               |
| NI or NASS Number                                                      | AB123456C                                                                        | □ NI or □ NASS Number                                |                                               |
| Tick to give consent to Eligibility<br>Checking for                    | 🗹 ЕҮРР 🗌 ЗОН                                                                     | Tick to give consent to Eligibility<br>Checking for  | □ EYPP □ 30H                                  |
|                                                                        |                                                                                  |                                                      |                                               |
| Save Cancel *denote                                                    | s mandatory fields                                                               |                                                      |                                               |

The EYPP adjustment will show as an Unsubmitted Claim until it has been accepted by the Funding Office.

If EYPP is added as an Adjustment, it will **not** show in the Weightings column, but it will show in the Adjustments breakdown by clicking the **Adjustments Paid or Not Paid** bar.

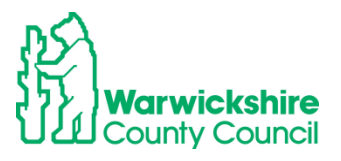

### EYPP claimed at Headcount but not added:

If you were expecting EYPP to have been added at the Headcount but it is **not** showing in the Weightings column in your Actuals, follow the same process as above and check the following:

- o Make sure that the Parent/Carer details have been entered correctly
- Make sure the Eligibility Checking for EYPP box has been ticked
- If these are fully completed or the claim is for the non-economic reasons below:
  - o Child is Adopted from care
  - o Child has left care on a SGO or
  - Child Arrangement Order

Supporting information e.g. Adoption Birth certificate, to evidence their entitlement **must** be attached to the **Documents** tab and a note added to the **Notes** tab.

- Select Save when all tabs have been completed
- Select Send Claim when all adjustments have been made
- The changes will show as Awaiting LA Download as previously described.

#### • Check the Summary tab:

The child's **Summary** tab will show the funding paid for the child for the term. It will also show the amount paid as an Adjustment:

Example:

| nary Child Details Parent / Carer Detai | is Funding Details Documents | Pending Adjustment Notes                           |                  |
|-----------------------------------------|------------------------------|----------------------------------------------------|------------------|
| Term Start Date                         | 02-Sep-2021                  | Universal Funding                                  |                  |
| Term End Date                           | 17-Dec-2021                  | Funded Hours Per Week                              | 15.00            |
| Nominated for DAF                       | Yes                          | Funded Hours for Term                              | 210.00           |
| Provider Total Rate                     | £4.15                        | Funding Amount @ Provider Rate<br>Child Weightings | £871.50<br>£0.00 |
|                                         |                              | Universal Funding Amount                           | £871.50          |
|                                         |                              | Totals                                             |                  |
|                                         |                              | Funded Hours Per Week                              | 15.00            |
|                                         |                              | Funded Hours for Term                              | 210.00           |
|                                         |                              | Total Funding (excl. Adj)                          | £871.50          |
|                                         |                              | Total amount from Adjustments                      | £615.00          |
|                                         |                              | Total amount from Pending Adjustments              | £0.00            |
|                                         |                              | Total Funding For Term (inc Adj)                   | £1486.50         |

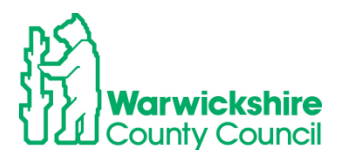

### 6.5 2 Year Funding Adjustments

### To enter an Adjustment for 2 year funding:

• Select the 2 Year Olds option.

| Home Forms Funding Sufficiency    |                                    |                     |           |          |  |  |
|-----------------------------------|------------------------------------|---------------------|-----------|----------|--|--|
| Summary Estimates Actuals Adjustm | ents Eligibility Checker           |                     |           |          |  |  |
| Adjustments Head Count Re         | ecords for 2021/2022 - Autumn Term |                     |           |          |  |  |
| 2021/2022                         |                                    | Actuals (Office us  | se only)  |          |  |  |
| Autumn Term                       | Funding Type                       | Ready To<br>Process | Processed | Editable |  |  |
| 01-Nov-2021 to 03-Dec-2021        | 2 Year Olds                        | ~                   | ~         |          |  |  |
|                                   | 3 & 4 Year Olds 3                  | ~                   | ~         |          |  |  |

- You will be given 2 options to select in the same way as entering the Headcount:
   Add Child
  - Enter EY Voucher

| Home   | Forms Funding Sufficiency                                                                                                    |                                 |                                   |                           |                                               |  |
|--------|----------------------------------------------------------------------------------------------------|---------------------------------|-----------------------------------|---------------------------|-----------------------------------------------|--|
| Summar | ry Estimates Actuals Adjustments Eligibili                                                                                                    | y Checker                       |                                   |                           |                                               |  |
| đ)     | To change hours, click on the child's name highlighted in blue and enter the details on the pending adjustments tab.<br>To add a new child, click on the add child box below and complete all the details in every tab and click save.<br>When all adjustments have been added, you must click on the send claim box. If successful, a 'green tick' confirmation will be displayed. |                                 |                                   |                           |                                               |  |
| Submit | t Adjustments: 2021/2022 Aut<br>Child Enter EY Voucher Ser                                                                                                    | umn Term - 2 Year Olds CHANGE 🤢 |                                   |                           |                                               |  |
|        | Status                                                                                                    | Child                           | Pending<br>Universal<br>Adj Hours | Funded Hours<br>(inc Adj) | Total Funding<br>Amount for Term<br>(inc Adj) |  |
|        |                                                                                                    | Russell, Jack<br>(31-Aug-2019)  | 0.00                              | 210.00                    | £1144.50                                      |  |
| Add C  | Child Enter EY Voucher Ser                                                                                                    | nd Claim                        |                                   |                           |                                               |  |

© 2021 Servelec Synergy Ltd

FIS Provider Portal - Part of the Synergy FIS Suite

- Select the **Enter EY Voucher** option for the Disadvantaged (2 Help) entitlement, entering the 6 digit code from the Eligibility Confirmation letter.
- Select the Add Child option to enter a claim for the Working Parent Entitlement or for a child from out of county eligible for the Disadvantaged entitlement
- Complete your adjustment claim in the same way as for a 3 & 4 year old claim detailed above
- Make sure that on the **Funding Details** tab you to select the correct entitlement either the Disadvantaged Funding or the Working Family Fundingt:

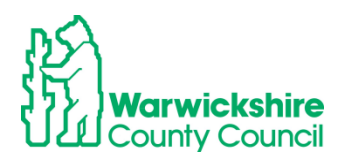

| Child Details Parent / Carer Details                                           | Funding Details Documents Notes                                           |
|--------------------------------------------------------------------------------|---------------------------------------------------------------------------|
| Funding Dataila                                                                |                                                                           |
| Start Date*<br>End Date*                                                       | 08-Apr-2024                                                               |
|                                                                                | Default Term Dates                                                        |
| Weeks Attended in Term*                                                        | 13                                                                        |
| Present during Census<br>Attends Two Days or More<br><b>Nominated for DAF*</b> | <ul><li>Yes O No</li></ul>                                                |
| Funding Type*                                                                  | <ul> <li>Disadvantaged Funding</li> <li>Working Family Funding</li> </ul> |

# 6.6 9 months - 2 Years Funding Adjustments

- Select the 9 months 2 years option in the Funding Type
- Follow the same process above as for the 3 & year old adjustment claim
- The only difference from the above examples is that it will only have 1 option Expanded Hours:

| unung betans                |                        | Attendance Days                |                                                  |
|-----------------------------|------------------------|--------------------------------|--------------------------------------------------|
| itart Date*                 |                        | Attends Monday                 | ○ Yes ○ No                                       |
| nd Date*                    |                        | Attends Tuesday                | ○ Yes ○ No                                       |
|                             | Default Term Dates     | Attends Wednesday              | ○ Yes ○ No                                       |
|                             |                        | Attends Thursday               | ○ Yes ○ No                                       |
| Veeks Attended in Term*     | 0.00                   | Attends Friday                 | ○ Yes ○ No                                       |
| resent during Census        |                        | Attends Saturday               | ○ Yes ○ No                                       |
| Attends Two Days or More    |                        | Attends Sunday                 | ○ Yes ○ No                                       |
| lominated for DAF*          | ○ Yes ○ No             |                                |                                                  |
|                             |                        | Non-Funded Hours per Wee       | ik                                               |
|                             |                        | Non-runded Hours"              | 0.00                                             |
| Expanded Funded Hours per V | Veek                   | 🕦 if this child attends anothe | r setting as well as yours, be sure to enter the |
| xpanded Hours*              | 0.00                   | hours as per what has been ag  | greed with the child's parent/carer              |
| ligibility Code             |                        |                                |                                                  |
|                             | Check Eligibility Code | Maximum Values Allowed:        |                                                  |
|                             |                        | Number of Weeks: 14.00         |                                                  |
| ligible for Expanded Hours  |                        | Expanded Weekly Hours: 15.0    | 00                                               |
|                             |                        | Expanded Termly Hours: 210.    | 00                                               |
|                             |                        | EVDODGOG VOORIV HOURS' S /II I | 10                                               |

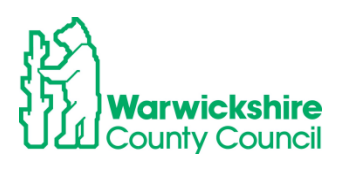

| Home Forms Funding Sufficiency                                                                                                    |
|----------------------------------------------------------------------------------------------------|
| Summary Estimates Actuals Adjustments Eligibility Checker                                                                                                    |
| Child Details Parent / Carer Details Funding Details Documents Pending Adjustment Notes                                                                                                    |
| Enter the total number of hours to be adjusted (weekly hours x number of weeks remaining). The number of funded weeks for the term and term dates are found on the Home page. Example: Number of weekly hours to add/deduct = 15 Number of weeks from the adjustment start date to the end of the term = 6 Number of Hours to enter 15 x 6 = 90 To add hours select More Hours To remove hours select Less Hours |
| Expanded Pending Adjustment                                                                                                    |
| Number of Hours                                                                                                    |
|                                                                                                    |
|                                                                                                    |
| Maximum Values Allowed:                                                                                                    |
| Expanded Yearly Hours: 570.00                                                                                                    |
| Save Cancel *denotes mandatory fields                                                                                                    |
| 🚆 Q. Search 💼 🖬 👺 🧿 🏣 📲 🗳 🔿 🖏 🔿                                                                                                    |

### 6.7 Unsubmitted Claims

- An unsubmitted claim will show if a claim was entered but was **not** submitted before the submission deadline date at the Headcount.
- It will show as a red circle with an exclamation mark:
- Unsubmitted claims will be highlighted on your Home page:

### **Historical Notifications**

These records were edited but never claimed.

- Click here to view these items
  - > There are unsubmitted records which are outside the submission window for Provider: /

And

• next to the **Funding Type** for that term:

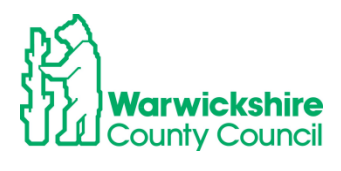

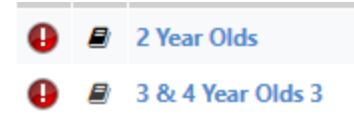

• The child on your Actual list that this relates to will also have the exclamation mark next to their name:

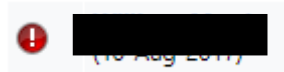

- As the **Adjustment** list is the same as the **Actuals** list, the children will also appear on the Adjustment list with the exclamation mark next to the child's name.
- The unsubmitted claims **cannot** be submitted from the Adjustments tab as they were not included in your Headcount submission.
- The child must be **deleted** and added as a **New Child claim in the Adjustments tab as** detailed from page 62

### To Delete a child with an unsubmitted claim:

• Hover over the upturned **Edit** arrow

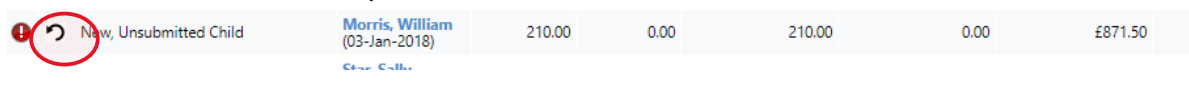

The Confirm Delete box will appear and select Yes

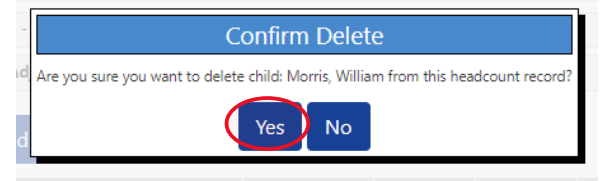

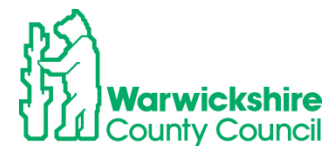

# 7. FORMS TAB:

The Forms tab is used to the complete the Early Years Census Form for Childminders, PVI Providers, SFGR settings for children not included in the School Census in the Spring term.

It is also used to complete the FIS forms PVI and M Provider Update Form and the Childminder Update Form.

### 7.1 How to enter the Early Years CENSUS using the Forms tab

The **Early Years Census** is completed on an annual basis in the **Spring term**. The relevant Early Years Census form will be available on the **Forms** tab from the beginning of January.

The Census is a statutory requirement for the Local Authority and it must be returned to the DfE by the deadline they set. Refer to the **Requirements of Early Education Funding and Childcare Entitlements 2024** on page 2 of the website: <u>https://schools.warwickshire.gov.uk/early-years-childcare-providers</u>

It is a requirement for funding for early years providers to complete the Census Form by the deadline as advised to them in the Spring term Termly Information Letter. **If providers do not return a Census Form when requested, they will not receive future funding payments**.

### To access the Early Years Census form:

- Log in as previously instructed.
- Select Forms
- A list of forms available will be shown:

| Home Forms Funding Sufficiency                                                     |
|------------------------------------------------------------------------------------|
| Fill In Forms View Forms                                                           |
|                                                                                    |
|                                                                                    |
| Fill In Forms                                                                      |
| Please select a form below to update your details:<br>Early Years Census Form 2024 |

• Select the Early Years Census Form for the current year.

**Please note**: The form shown below is an example and may be different from the actual form shown on the portal.

### Section 1 – Provider Details

The Provider Details page is mainly pre-populated with the details held for the setting by Ofsted. If any of these details are incorrect or out of date, the setting must contact Ofsted directly as the local authority is unable to change them.

• Complete the 'blank' boxes where applicable.

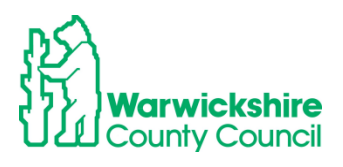

| 2, 3 & 4 Year Olds Early Year                                                                                                    | rs Census 2024        |
|----------------------------------------------------------------------------------------------------|-----------------------|
| Next Page Select Page:                                                                                                    | v >>                  |
| Contacts to use to support the completion of this<br>Please read the Guide on Page 3 before completing this form.<br>The 2, 3 & 4 year Nersery Funding Officers can be contacted orc<br>and for Childminders on: D1026 742218                                                                                                    | form:<br>01926 742233 |
| Contact email addresses: eyfunding@warnickalhee.gov.uk or<br>childimidarfunding@warnickalhex.gov.uk<br>To contact the Ofsted Help team, tel: 0300 123 1231 or email:<br>enquinis@Ofsted.gov.uk<br>For Family Information Service (FIS) tel:01026 742274 or<br>email: FIS@warwickshim.gov.uk                                                                                                    |                       |
| Local Authority Name : Warwickshire<br>Local Authority Number: 937                                                                                                    |                       |
| Census collection date: 18/01/2024<br>Complete and submit by 26/01/2024                                                                                                    |                       |
| Section 1 - Provider Details                                                                                                    |                       |
| LA Establishment URN: (issued to Provider)                                                                                                    |                       |
|                                                                                                    | DCSF URN O            |
| OFSTED URN (if applicable):                                                                                                    | DCSF URN @            |
| OFSTED URN (if applicable):<br>Provider Name:                                                                                                    | DCSF URN              |
| OFSTED URN (if applicable):<br>Provider Name:<br>Postcode:                                                                                                    | DCSF URN              |
| OFSTED URN (if applicable):<br>Provider Name:<br>Postcode:<br>Contact numbers provided by Ofsted:                                                                                                    | DCSF URN              |
| OFSTED URN (if applicable):<br>Provider Name:<br>Postcode:<br>Contact numbers provided by Ofsted:                                                                                                    | DCSF URN              |
| CPSTED URN (if applicable): Provider Name: Postcode: Contact numbers provided by Ofsted: Email addresses provided by Ofsted:                                                                                                    | DCSF URN              |
| CPSTED LINN (if applicable):<br>Provider Name:<br>Postcode:<br>Contact numbers provided by Ofsited:<br>Email addresses provided by Ofsited:                                                                                                    | DCSF URN              |
| CPSTED LIRN (if applicable):<br>Provider Name:<br>Postcode:<br>Contact numbers provided by Ofsited:<br>Email addresses provided by Ofsited:<br>Email addresses provided by Ofsited:                                                                                                    | DCSF URN              |
| OFSTED LINN (if applicable):       I         Provider Name:       I         Postcode:       I         Contact numbers provided by Ofsted:       I         Email addresses provided by Ofsted:       I         If the above details are incorrect we advise you to contact the O       I         Primare team (see contacts above) to update these details.       I         Nain Contact Number(if different from above):       I | DCSF URN              |
| OFSTED URV (if applicable):       I         Provider Name:       I         Postcode:       I         Contact numbers provided by Ofsted:       I         Email addresses provided by Ofsted:       I         If the above details are incorrect me achise you to centact the O       I         Main Contact Number(If different from above):       I         Nain Contact Name:       I                                          | DCSF URN              |

# Section 2 – About the Provision

• Complete the details as requested using options from the drop down boxes. Refer to the **Guide for data collection** on page 3 before starting to enter the details.

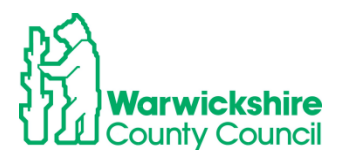

| Early Years Census 2024 conti                                                                                                    | nued                   |
|----------------------------------------------------------------------------------------------------|------------------------|
| Provious Page   Next Page   Select Page:                                                                                                    | V [25                  |
| Section 2 - General details of prov                                                                                                    | ision                  |
| Section 2A: Category of Provider<br>Index an under from the draw down has to be updated to the DTM                                                                                                    | Sector .               |
| (admose dia not select the invalid Zai options)                                                                                                    |                        |
| Section 28: Type of Care<br>To be completed by priorite or inflation providers only. Type of care (ps.<br>specified to your Officiel regulation discount)                                                              |                        |
| Releast from the decay down how your Wittli providion to be updated by DNL<br>e.g. Day Narany<br>(selence do not select the incolat Zor options)                                                                       | Provider Type 💿 🗸      |
| Please sets: The care Type e.g. Pull Day Earn<br>(admose do not setes? the invalid Zor options)                                                                                                    | Day Care Type 🛛 🗣 -    |
| Section 2C- premises and opening times (all providers)<br>If you are not agen on the series, date please reard your hours during a<br>second work.                                                                     |                        |
| Epen 24(7 Industor<br>(for you upon 24 hours a day and 7 days a week?)                                                                                                    | 0 746 0 780            |
| Opening and closing times:                                                                                                    |                        |
| Duly Opening Times<br>Day Kiarl Time End Time                                                                                                    | O Parallel Planes      |
|                                                                                                    |                        |
| Do you operate on the previous of a manifolded school or have a santial<br>or partnership agreement with a matrianed school?                                                                                           | 0 mi 0 mi o            |
| Do you wish is partnership with another PVI establishment to provide funded early education?                                                                                                    | 0 7mi 0 Ro             |
| Has many weeks are you open each year?                                                                                                    | Number Of Weeks (O     |
| Plan many seeds in the sarent catendar part is the problem ages and<br>builded by the local addressly?<br>Mater. The problem is funded by the local addressly for a maximum of 30<br>meets within the distingtion part | Number Of Wester (1    |
| Staff                                                                                                    |                        |
| Raft has have the required qualitations to be included to staff-shill online,<br>member more and for Nett highed qualification.                                                                                        | Duy cause the staff    |
| Total member by treateness at dall at provider who note with civilizer<br>aged under 87<br>(25th dath deadd be for ours of the following it section)                                                                   | Total Staff At Provid® |
| Total number, by brackward, of staff that have a full and relevant easily retark level 2 qualification who work with children aged under 107                                                                           | Number Of Shift WIQ    |
| Total number, by benknown, of staff with a full and relevant early years<br>level 3 qualification and not in a managenial rate who work with schildren                                                                 | Number Of Shift Wile   |
| Total member, by broakcourt, of staff with a full and interact wanty peaks<br>bread 3 qualification and in a managerial role who work with children aged                                                               | Number Of Staff We     |
| Total number, by brackneri, of staff with qualified inscher status who<br>with with children aged under 37                                                                                                    | Number Of Staff Wi®    |
| Total member, by broakcourt, of staff with early years professional status<br>with work with citations load under RT                                                                                                   | Number Of Staff With   |
| Total number, by brokeneri, of staff with early priors broker status who with with children aged under $37$                                                                                                    | Number Of Staff Wile   |
| Number of children by age                                                                                                    |                        |
| Number of 2 year clicit (Funded and non-funded) (age as at 21.12.2023)<br>(MI 2 year click at year setting)                                                                                                    | Number Of Two Yes      |
| Number of 3 year chic? (Funded and non-funded) (age as at 31.12.2023)<br>(ML3 year chick at year setting)                                                                                                    | Number Of Three 110    |
| Number of 4 year color! (Funded and non-funded) age as at 25.12.2013)<br>(All 4 year color at year reting)                                                                                                    | Number Of Four Yes     |
| Provices Page Next Page Select Page:                                                                                                    | v [20]                 |

# Opening and Closing Times:

When entering the start and end time, use a colon:

Example:

Start time 8am - enter as 8:00

Finish time 6pm – enter as 18:00

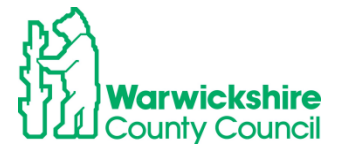

# **Opening and closing times:**

**Daily Opening Times** 

| Day       |   | Start Time |          | End Time |       | Funded Places       |
|-----------|---|------------|----------|----------|-------|---------------------|
| Monday    | < | 8          | :00      |          | 18:00 |                     |
| Tuesday   | < | 8          | <b>.</b> |          | 18:00 |                     |
| Wednesday | < | 8          | :00      |          | 18:00 | <b>V</b>            |
| Thursday  | < | 8          | :00      |          | 18:00 | <b>V</b>            |
| Friday    | ~ | 8          | :00      |          | 18:00 | <ul><li>✓</li></ul> |
|           |   |            | Ins      | ert item |       |                     |

### Staff

The Total number of staff cannot be more or less than all the boxes below it added together. Do not count a staff member more than once i.e, if a member of staff has more than one qualification, count them under their highest qualification.

E.g. Total staff = 10 made up of (2+4+2+0+1+1=10):

| Staff                                                                                                    |                        |
|----------------------------------------------------------------------------------------------------|------------------------|
| (Only count the staff member once and for their highest qualification only)                                                                             |                        |
|                                                                                                    |                        |
| Total number by headcount of staff at provider who work with children<br>aged under 5?                                                                  | Total Staff At Provide |
| (This total should be the sum of the following 6 sections)                                                                                              |                        |
|                                                                                                    |                        |
| years level 2 qualification who work with children aged under 5?                                                                                        | Number Of Staff Wi     |
|                                                                                                    |                        |
| Total number, by headcount, of staff with a full and relevant early years<br>level 3 qualification and not in a managerial role who work with children  | Number Of Staff Wi     |
|                                                                                                    |                        |
| Total number, by headcount, of staff with a full and relevant early years<br>level 3 qualification and in a managerial role who work with children aged | Number Of Staff Wi     |
|                                                                                                    |                        |
| Total number, by headcount, of staff with qualified teacher status who<br>work with children aged under 5?                                              | Number Of Staff Wi     |
|                                                                                                    |                        |
| Total number, by headcount, of staff with early years professional status who work with children aged under 5?                                          | Number Of Staff Wi     |
|                                                                                                    |                        |
| Total number, by headcount, of staff with early years teacher status who<br>work with children aged under 5?                                            | Number Of Staff Wi     |
|                                                                                                    |                        |

### Guide:

• Refer to the Guide for data collection before completing the form

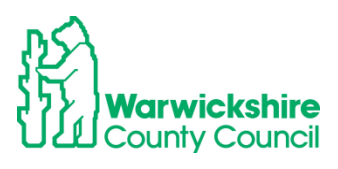

| Early Years Census 2024 - Guide for data collection                                                                                                    |             |
|----------------------------------------------------------------------------------------------------|-------------|
| avican Paga Select Page: 🗸 🗸                                                                                                    | >>          |
| Information about children<br>Piese most the norms it studion during the week boginning 12th January 2004. If children<br>improversity studies, for example, side, on biolity pieses include them. If the provider was<br>temporarily studied for any reason, record the situation which would normally have applied du<br>that reads. | era<br>ring |
| Section 2: General details of provision<br>Note: This mission to AL children in your care.                                                                                                    |             |
| Section 2A - All types of provider must complete this section<br>Rease tick the appropriate loss to indicate the type of facility that you provide have<br>read the guidance below:                                                                                                    | geh         |
| If you are a private or voluntary provider, please enter a tick in other section in 3A and then complete section 2B.                                                                                                    |             |
| A childminder may be offner independently registered with Ofsted or registered with a childm<br>agency which is registered with Ofsted.                                                                                                    | inder       |
| Section 28 - Private or voluntary providers only<br>You must complete this section if you have ticked either boxes in 2A                                                                                                    |             |
| Provision for free early education is categorised / classified as full day care and easelonal day.<br>These are defined as:                                                                                                    | care.       |
| Full day care:<br>Fuellines that provide day care for children under five for a continuous period of 6 hours or re<br>in any day in permises which are not dorroutic promises. Times should be added as a gright<br>(200 etc.pm) initial                                                                                               | am          |
| Seasional day care:<br>Facilities where children under five attend day care each sension being ions than a continuous<br>partial of 6 hours in any day. Times should be added as e.g. eight am EOD as pm LEOD                                                                                                    |             |
| T you are a private or voluntary provider, you should have already this of either option in 3A.<br>Site 320.<br>Other type: this category should only be used when a provider definitely does not fit into eith the categories in section 3B.                                                                                          | Now<br>er d |
| Other day care: this category should only be used when a provider definitely does not fit into<br>day care and sessional day care e.g. after achool clubs.                                                                                                    | full.       |
| Section 2C<br>Information alread staff in this survey should relate to those who have been present in the se<br>bagdring 12h January 2024. If unusual informations occur that week [i.e. If promises are<br>surresticking pages more track and affing lively.                                                                          | nk          |
| Information is callected on shaff manifestions:<br>- Total number, by bendcaut, of teld" who work with children aged under 5 that can be look<br>in staff-child milos. This table should be equal to the sam of the following 6 sections. Only co<br>shaff member once and at their higher qualification.                              | ded<br>urta |
| <ul> <li>Number, by beaccount, of staff with a full and relevant level 2 qualification who work with<br/>children aged under 5</li> <li>Number, by beaccount, of staff with a full and relevant level 2 qualification** and not in a<br/>managenite inclu who work, with children aged under 5</li> </ul>                              |             |
| - Number, by headcoard, of staff with a full and relevant level 3 qualification who are in a managerial role who work with children aged under S - Number, by headcoard, of staff with qualified tracher status who work with children aged under S                                                                                    | nder        |
| <ul> <li>Namber, by headcoard, of staff with early years performional status who work with children<br/>under 5</li> <li>Namber, by headcoard, of staff with early years teacher status who work with children ages<br/>under 5</li> </ul>                                                                                             | agod<br>1   |
| **Staff with graduate interior qualifications excluding DISS, DYTS and QTS for complex B4 Da<br>Distinced Studies, Foundation Degree) should be recorded as Loss? J as their qualifications of<br>them to practice at Loss? J datifing online.                                                                                         | tr<br>silow |
| Section 3: Child level data items<br>Child level data is majored from any writing when one or more of their children (aged 2, 3 ary<br>years as at 2 list Decorrber 2023) are moningreadly any an education that is funded by the<br>department via the local authority. The child datalia are taken from the i leadcoart return.      | nd 4        |
|                                                                                                    |             |
|                                                                                                    |             |
|                                                                                                    |             |
| nvicus Page Select Page: V                                                                                                    | 22          |

- When all details have been entered and checked, select **Submit**.
- The green tick line will appear

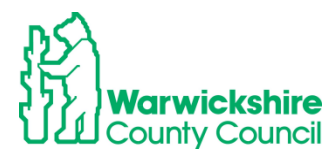

|           | Home Forms Funding Sufficiency                     |
|-----------|----------------------------------------------------|
|           | Fill In Forms View Forms                           |
|           |                                                    |
| $\langle$ | You have successfully submitted the form.          |
|           |                                                    |
|           | Fill In Forms                                      |
|           | Please select a form below to update your details: |
|           | Early Years Census Form 2023                       |
|           | PVI & M Provider Update Form                       |

• The details are received by the Early Years Funding Team to **Accept**. If there is incompatible information on the form, the form will be **Denied**. An automatically generated email will be sent to notify if the the form is 'Denied'. This will mean that the form must be completed again in the correct format and re-submit. Please refer to the Guide for further Information.

# 8. SUFFICIENCY TAB: (not available to Childminders)

Providers will be notified in the Termly Information when they are required to complete this information.

### 8.1 How to enter Sufficiency Information (except for Childminders)

### 1) How to Calculate the number of Places:

Please use this guide to help with completing the Sufficiency information. We recommend that the vacancy figures are prepared in advance, as the system will <u>time out after 20</u> <u>minutes of inactivity</u>.

### **Places Offered**

These are the maximum number of places a setting is able to offer to parents, per age range on each day of the week, morning and afternoon (funded and paid for). For further support regarding the places the setting offers please contact your Business Support Officer: earlyyears@warwickshire.gov.uk

#### Example:

If there is one room for all age ranges, places **MUST be** allocated separately to each of the particular age ranges, to ensure places are not double counted.

For Example: if a setting caters for 40 children (2-5yrs), for sufficiency purposes it must identify how many children it would offer places to per age range. Do **NOT** put 40 in each age range as this will distort the actual number of places on offer.

### Example – 40

| Age    | Places | Places | places |
|--------|--------|--------|--------|
| 2 to 3 | 15     | 40     |        |
| 3 to 4 | 25     | 40     |        |
| TOTAL  | 40 ✓   | 80 X   |        |

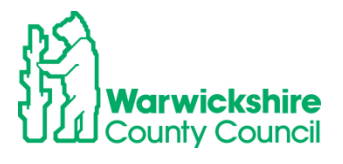

If the setting is closed or do not offer places on a particular day or time of day, a **zero** should be inserted in the relevant box. If the offered places change each day depending on the age ranges the setting has, the changes must be shown for each day.

### Vacancies

The number of vacancies for each age range must be completed for each day of the week and time (morning or afternoon).

**Example**: The setting offers **20** places and the actual occupancy is **15** children. The vacancy number to enter is 20 - 15 = 5.

# 2) Inputting Data – Term Time

Log on to the Online Portal in the usual way.

The Sufficiency tab is at the top of the page

|   | Home Fornas Funding Sufficiency Staff                                                                                                    |
|---|----------------------------------------------------------------------------------------------------|
| ( | Term Time School Holidays                                                                                                    |
|   |                                                                                                    |
|   | Please complete the following tables, indicating the number of places you offer across each age group and the number of vacancies you have for each age group.<br>This information will be collected during the Summer Term Headcount period. |
|   | The data provided will not be made directly available to families but may be used to give an indication of the level of availability in the local area.                                                                                       |
|   |                                                                                                    |
|   |                                                                                                    |

### Select Term Time

Select the Term and Year that is to be completed.

The following screen will be displayed:

| Home Forms Func                                                                   | ding Suff                                             | icien                            | су                              |                  |                                  |                             |                    |                   |        |                     |         |                      |                   |                    |                     |                   |           |                |    |
|-----------------------------------------------------------------------------------|-------------------------------------------------------|----------------------------------|---------------------------------|------------------|----------------------------------|-----------------------------|--------------------|-------------------|--------|---------------------|---------|----------------------|-------------------|--------------------|---------------------|-------------------|-----------|----------------|----|
| Term Time School Holid                                                            | ays                                                   |                                  |                                 |                  |                                  |                             |                    |                   |        |                     |         |                      |                   |                    |                     |                   |           |                |    |
| Please complete the follo<br>This information will be<br>The data provided will n | owing tables, ir<br>collected terml<br>ot be made dir | ndicatin<br>y during<br>ectly av | ig the r<br>g the H<br>vailable | leadco<br>to fan | er of pla<br>ount pe<br>nilies b | aces yo<br>riod.<br>out may | u offer<br>r be us | across<br>ed to g | ive an | age ran<br>indicati | ige and | d the ni<br>the leve | umber<br>el of av | of vac<br>/ailabil | ancies<br>ity in tł | you ho<br>he loca | old for e | each age range | la |
| hool Holidays Su                                                                  | ufficiency                                            | for 2                            | 022/                            | 202              | 3 - Sı                           | umm                         | er Te              | erm               |        |                     |         |                      |                   |                    |                     |                   |           |                |    |
| Save                                                                              | Cancel                                                |                                  |                                 |                  |                                  |                             |                    |                   |        |                     |         |                      |                   |                    |                     |                   |           |                |    |
| $\frown$                                                                          |                                                       | Mo                               | on                              | Tu               | Je                               | W                           | ed                 | Th                | nu     | Fr                  | ri      | Sa                   | t                 | S                  | un                  | Wait              |           | Cost           |    |
| Age Group                                                                         | Places                                                | AM                               | PM                              | AM               | PM                               | AM                          | PM                 | AM                | PM     | AM                  | PM      | AM                   | PM                | AM                 | PM                  | List              | Туре      | Value          |    |
| 2 Year Old Places                                                                 | Offered                                               | 0                                | 0                               | 0                | 0                                | 0                           | 0                  | 00                | 0      | 0                   | 20      | 0                    | 0                 | 0                  | 0                   | 0                 | ~         |                |    |
|                                                                                   | /acancies                                             | 0                                | 0                               | 0                | 0                                | 0                           | 0                  | 0                 | 0      | 0                   | 0       | 0                    | 0                 | 0                  | 0                   |                   |           |                |    |
| 3 & 4 Year Old<br>Places                                                          | Offered                                               | 0                                | 0                               | 0                | 0                                | 00                          | 0                  | 0                 | 0      | 0                   | 0       | 0                    | 0                 | 0                  | 0                   | 0                 | •         |                | ]  |
|                                                                                   | Vacancies                                             | 0                                | 0                               | 0                | 0                                | 0                           | 0                  | 0                 | 0      | 0                   | 0       | 0                    | 0                 | 0                  | 0                   |                   |           |                |    |
| Save                                                                              | Cancel                                                |                                  |                                 |                  |                                  |                             |                    |                   |        |                     |         |                      |                   |                    |                     |                   |           |                |    |

**CHECK** the **Age Group List** – if the list does not show the correct age ranges that the setting offers (for example it only takes 3 & 4 year olds and there is a row for 2 year olds) please email <u>eyfunding@warwickshire.gov.uk</u>, and ask for this to be amended.

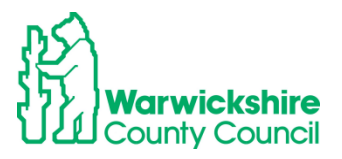

Making these changes before the start of the process a this will save time now and in future terms.

Click Edit:

| Edd       Copy         Image Groups       Pieces       Min       No. N. Min       No. N. Min                                                                                                    | Edit       Copy         Age Group       Places       AM       PM       AM       PM       A                                                                                                    |
|----------------------------------------------------------------------------------------------------|----------------------------------------------------------------------------------------------------|
| Meet       Tee       Weet       The       Fri       Sam       Wait       Wate       Value         2 Year Old Places       Offered       20       20       20       20       20       20       20       20       20       20       20       20       20       20       20       20       20       20       20       20       20       20       20       20       20       20       20       20       20       20       20       20       20       20       20       20       20       20       20       0       0       0       0       0       0       0       0       0       0       0       0       0       0       0       0       0       0       0       0       0       0       0       0       0       0       0       0       0       0       0       0       0       0       0       0       0       0       0       0       0       0       0       0       0       0       0       0       0       0       0       0       0       0       0       0       0       0       0       0       0       0       0                                                                                                    | Image: Normal base indicating the number of places you offer across each age range and the number of vacancies you hold for each age range. This information will be collected termly during the Headcount period.       Tue       Wed       Thu       Fri       Sat       Sun       Wait       Cost         Age Group       Places       AM       PM       AM       PM<                                                                                                    |
| 2 Yee Cid Places       Offered       20       20       20       20       20       20       20       20       20       20       20       20       20       20       20       20       20       20       20       20       20       20       20       20       20       20       20       20       20       20       20       20       20       20       20       20       20       20       20       20       20       20       20       20       20       20       20       20       20       20       20       20       20       20       20       20       20       20       20       20       20       20       20       20       20       20       20       20       20       20       20       20       20       20       20       20       20       20       20       20       20       20       20       20       20       20       20       20       20       20       20       20       20       20       20       20       20       20       20       20       20       20       20       20       20       20       20       20       20 <t< th=""><th>2 Year Old Places       Offered       20       20       20       20       20       20       20       0       0       0       0       0       0       0       0       0       0       0       0       0       0       0       0       0       0       0       0       0       0       0       0       0       0       0       0       0       0       0       0       0       0       0       0       0       0       0       0       0       0       0       0       0       0       0       0       0       0       0       0       0       0       0       0       0       0       0       0       0       0       0       0       0       0       0       0       0       0       0       0       0       0       0       0       0       0       0       0       0       0       0       0       0       0       0       0       0       0       0       0       0       0       0       0       0       0       0       0       0       0       0       0       0       0       0       0       &lt;</th></t<>                                                                                                    | 2 Year Old Places       Offered       20       20       20       20       20       20       20       0       0       0       0       0       0       0       0       0       0       0       0       0       0       0       0       0       0       0       0       0       0       0       0       0       0       0       0       0       0       0       0       0       0       0       0       0       0       0       0       0       0       0       0       0       0       0       0       0       0       0       0       0       0       0       0       0       0       0       0       0       0       0       0       0       0       0       0       0       0       0       0       0       0       0       0       0       0       0       0       0       0       0       0       0       0       0       0       0       0       0       0       0       0       0       0       0       0       0       0       0       0       0       0       0       0       0       0       <                                                                                                    |
| Vacancies       0       0       0       0       0       0       0       0       0       0       0       0       0       0       0       0       0       0       0       0       0       0       0       0       0       0       0       0       0       0       0       0       0       0       0       0       0       0       0       0       0       0       0       0       0       0       0       0       0       0       0       0       0       0       0       0       0       0       0       0       0       0       0       0       0       0       0       0       0       0       0       0       0       0       0       0       0       0       0       0       0       0       0       0       0       0       0       0       0       0       0       0       0       0       0       0       0       0       0       0       0       0       0       0       0       0       0       0       0       0       0       0       0       0       0       0       0       0                                                                                                    | Vacancies 0 0 </th                                                                                                    |
| 3 & 4 Yes Clid       Offered       32       32       32       32       32       32       32       32       32       32       32       32       32       32       32       32       32       32       32       32       32       32       32       32       32       32       32       32       32       32       32       32       32       32       32       32       32       32       32       32       32       32       32       32       32       32       32       32       32       32       32       32       32       32       32       32       32       32       32       32       32       32       32       32       32       32       32       32       32       32       32       32       32       32       32       32       32       32       32       32       32       32       32       32       32       32       32       32       32       32       32       32       32       32       32       32       32       32       32       32       32       32       32       32       32       32       32       32       32                                                                                                    | 3 & 4 Year Old<br>Places       Offered       32       32       32       32       32       32       32       32       32       32       32       32       32       32       32       32       32       32       32       32       32       32       32       32       32       32       32       32       32       32       32       32       32       32       32       32       32       32       32       32       32       32       32       32       32       32       32       32       32       32       32       32       32       32       32       32       32       32       32       32       32       32       32       32       32       32       32       32       32       32       32       32       32       32       32       32       32       32       32       32       32       32       32       32       32       32       32       32       32       32       32       32       32       32       32       32       32       32       32       32       32       32       32       32       32       32       32       32       32                                                                                                    |
| Name       Number       Number       Numer       Number       Number                                                                                                    | Vacancies       12       12       6       7       7       9       9       9       0       0       0         Edit       Copy       Copy       FIS Provider Portal - Part of         * 2023 The Access Group       FIS Provider Portal - Part of         Home Forms Funding       Sufficiency         Term Time       School Holidays         Please complete the following tables, indicating the number of places you offer across each age range and the number of vacancies you hold for each age range. This information will be collected termly during the Headcount period.         The data provided will not be made directly available to families but may be used to give an indication of the level of availability in the local area.                                                                                                    |
| Edit       Copy         203 The Access Group       Pis Provider Portal - Part of the Syn         Homes Founding       Sufficiency         Term Times School Holidays       Image: School Holidays         Press complete the following tables, indicating the number of places you offer across each age range and the number of vacancies you hold for each age range.         This information will be collected term values but may be used to give an indication of the level of availability in the local area.         Term Times Sufficiency for 2022/2023 - Summer Term         Save       Cancel         Age Group       Places         Vacancies       2         2       2         2       2         2       2         2       2         2       2         2       2         2       2         2       2         2       2         2       2         2       2         2       2         2       2         2       2         2       2         2       2         3       4         Vacancies       2         2       2         2       2                                                                                                    | Edit       Copy         © 2023 The Access Group       FIS Provider Portal - Part of         Home Forms Funding       Sufficiency         Term Time       School Holidays         Please complete the following tables, indicating the number of places you offer across each age range and the number of vacancies you hold for each age range.<br>This information will be collected termly during the Headcount period.<br>The data provided will not be made directly available to families but may be used to give an indication of the level of availability in the local area.                                                                                                    |
| tot copy<br>2023 The Access Group<br>2023 The Access Group<br>2023 The Access Group<br>2023 The Access Group<br>2023 The Access Group<br>2023 The Access Group<br>2024 The School Holidays<br>Please complete the following tables, indicating the invested out offer across each age range and the number of vacancies you hold for each age range.<br>The data provided will not be made directly available to families but may be used to give an indication of the level of availability in the local area:<br>Term Time Sufficiency for 2022/2023 - Summer Term<br>2020 O O O O O O O O O O O O O O O O O O                                                                                                    | Edit       Copy         B 2023 The Access Group       FIS Provider Portal - Part of         Home Forms Funding       Sufficiency         Term Time School Holidays       Please complete the following tables, indicating the number of places you offer across each age range and the number of vacancies you hold for each age range.<br>This information will be collected termly during the Headcount period.<br>The data provided will not be made directly available to families but may be used to give an indication of the level of availability in the local area.                                                                                                    |
| 2023 The Access Group<br>Term Time School Holidays<br>Term Time Sufficiency for 2022/2023 - Summer Term<br>Save Cancel<br>Save Cancel<br>Save Cancel<br>Save Cancel<br>Save Cancel<br>Save Cancel<br>Save Cancel<br>Mage Group Mage Save Save Save Save Save Save Save Sav                                                                                                    | 2023 The Access Group     FIS Provider Portal - Part o      Home Forms Funding Sufficiency     Term Time School Holidays  Please complete the following tables, indicating the number of places you offer across each age range and the number of vacancies you hold for each age range. This information will be collected termly during the Headcount period. The data provided will not be made directly available to families but may be used to give an indication of the level of availability in the local area.                                                                                                    |
| 203 The Access Group<br>A Year Concert<br>Term Time School Holdway<br>The School Holdway<br>The Wait List box allows a setting to insert the number of children on their waiting list<br>The Wait List box allows a setting to insert the number of children on their waiting list<br>The Wait List box allows a setting to insert the number of children on their waiting list<br>The Wait List box allows a setting to insert the number of children on their waiting list<br>The School Holdway<br>The School Holdway<br>The School Holdway<br>The School Holdway<br>The Mold List box allows a setting to insert the number of children on their waiting list<br>The School Holdway<br>The School Holdway<br>The Sch                                                                                                    | © 2023 The Access Group FIS Provider Portal - Part of Home Forms Funding Sufficiency Term Time School Holidays Please complete the following tables, indicating the number of places you offer across each age range and the number of vacancies you hold for each age range. This information will be collected termly during the Headcount period. The data provided will not be made directly available to families but may be used to give an indication of the level of availability in the local area.                                                                                                    |
| 2023 the access drager of the property and property of the property of the pro                                                                                                    | © 2023 The Access Group FIS Provider Portal - Part of Home Forms Funding Sufficiency Term Time School Holidays  Please complete the following tables, indicating the number of places you offer across each age range and the number of vacancies you hold for each age range. This information will be collected termly during the Headcount period. The data provided will not be made directly available to families but may be used to give an indication of the level of availability in the local area.                                                                                                    |
| Save       Cancel         A Veer Old       Offered       0       0       0       0       0       0       0       0       0       0       0       0       0       0       0       0       0       0       0       0       0       0       0       0       0       0       0       0       0       0       0       0       0       0       0       0       0       0       0       0       0       0       0       0       0       0       0       0       0       0       0       0       0       0       0       0       0       0       0       0       0       0       0       0       0       0       0       0       0       0       0       0       0       0       0       0       0       0       0       0       0       0       0       0       0       0       0       0       0       0       0       0       0       0       0       0       0       0       0       0       0       0       0       0       0       0       0       0       0       0       0       0       0                                                                                                    | Home Forms Funding         Sufficiency           Term Time School Holidays         Please complete the following tables, indicating the number of places you offer across each age range and the number of vacancies you hold for each age range. This information will be collected termly during the Headcount period.           The data provided will not be made directly available to families but may be used to give an indication of the level of availability in the local area.                                                                                                    |
| Home Forms Funding       Sufficiency         Term Time School Holidays       Places complete the following tables, indicating the number of places, you offer across each age range and the number of vacancies you hold for each age range. This information will be collected termly during the Headcount period.         The data provided will not be made directly available to families but may be used to give an indication of the level of availability in the local area.         Term Time Sufficiency for 2022/2023 - Summer Term         Save       Cancel         Image Group       Places         Image Group       Offered         202       20       20       20       20       0       0       0       0       0       0       0       0       0       0       0       0       0       0       0       0       0       0       0       0       0       0       0       0       0       0       0       0       0       0       0       0       0       0       0       0       0       0       0       0       0       0       0       0       0       0       0       0       0       0       0       0       0       0       0       0       0       0       0       0       0       0       0 <td< th=""><th>Home Forms Funding         Sufficiency           Term Time School Holidays         Please complete the following tables, indicating the number of places you offer across each age range and the number of vacancies you hold for each age range. This information will be collected termly during the Headcount period.           The data provided will not be made directly available to families but may be used to give an indication of the level of availability in the local area.</th></td<>                                                                                                    | Home Forms Funding         Sufficiency           Term Time School Holidays         Please complete the following tables, indicating the number of places you offer across each age range and the number of vacancies you hold for each age range. This information will be collected termly during the Headcount period.           The data provided will not be made directly available to families but may be used to give an indication of the level of availability in the local area.                                                                                                    |
| Home Forms Funding       Sufficiency         Term Time School Holidays         Please complete the following tables, indicating the number of places you offer across each age range and the number of vacancies you hold for each age range. This information will be collected termly during the Headcount period.         The data provided will not be made directly available to families but may be used to give an indication of the level of availability in the local area.         Term Time Sufficiency for 2022/2023 - Summer Term         Save       Cancel         Vacancies       0       0       0       0       0       0       0       0       0       0       0       0       0       0       0       0       0       0       0       0       0       0       0       0       0       0       0       0       0       0       0       0       0       0       0       0       0       0       0       0       0       0       0       0       0       0       0       0       0       0       0       0       0       0       0       0       0       0       0       0       0       0       0       0       0       0       0       0       0       0       0       0       0       0       <                                                                                                    | Home Forms Funding       Sufficiency         Term Time School Holidays       Please complete the following tables, indicating the number of places you offer across each age range and the number of vacancies you hold for each age range. This information will be collected termly during the Headcount period.         The data provided will not be made directly available to families but may be used to give an indication of the level of availability in the local area.                                                                                                    |
| Term Time School Holidays         Prem Time School Holidays         Prem Time School Holidays         The information will be collected termly during the Headcount period.         The data provided will not be made directly available to families but may be used to give an indication of the level of availability in the local area.         Term Time Sufficiency for 2022/2023 - Summer Term         Save       Cancel         Image Group       Places         Offered       20       20       20       20       0       0       0       0       0       0       0       0       0       0       0       0       0       0       0       0       0       0       0       0       0       0       0       0       0       0       0       0       0       0       0       0       0       0       0       0       0       0       0       0       0       0       0       0       0       0       0       0       0       0       0       0       0       0       0       0       0       0       0       0       0       0       0       0       0       0       0       0       0       0       0       0       0                                                                                                           | Term Time School Holidays           Please complete the following tables, indicating the number of places you offer across each age range and the number of vacancies you hold for each age range. This information will be collected termly during the Headcount period.           The data provided will not be made directly available to families but may be used to give an indication of the level of availability in the local area.                                                                                                    |
| Term Time School Holidays Place complete the following tables, indicating the number of places you offer across each age range and the number of vacancies you hold for each age range. This information will be collected termly during the Headcourt period. The data provided will not be made directly available to families but may be used to give an indication of the level of availability in the local area. Term Time Sufficiency for 2022/2023 - Summer Term Save Cancel  Age Group Places O  Cancel  December of fereed D  Cancel  D  Cancel                                                                                                    | Please complete the following tables, indicating the number of places you offer across each age range and the number of vacancies you hold for each age range.<br>This information will be collected termly during the Headcount period.<br>The data provided will not be made directly available to families but may be used to give an indication of the level of availability in the local area.                                                                                                    |
| Please complete the following tables, indicating the number of places you offer across each age range and the number of vacancies you hold for each age range.<br>The data provided will not be made directly available to families but may be used to give an indication of the level of availability in the local area.<br>Term Time Sufficiency for 2022/2023 - Summer Term<br>Save Cancel<br>Places M PM AM PM AM PM AM PM AM PM AM PM AM PM AM PM AM PM AM PM AM PM List Type Value<br>Vacancies 0 0 0 0 0 0 0 0 0 0 0 0 0 0 0 0 0 0 0                                                                                                    | Please complete the following tables, indicating the number of places you offer across each age range and the number of vacancies you hold for each age range.<br>This information will be collected termly during the Headcount period.<br>The data provided will not be made directly available to families but may be used to give an indication of the level of availability in the local area.                                                                                                    |
| Save       Cancel         Age Group       Places       AM       PM       AM       PM <th< th=""><th></th></th<>                                                                                                    |                                                                                                    |
| Mon       Tue       Wed       Thu       Fri       Sat       Sun       Wait       Cost         Age Group       Places       AM       PM       AM       PM       AM       AM       AM                                                                                                    | Save                                                                                                    |
| Age Group       Places       AM       PM       AM       PM <td>Mon Tue Wed Thu Fri Sat Sun Wait Cost</td>                                                                                                    | Mon Tue Wed Thu Fri Sat Sun Wait Cost                                                                                                    |
| 2 Your Old Ploy       Offered       20       20       20       20       20       20       0       0       0       0       0       0       0       0       0       0       0       0       0       0       0       0       0       0       0       0       0       0       0       0       0       0       0       0       0       0       0       0       0       0       0       0       0       0       0       0       0       0       0       0       0       0       0       0       0       0       0       0       0       0       0       0       0       0       0       0       0       0       0       0       0       0       0       0       0       0       0       0       0       0       0       0       0       0       0       0       0       0       0       0       0       0       0       0       0       0       0       0       0       0       0       0       0       0       0       0       0       0       0       0       0       0       0       0       0                                                                                                           | Age Group Places AM PM AM PM AM PM AM PM AM PM AM PM AM PM AM PM AM PM List Type Value                                                                                                    |
| Vacancies 0 0 0 0 0 0 0 0 0 0 0 0 0 0 0 0 0 0 0                                                                                                    |                                                                                                    |
| 3 & 4 Year Old       Offered       32       32       32       32       32       32       32       32       32       32       32       32       32       32       32       32       32       32       32       32       32       32       32       32       32       32       32       32       32       32       32       32       32       32       32       32       32       32       32       32       32       32       32       32       32       32       32       32       32       32       32       32       32       32       32       32       32       32       32       32       32       32       32       32       32       32       32       32       32       32       32       32       32       32       32       32       32       32       32       32       32       32       32       32       32       32       32       32       32       32       32       32       32       32       32       32       32       32       32       32       32       32       32       32       32       32       32       32       32                                                                                                    |                                                                                                    |
| Places       On the line of the line of the line o                                                                                                    |                                                                                                    |
| Vacancies       12       12       6       7       7       9       9       9       0       0       0       0       0       0       0       0       0       0       0       0       0       0       0       0       0       0       0       0       0       0       0       0       0       0       0       0       0       0       0       0       0       0       0       0       0       0       0       0       0       0       0       0       0       0       0       0       0       0       0       0       0       0       0       0       0       0       0       0       0       0       0       0       0       0       0       0       0       0       0       0       0       0       0       0       0       0       0       0       0       0       0       0       0       0       0       0       0       0       0       0       0       0       0       0       0       0       0       0       0       0       0       0       0       0       0       0       0 <td< td=""><td>Chieve         Contered         Contered         Conteree         Conteree         Conteree         Conteree         Conteree         Conteree         Conteree         Conteree         Conteree         Conteree         Conteree         Conteree         Conteree         Conteree         Conteree         Conteree         Conteree         <thconteree< th=""> <thconteree< th=""> <th< td=""></th<></thconteree<></thconteree<></td></td<> | Chieve         Contered         Contered         Conteree         Conteree         Conteree         Conteree         Conteree         Conteree         Conteree         Conteree         Conteree         Conteree         Conteree         Conteree         Conteree         Conteree         Conteree         Conteree         Conteree <thconteree< th=""> <thconteree< th=""> <th< td=""></th<></thconteree<></thconteree<>                                                                                                    |
| Save       Cancel         1.2023 The Arcess Group       FIS Provider Portal - Part of the         The Wait List box allows a setting to insert the number of children on their waiting liage for the term of input. Put 0 where there is not a waiting list         Insert the places offered in the OFFERED box across each day and time. Press the         Insert the places offered in the OFFERED box across each day and time. Press the                                                                                                    | Image: Contraction of the contraction of the contraction o |
| Save       Cancel         12023 The Access Group       FIS Provider Portal - Part of the         The Wait List box allows a setting to insert the number of children on their waiting liage for the term of input. Put 0 where there is not a waiting list         Insert the places offered in the OFFERED box across each day and time. Press the                                                                                                    | Vacancies       0       0       0       0       0       0       0       0       0       0       0       0       0       0       0       0       0       0       0       0       0       0       0       0       0       0       0       0       0       0       0       0       0       0       0       0       0       0       0       0       0       0       0       0       0       0       0       0       0       0       0       0       0       0       0       0       0       0       0       0       0       0       0       0       0       0       0       0       0       0       0       0       0       0       0       0       0       0       0       0       0       0       0       0       0       0       0       0       0       0       0       0       0       0       0       0       0       0       0       0       0       0       0       0       0       0       0       0       0       0       0       0       0       0       0       0       0       0                                                                                                    |
| The <b>Wait List</b> box allows a setting to insert the number of children on their waiting li<br>age for the term of input. Put 0 where there is not a waiting list<br><b>Insert</b> the places offered in the <b>OFFERED</b> box across each day and time. Press the                                                                                                    | Image: Contered       Image: Contered                                                                                                    |
| The <b>Wait List</b> box allows a setting to insert the number of children on their waiting li<br>age for the term of input. Put 0 where there is not a waiting list<br><b>Insert</b> the places offered in the <b>OFFERED</b> box across each day and time. Press the                                                                                                    | c rule on rule;       Offered       22       22       22       22       22       22       22       22       22       22       22       22       22       22       22       22       22       22       22       22       22       22       22       22       22       22       22       22       22       22       22       22       22       22       22       22       22       22       22       22       22       22       22       22       22       22       22       22       22       22       22       22       22       22       22       22       22       22       22       22       22       22       22       22       22       22       22       22       22       22       22       22       22       22       22       22       22       22       22       22       22       22       22       22       22       22       22       22       22       22       22       22       22       22       22       22       22       22       22       22       22       22       22       22       22       22       22       22       22 <td< td=""></td<>                                                                                                    |
| The <b>Wait List</b> box allows a setting to insert the number of children on their waiting li<br>age for the term of input. Put 0 where there is not a waiting list<br><b>Insert</b> the places offered in the <b>OFFERED</b> box across each day and time. Press the                                                                                                    | c tal outries       Cifered       22       22       22       22       22       22       22       22       22       22       22       22       22       22       22       22       22       22       22       22       22       22       22       22       22       22       22       22       22       22       22       22       22       22       22       22       22       22       22       22       22       22       22       22       22       22       22       22       22       22       22       22       22       22       22       22       22       22       22       22       22       22       22       22       22       22       22       22       22       22       22       22       22       22       22       22       22       22       22       22       22       22       22       22       22       22       22       22       22       22       22       22       22       22       22       22       22       22       22       22       22       22       22       22       22       22       22       22       22       2                                                                                                    |
| The <b>Wait List</b> box allows a setting to insert the number of children on their waiting li<br>age for the term of input. Put 0 where there is not a waiting list<br><b>Insert</b> the places offered in the <b>OFFERED</b> box across each day and time. Press the                                                                                                    | c rul offred       22       22       22       22       22       22       22       22       22       22       22       22       22       22       22       22       22       22       22       22       22       22       22       22       22       22       22       22       22       22       22       22       22       22       22       22       22       22       22       22       22       22       22       22       22       22       22       22       22       22       22       22       22       22       22       22       22       22       22       22       22       22       22       22       22       22       22       22       22       22       22       22       22       22       22       22       22       22       22       22       22       22       22       22       22       22       22       22       22       22       22       22       22       22       22       22       22       22       22       22       22       22       22       22       22       22       22       22       22       22       22                                                                                                    |
| The <b>Wait List</b> box allows a setting to insert the number of children on their waiting li age for the term of input. Put 0 where there is not a waiting list <b>Insert</b> the places offered in the <b>OFFERED</b> box across each day and time. Press the                                                                                                    | c rule contract       Ciffered       22       22       22       22       22       22       22       22       22       22       22       22       22       22       22       22       22       22       22       22       22       22       22       22       22       22       22       22       22       22       22       22       22       22       22       22       22       22       22       22       22       22       22       22       22       22       22       22       22       22       22       22       22       22       22       22       22       22       22       22       22       22       22       22       22       22       22       22       22       22       22       22       22       22       22       22       22       22       22       22       22       22       22       22       22       22       22       22       22       22       22       22       22       22       22       22       22       22       22       22       22       22       22       22       22       22       22       22       22 <t< td=""></t<>                                                                                                    |
| I<br>The Wait List box allows a setting to insert the number of children on their waiting li<br>age for the term of input. Put 0 where there is not a waiting list<br>Insert the places offered in the OFFERED box across each day and time. Press the                                                                                                    | enderode       22       22       22       22       22       22       22       22       22       22       22       22       22       22       22       22       22       22       22       22       22       22       22       22       22       22       22       22       22       22       22       22       22       22       22       22       22       22       22       22       22       22       22       22       22       22       22       22       22       22       22       22       22       22       22       22       22       22       22       22       22       22       22       22       22       22       22       22       22       22       22       22       22       22       22       22       22       22       22       22       22       22       22       22       22       22       22       22       22       22       22       22       22       22       22       22       22       22       22       22       22       22       22       22       22       22       22       22       22       22       22                                                                                                    |
| The <b>Wait List</b> box allows a setting to insert the number of children on their waiting li age for the term of input. Put 0 where there is not a waiting list <b>Insert</b> the places offered in the <b>OFFERED</b> box across each day and time. Press the                                                                                                    | Child Orffred       22       22       22       22       22       22       22       22       22       22       22       22       22       22       22       22       22       22       22       22       22       22       22       22       22       22       22       22       22       22       22       22       22       22       22       22       22       22       22       22       22       22       22       22       22       22       22       22       22       22       22       22       22       22       22       22       22       22       22       22       22       22       22       22       22       22       22       22       22       22       22       22       22       22       22       22       22       22       22       22       22       22       22       22       22       22       22       22       22       22       22       22       22       22       22       22       22       22       22       22       22       22       22       22       22       22       22       22       22       22       22                                                                                                    |
| age for the term of input. Put 0 where there is not a waiting list<br>Insert the places offered in the OFFERED box across each day and time. Press the                                                                                                    | - real officing       Ciffered       22       22       22       22       22       22       22       22       22       22       22       22       22       22       22       22       22       22       22       22       22       22       22       22       22       22       22       22       22       22       22       22       22       22       22       22       22       22       22       22       22       22       22       22       22       22       22       22       22       22       22       22       22       22       22       22       22       22       22       22       22       22       22       22       22       22       22       22       22       22       22       22       22       22       22       22       22       22       22       22       22       22       22       22       22       22       22       22       22       22       22       22       22       22       22       22       22       22       22       22       22       22       22       22       22       22       22       22       22 <t< td=""></t<>                                                                                                    |
| age for the term of input. Put 0 where there is not a waiting list<br>Insert the places offered in the OFFERED box across each day and time. Press the                                                                                                    | Chiefed       2       2       2       2       2       2       2       2       2       2       2       2       2       2       2       2       2       2       2       2       2       2       2       2       2       2       2       2       2       2       2       2       2       2       2       2       2       2       2       2       2       2       2       2       2       2       2       2       2       2       2       2       2       2       2       2       2       2       2       2       2       2       2       2       2       2       2       2       2       2       2       2       2       2       2       2       2       2       2       2       2       2       2       2       2       2       2       2       2       2       2       2       2       2       2       2       2       2       2       2       2       2       2       2       2       2       2       2       2       2       2       2       2       2       2       2       2       2 </td                                                                                                    |
| Insert the places offered in the OFFERED box across each day and time. Press the                                                                                                    | Chiefed       C       C </td                                                                                                    |
| insert the places offered in the UFFERED box across each day and time. Press the                                                                                                    | • Hered       • • • • • • • • • • • • • • • • • • •                                                                                                    |
| but the second second                                                                                                    | • Hered       • • • • • • • • • • • • • • • • • • •                                                                                                    |
| button to move across the page. Put a zero where the setting does not offer the blac                                                                                                    | Image: Control       Image: Control       Image: Contro       Image: Control       Image:                                                                                                    |
|                                                                                                    | Created output       Created output       Creat                                                                                                    |
| and a second second second second second second second second second second second second second second second                                                                                                    | Interest out registered       Image for the term of input. Put 0 where there is not a waiting list         Insert the places offered in the OFFERED box across each day and time. Press button to move across the page. Put a zero where the setting does not offer the                                                                                                    |

**Insert** the **Vacancies** per age, per day per time. Press the **TAB** button to move across the page. Put a zero where the setting does not offer the places or where there are no vacancies.

**CLICK SAVE** – The **green tick bar** will confirm that the details have been submitted as below:

| Fime School Holida       |                 | TICIEI   | псу      |          |          |         |         |          |          |          |         |          |         |          |           |         |          |                |  |
|--------------------------|-----------------|----------|----------|----------|----------|---------|---------|----------|----------|----------|---------|----------|---------|----------|-----------|---------|----------|----------------|--|
|                          | зуз             |          |          |          |          |         |         |          |          |          |         |          |         |          |           |         |          |                |  |
| Saved Term Time          | e 2022/2023 -   | Summ     | ner Ter  | m        |          |         |         |          |          |          |         |          |         |          |           |         |          |                |  |
|                          |                 | -        | /        |          |          |         |         |          |          |          |         |          |         |          |           |         |          |                |  |
| ase complete the follo   | wing tables, in | ndicatir | ng the i | numbe    | r of pla | aces yo | u offer | r across | s each a | age ran  | ige and | d the nu | umber   | of vaca  | ancies y  | you ho  | ld for e | ach age range. |  |
| information will be c    | collected termi | ly durin | ng the l | Headco   | ount pe  | eriod.  | (he)    | ad to    |          | india di | ine et  | the      | al of   | allah 10 |           | in la   | 1.000    |                |  |
| data provided will no    | ot be made dir  | rectly a | variable | e to fan | milies Ł | out may | y be us | sed to g | give an  | Indicat  | tion of | the lev  | el of a | vailabil | iity in t | ne loca | ai area. |                |  |
|                          |                 |          |          |          |          |         |         |          |          |          |         |          |         |          |           |         |          |                |  |
|                          |                 |          |          |          |          |         |         |          |          |          |         |          |         |          |           |         |          |                |  |
| Time Sufficie            | ncy for 20      | 022/2    | 2023     | - Su     | mme      | er Tei  | rm      |          |          |          |         |          |         |          |           |         |          |                |  |
|                          |                 | /        |          |          |          |         |         |          |          |          |         |          |         |          |           |         |          |                |  |
| Edit                     | Сору            |          |          |          |          |         |         |          |          |          |         |          |         |          |           |         |          |                |  |
|                          |                 |          |          |          |          |         |         |          |          |          |         |          |         |          |           |         |          |                |  |
|                          |                 | M        | on       | Tu       | ie       | W       | led     | TI       | hu       | Fi       | ri      | Sa       | at      | Su       | un 👘      | Wait    |          | Cost           |  |
| Age Group                | Places          | AM       | PM       | AM       | PM       | AM      | PM      | AM       | PM       | AM       | PM      | AM       | PM      | AM       | PM        | List    | Туре     | Value          |  |
| 2 Year Old Places        | Offered         | 20       | 20       | 20       | 20       | 20      | 20      | 20       | 20       | 20       | 20      | 0        | 0       | 0        | 0         | 2       | ~        |                |  |
|                          | Vacancies       | 0        | 0        | 0        | 0        | 0       | 0       | 0        | 0        | 0        | 0       | 0        | 0       | 0        | 0         |         |          |                |  |
|                          | Accornered      | J        | J        | J        | 0        | 0       | J       | J        | 0        | 0        | 0       | J        | 0       | J        | 0         |         |          |                |  |
| 3 & A Vear Old           | Offered         | 32       | 32       | 32       | 32       | 32      | 32      | 32       | 32       | 32       | 32      | 0        | 0       | 0        | 0         | 0       | $\sim$   |                |  |
| 3 & 4 Year Old<br>Places |                 |          |          |          |          |         |         |          |          |          |         |          |         |          |           |         |          |                |  |
| 3 & 4 Year Old<br>Places | Vacancies       | 12       | 12       | 6        | 7        | 7       | 9       | 9        | 8        | 9        | 9       | 0        | 0       | 0        | 0         |         |          |                |  |
| 3 & 4 Year Old<br>Places | Vacancies       | 12       | 12       | 6        | 7        | 7       | 9       | 9        | 8        | 9        | 9       | 0        | 0       | 0        | 0         |         |          |                |  |

#### NOTE:

- A value **MUST** be insert against each item, even if it is zero.
- If more vacancies than places offered is entered, the setting will not be able to **SUBMIT** the information and the following error message will be shown.

🔞 Vaca

Vacancies cannot exceed the number of offered places.

Once saved the information input will immediately show in the LA's database.

# 3) Inputting School Holidays:

Before completing this, please see Section 4 page 6 below on **Copying Information from Term to Term**.

Select Sufficiency > Term Time and School Holidays

### Select the correct Year and Term

Select – School Holidays

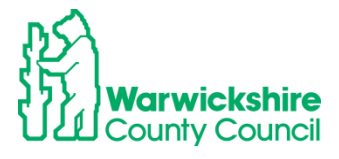

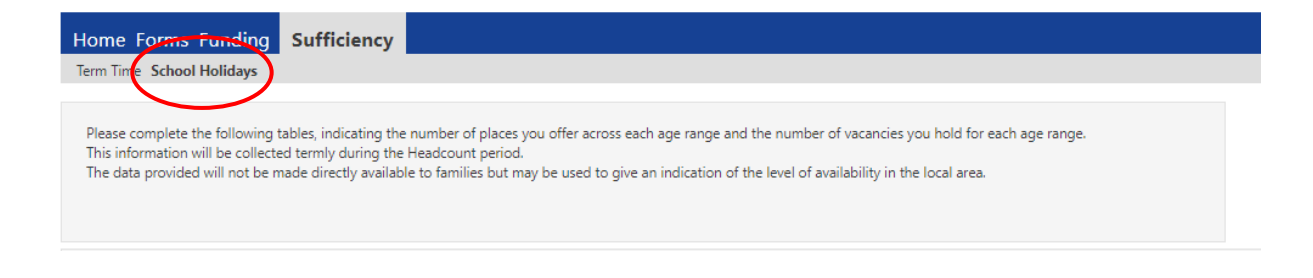

### Input the place details in the same way as shown for Term Time.

If details have been copied from Term to School Holidays, the details will be pre-populated.

Select Edit if the place numbers need to be changed.

| me Forms Fun<br>m Time School Holid                                         | ding Suff<br>lays                                       | ficien                            | су                              |                           |                                |                             |                           |                           |                     |                           |                           |                     |                   |                      |                     |                   |                      |                 |  |
|-----------------------------------------------------------------------------|---------------------------------------------------------|-----------------------------------|---------------------------------|---------------------------|--------------------------------|-----------------------------|---------------------------|---------------------------|---------------------|---------------------------|---------------------------|---------------------|-------------------|----------------------|---------------------|-------------------|----------------------|-----------------|--|
| ease complete the fol<br>his information will be<br>he data provided will r | lowing tables, in<br>collected termi<br>not be made dir | ndicatin<br>ly durin<br>rectly av | ig the i<br>g the H<br>vailable | numbe<br>leadco<br>to fan | r of pla<br>unt pe<br>nilies b | aces yo<br>riod.<br>ut may  | u offer<br>be us          | across<br>ed to g         | each a<br>ive an    | age rar<br>indicat        | ige and                   | d the n<br>the lev  | umber<br>el of av | of vaci<br>/ailabili | ancies<br>ity in t  | you ho<br>he loca | old for e<br>I area. | each age range. |  |
| ool Holidays S                                                              | ufficiency<br>Copy                                      | for 2                             | 022/                            | 2023                      | 3 - Sı                         | umm                         | er Te                     | erm                       |                     |                           |                           |                     |                   |                      |                     |                   |                      |                 |  |
|                                                                             |                                                         |                                   |                                 |                           |                                |                             |                           |                           |                     |                           |                           |                     |                   |                      |                     |                   |                      |                 |  |
|                                                                             |                                                         | Mo                                | on                              | Tu                        | ie                             | W                           | ed                        | Th                        | IU                  | F                         | ri                        | Sa                  | at                | Su                   | IN                  | Wait              |                      | Cost            |  |
| Age Group                                                                   | Places                                                  | Mo<br>AM                          | on<br>PM                        | Tu<br>AM                  | ie<br>PM                       | W<br>AM                     | ed<br>PM                  | Th                        | nu<br>PM            | AM                        | ri<br>PM                  | Sa                  | at<br>PM          | Su                   | un<br>PM            | Wait<br>List      | Туре                 | Cost<br>Value   |  |
| Age Group<br>2 Year Old Places                                              | Places<br>Offered                                       | Mo<br>AM<br>20                    | PM<br>20                        | Tu<br>AM<br>20            | е<br>РМ<br>20                  | <b>W</b><br><b>AM</b><br>20 | ed<br>PM<br>20            | Th<br>AM<br>20            | и<br>РМ<br>20       | Fr<br>AM<br>20            | ri<br>PM<br>20            | Sa<br>AM<br>0       | et<br>PM<br>0     | Su<br>AM<br>0        | un<br>PM<br>0       | Wait<br>List<br>2 | Type                 | Cost<br>Value   |  |
| Age Group<br>2 Year Old Places                                              | Places<br>Offered<br>Vacancies                          | Mo<br>AM<br>20<br>2               | <b>PM</b><br>20                 | Tu<br>AM<br>20<br>0       | е<br>РМ<br>20<br>0             | <b>M</b><br><b>AM</b><br>20 | ed<br>PM<br>20<br>0       | TH<br>AM<br>20            | и<br>РМ<br>20<br>0  | Fi<br>AM<br>20<br>0       | ri<br>PM<br>20<br>0       | <b>AM</b><br>0      | PM<br>0           | <b>AM</b><br>0       | In<br>PM<br>0       | Wait<br>List<br>2 | Type                 | Cost<br>Value   |  |
| Age Group<br>2 Year Old Places<br>3 & 4 Year Old<br>Places                  | Places<br>Offered<br>Vacancies<br>Offered               | Ma<br>AM<br>20<br>2<br>32         | PM<br>20<br>0<br>32             | Tu<br>AM<br>20<br>0<br>32 | e<br>PM<br>20<br>0<br>32       | <b>AM</b><br>20<br>0<br>32  | ed<br>PM<br>20<br>0<br>32 | Th<br>AM<br>20<br>0<br>32 | PM<br>20<br>0<br>32 | Fi<br>AM<br>20<br>0<br>32 | ri<br>PM<br>20<br>0<br>32 | <b>AM</b><br>0<br>0 | PM<br>0<br>0      | AM<br>0<br>0         | <b>PM</b><br>0<br>0 | Wait<br>List<br>2 | Type<br>V            | Cost<br>Value   |  |

### Click Save when the details have been updated:

| Hor               | ne Forms Fun                                                             | ding Suf                                             | ficien                            | су                            |                                |                             |                            |                    |                            |          |                    |         |                    |                   |                      |                    |                   |                      |               |    |
|-------------------|--------------------------------------------------------------------------|------------------------------------------------------|-----------------------------------|-------------------------------|--------------------------------|-----------------------------|----------------------------|--------------------|----------------------------|----------|--------------------|---------|--------------------|-------------------|----------------------|--------------------|-------------------|----------------------|---------------|----|
| Term              | Time School Holid                                                        | lays                                                 |                                   |                               |                                |                             |                            |                    |                            |          |                    |         |                    |                   |                      |                    |                   |                      |               |    |
|                   |                                                                          |                                                      |                                   |                               |                                |                             |                            |                    |                            |          |                    |         |                    |                   |                      |                    |                   |                      |               |    |
| Ple<br>Thi<br>The | ase complete the fol<br>is information will be<br>e data provided will r | lowing tables, i<br>collected term<br>not be made di | ndicatir<br>ly durin<br>rectly av | ig the<br>g the l<br>/ailable | number<br>Headcou<br>e to fami | of pla<br>int pe<br>ilies b | ices yo<br>riod.<br>ut may | u offer<br>r be us | r acros:<br>ed to <u>c</u> | s each a | age rar<br>indicat | ige and | d the n<br>the lev | umber<br>el of av | of vaci<br>vailabili | ancies<br>ity in t | you ho<br>he loca | old for e<br>l area. | ach age range | a. |
| Scho              | ool Holidays S                                                           | ufficiency                                           | for 2                             | 022/                          | 2023                           | - Si                        | ımm                        | er Te              | erm                        |          |                    |         |                    |                   |                      |                    |                   |                      |               |    |
| ۲                 | Save                                                                     | Cancel                                               |                                   |                               |                                |                             |                            |                    |                            |          |                    |         |                    |                   |                      |                    |                   |                      | -             |    |
|                   |                                                                          |                                                      | M                                 | on                            | Tue                            | e                           | W                          | ed                 | TI                         | hu       | F                  | ri      | Sa                 | at                | Su                   | IN                 | Wait              | _                    | Cost          |    |
|                   | Age Group                                                                | Places                                               | AM                                | PM                            | AM                             | PM                          | AM                         | PM                 | AM                         | PM       | AM                 | PM      | AM                 | PM                | AM                   | PM                 | List              | Туре                 | Value         |    |
|                   | 2 Year Old Places                                                        | Offered                                              | 20                                | 20                            | 20                             | 20                          | 20                         | 20                 | 20                         | 20       | 20                 | 20      | 0                  | 0                 | 0                    | 0                  | 2                 | ~                    |               |    |
|                   |                                                                          | Vacancies                                            | 2                                 | 0                             | 0                              | 0                           | 0                          | 0                  | 0                          | 0        | 0                  | 0       | 0                  | 0                 | 0                    | 0                  |                   |                      |               |    |
|                   | 3 & 4 Year Old<br>Places                                                 | Offered                                              | 32                                | 32                            | 32                             | 32                          | 32                         | 32                 | 32                         | 32       | 32                 | 32      | 0                  | 0                 | 0                    | 0                  | 0                 | ~                    |               | ]  |
|                   |                                                                          | Vacancies                                            | 12                                | 12                            | 6                              | 7                           | 7                          | 9                  | 9                          | 8        | 9                  | 9       | 0                  | 0                 | 0                    | 0                  |                   |                      |               |    |
| (                 | Save                                                                     | Cancel                                               |                                   |                               |                                |                             |                            |                    |                            |          |                    |         |                    |                   |                      |                    |                   |                      |               |    |

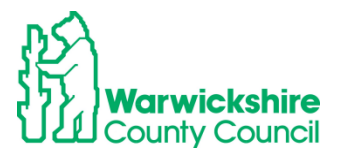

Edit

Сору

The green tick bar will confirm that the details have been submitted

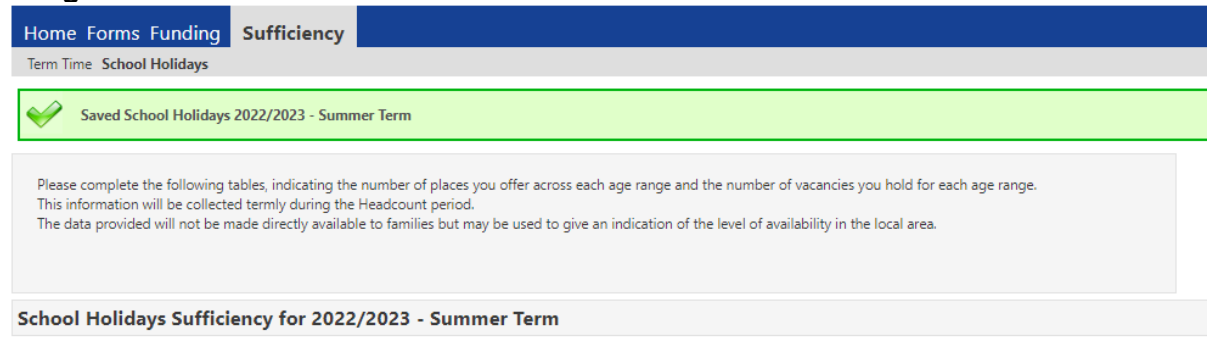

# 4) Copying Information from Term to Term:

The information can be copied to another term or to the School Holidays option. Therefore, if the setting's place numbers remain the same, only the vacancies will need to be updated.

The place numbers can also be amended if these have changed.

### Click – Copy

| Time School Holi                                                                     | days                                                     |                                    |                                |                                |                               |                            |                           |                           |                     |                            |                          |                    |                   |                      |                     |                   |           |                 |   |
|--------------------------------------------------------------------------------------|----------------------------------------------------------|------------------------------------|--------------------------------|--------------------------------|-------------------------------|----------------------------|---------------------------|---------------------------|---------------------|----------------------------|--------------------------|--------------------|-------------------|----------------------|---------------------|-------------------|-----------|-----------------|---|
| ase complete the fo<br>is information will be<br>e data provided will                | llowing tables, i<br>e collected term<br>not be made dii | ndicatin<br>ly during<br>rectly av | g the r<br>g the H<br>railable | number<br>leadcou<br>: to fami | of pla<br>int per<br>ilies br | ices yo<br>riod.<br>ut may | u offer<br>be use         | across<br>ed to g         | each i              | age rar<br>indicat         | ige and                  | l the nu           | umber<br>el of av | of vaci<br>/ailabili | ancies<br>ity in tł | you ho<br>he loca | old for e | each age range. |   |
|                                                                                      | ufficiency                                               | for 2                              | 022/                           | 2023                           | - Sı                          | ımm                        | er Te                     | erm                       |                     |                            |                          |                    |                   |                      |                     |                   |           |                 |   |
| ool Holidays S                                                                       | uniciency                                                | 101 2                              | ·/                             |                                |                               |                            |                           |                           |                     |                            |                          |                    |                   |                      |                     |                   |           |                 |   |
| Edit                                                                                 | Сору                                                     |                                    |                                |                                |                               |                            |                           |                           |                     |                            |                          |                    |                   |                      |                     |                   |           |                 | 1 |
| Edit                                                                                 | Copy                                                     |                                    | on DM                          | Tue                            | e                             | We                         | ed                        | Th                        | U DM                | Fi                         | 'i                       | Sa                 | t                 | Su                   | IN                  | Wait              | T         | Cost            |   |
| OOI HOIIdays S<br>Edit<br>Age Group                                                  | Copy Places Offered                                      | Mc<br>AM                           | on<br>PM                       | Tue<br>AM                      | e<br>PM                       | We<br>AM                   | ed<br>PM                  | Th<br>AM                  | PM                  | Fi<br>AM                   | ri<br>PM                 | Sa<br>AM           | t<br>PM           | Su<br>AM             | ın<br>PM            | Wait<br>List      | Туре      | Cost<br>Value   |   |
| COI HOlidays S<br>Edit<br>Age Group<br>2 Year Old Places                             | Places<br>Offered                                        | Mc<br>AM<br>20                     | on<br>PM<br>20                 | Tue<br>AM<br>20                | e<br>PM<br>20                 | We<br>AM<br>20             | ed<br>PM<br>20            | Th<br>AM<br>20            | PM<br>20            | <b>AM</b><br>20            | i<br>PM<br>20            | Sa<br>AM<br>0      | t<br>PM<br>0      | Su<br>AM<br>0        | IN<br>PM<br>0       | Wait<br>List<br>2 | Type      | Cost<br>Value   |   |
| Age Group<br>2 Year Old Places                                                       | Copy<br>Places<br>Offered<br>Vacancies                   | Mc<br>AM<br>20<br>2                | on<br>PM<br>20<br>0            | Tue<br>AM<br>20<br>0           | e<br>PM<br>20<br>0            | We<br>AM<br>20<br>0        | ed<br>PM<br>20<br>0       | Th<br>AM<br>20<br>0       | и<br>РМ<br>20<br>0  | <b>AM</b><br>20            | i<br>PM<br>20<br>0       | Sa<br>AM<br>0      | t<br>PM<br>0<br>0 | <b>AM</b><br>0       | IN<br>PM<br>0<br>0  | Wait<br>List<br>2 | Type      | Cost<br>Value   |   |
| Col Holidays S<br>Edit<br>Age Group<br>2 Year Old Places<br>3 & 4 Year Old<br>Places | Copy<br>Places<br>Offered<br>Vacancies<br>Offered        | Mc<br>AM<br>20<br>2<br>32          | on<br>PM<br>20<br>0<br>32      | Tue<br>AM<br>20<br>0<br>32     | e<br>PM<br>20<br>0<br>32      | Wa<br>AM<br>20<br>0<br>32  | ed<br>PM<br>20<br>0<br>32 | Th<br>AM<br>20<br>0<br>32 | PM<br>20<br>0<br>32 | <b>AM</b><br>20<br>0<br>32 | i<br>PM<br>20<br>0<br>32 | Sa<br>AM<br>0<br>0 | t<br>PM<br>0<br>0 | AM<br>0<br>0         | <b>PM</b> 0 0 0     | Wait<br>List<br>2 | Type<br>~ | Cost<br>Value   |   |

A box opens which gives the option to select the term the details are to be copied to from the dropdown box or to change the **Availability** to **School Holidays**:

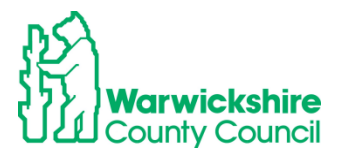

|                                                                                            |                                    | Copy<br>Term Tir                         | y all the Sufficiency entries<br>from<br>ne 2022/2023 - Summer Term<br>to:          |
|--------------------------------------------------------------------------------------------|------------------------------------|------------------------------------------|-------------------------------------------------------------------------------------|
| Home Forms Fundir                                                                          | Note: for the se<br>Groups and ins | elected Availabili<br>ert entries for mi | ty and Year/Term, this will overwrite entries for existing Age<br>ssing Age Groups. |
| Term Time School Holid                                                                     | Availability *<br>Year/Term *      |                                          | <ul> <li>Term Time School Holidays</li> <li>2022/2023 - Summer Term</li> </ul>      |
| Please complete the follow<br>This information will be col<br>The data provided will not l | Submit                             | Cancel                                   |                                                                                     |

Select the option you need, Term Time, School Holidays or Year and Term,

**Click Submit** – the information will then be copied to Term Time/School Holidays or the term selected, continue with the process above for Inputting data.

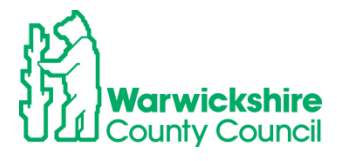